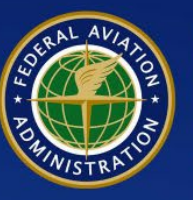

U.S. Department of Transportation Federal Aviation Administration

# CARES

## CIVIL AVIATION REGISTRY ELECTRONIC SERVICES

## Company Accounts User Guide Book

Version 1.3

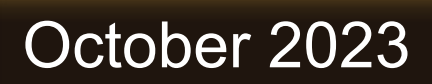

#### **Revisions** UNCONTROLLED COPY WHEN DOWNLOADED

Check the revisions on this page to verify that this is the correct version before use.

#### Version 1.3 October 2023

| Rev. | Date                | <b>Reason/Description For Changes</b>                                                                                       | Revised<br>By     | Sections Affected                         |
|------|---------------------|----------------------------------------------------------------------------------------------------|-------------------|-------------------------------------------|
| 1    | Jan 25, 2023        | Corrected screengrabs                                                                                                    | ISDJ              | 05 Manage Aircraft<br>Registration (p 54) |
| 2    | Mar 6, 2023         | +3 new sections: 09 Register Light Sport, 10<br>Register Amateur Built, 11 Register Unmanned<br>Aircraft System (UAS)       | CARES ISD<br>Team | Sec. 09, 10, 11                           |
|      |                     | various hayous, granninai, and design enanges                                                                               |                   | All                                       |
| 3    | June 21,<br>2023    | +3 new sections: 12 Create Company Account:<br>Corporation, 13 Create Company Account:<br>LLC, 14 Register Company Aircraft | CARES<br>ISD Team | Sec. 12, 13, 14                           |
| 4    | Aug 14,<br>2023     | Revised Reset Password steps, added Unlock<br>Account process                                                               | CARES<br>ISD Team | Sec. 3                                    |
| 5    | Sep 29,<br>2023     | Revised Company Account (Corporation/<br>LLC) sections                                                                      | CARES<br>ISD Team | Sec. 11, 12                               |
| 6    | October<br>27, 2023 | Divided Company Accounts guides and<br>Individual guides into 2 separate documents                                          | ISD Team          | All                                       |
|      |                     |                                                                                                    |                   |                                           |
|      |                     |                                                                                                    |                   |                                           |
|      |                     |                                                                                                    |                   |                                           |

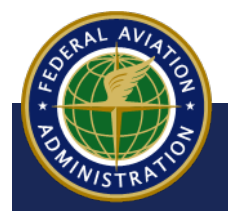

#### **Contents**

Select a topic below to navigate to the step-by-step instructions:

#### 01 Create CARES Company Account: Corporation

This user guide will show you how to create a company account in CARES using a Corporation Profile

#### 02 Create CARES Company Account: LLC

This user guide will show you how to create a company account in CARES using a Limited Liability Corporation (LLC) Profile

#### **03 Register Company Aircraft**

This guide covers the steps a user will take to register an aircraft under a Company Account in CARES

#### Appendix

#### **1** Aircraft Registration Documents Table

This guide explains the documents and forms required for aircraft registration in CARES or at FAA Registry Services

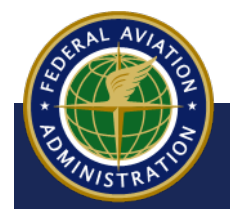

UNCONTROLLED COPY WHEN DOWNLOADED

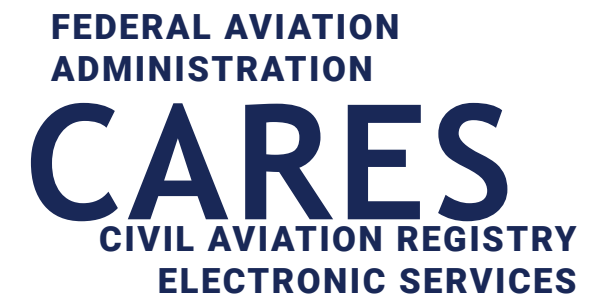

## 01 Create Company Account - Corporation

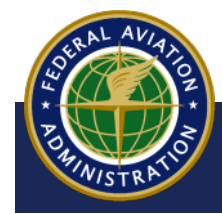

UNCONTROLLED COPY WHEN DOWNLOADED

<Back to Contents

## Sign into CARES

#### To get started:

- a Navigate to the CARES home page at <u>https://CARES.FAA.GOV/</u>
- **b** Sign in with your Registered Public User Account
- **c** Accept the Terms of Service:

| FAA                                                                                                    | Civil Aviation Re                                                                                                    | egistry Electronic Servic                                                                                                    |                                                                                                    | Welcome,                                                                                                    |
|----------------------------------------------------------------------------------------------------|----------------------------------------------------------------------------------------------------|----------------------------------------------------------------------------------------------------|----------------------------------------------------------------------------------------------------|----------------------------------------------------------------------------------------------------|
| AN HAVE THE<br>A REGISTR<br>OUR FINGER<br>ES System for the FAA's Civil Avi<br>the speed of the application prod<br>to register an aircraft, update info<br>red. | Y<br>TIPS<br>ation Registry gives you control over your<br>esses, all while providing protection again<br>rmation or request official copies of your                                             | r FAA records,<br>nst fraud. Whether<br>records, we've got                                                                                                    | How                                                                                                    | CAN WE HELP YOU TODAY?<br>AIRCRAFT SERVICES<br>REGISTER, UPDATE OR MANAGE<br>AIRCRAFT RECORDS<br>SIGN IN / REGISTER ><br>LEARN MORE ><br>AIRMEN SERVICES<br>REGISTER, UPDATE OR MANAGE<br>AIRMEN INFORMATION<br>VISIT IACRA > |
|                                                                                                    |                                                                                                    |                                                                                                    |                                                                                                    |                                                                                                    |
|                                                                                                    | т                                                                                                    | ERMS OF SERVICE                                                                                                    |                                                                                                    |                                                                                                    |
| You are accessing a L<br>all computers connect<br>and (5) all cloud servic<br>Government-authorize                                                               | TI<br>I.S. Government-authorized inf<br>ed to this network, (4) all devic<br>ces and hosting environments s<br>ed use only.                                                                      | ERMS OF SERVICE<br>formation system, which includes (<br>es and storage media attached to t<br>supporting this information system.                                                                                   | l) this computer, (2) t<br>his network or to a co<br>This information sys                                   | this computer network, (3)<br>omputer on this network,<br>tem is provided for U.S.                                                                                                    |
| You are accessing a L<br>all computers connect<br>and (5) all cloud servic<br>Government-authorize<br>Unauthorized or impro                                      | TI<br>I.S. Government-authorized inf<br>ed to this network, (4) all devic<br>ces and hosting environments s<br>ed use only.<br>oper use of this system may res                                   | ERMS OF SERVICE<br>formation system, which includes (<br>es and storage media attached to t<br>supporting this information system.                                                                                   | ) this computer, (2) t<br>his network or to a co<br>This information sys<br>civil and criminal pe           | this computer network, (3)<br>omputer on this network,<br>tem is provided for U.S.<br>nalties.                                                                                                    |
| You are accessing a L<br>all computers connect<br>and (5) all cloud servic<br>Government-authorized<br>Unauthorized or impro<br>By logging in and usin           | TI<br>I.S. Government-authorized inf<br>ed to this network, (4) all devic<br>ces and hosting environments s<br>ed use only.<br>oper use of this system may res<br>g this information system, you | ERMS OF SERVICE<br>formation system, which includes (<br>es and storage media attached to t<br>supporting this information system.<br>sult in disciplinary action, as well as<br>understand and consent to the follo | ) this computer, (2) t<br>his network or to a co<br>This information sys<br>civil and criminal pe<br>owing: | this computer network, (3)<br>omputer on this network,<br>tem is provided for U.S.<br>nalties.                                                                                                    |

**Create a Company Account - Corporation** 

## **Create a Basic Corporation Account**

CARES allows users to create and customize a company profile according to business needs and in accordance with FAA regulations. This guide provides instruction on how to Create a Corporation Company Account.

**1** On the Get Started page, select the **Account Management** option:

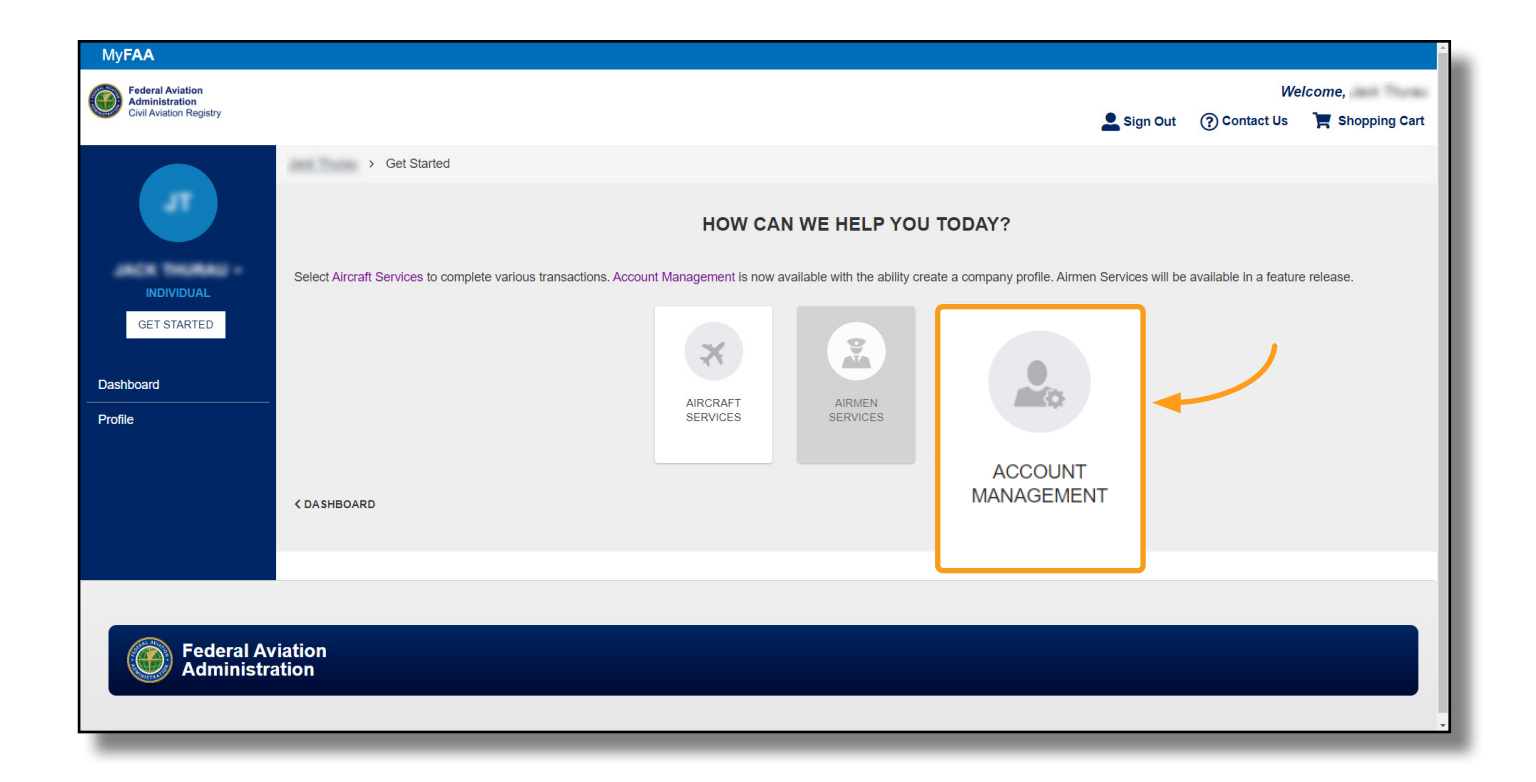

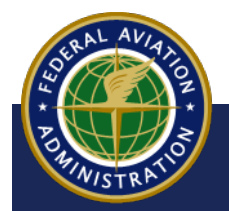

2 On the Account Management home screen, select the **CREATE A COMPANY ACCOUNT** option:

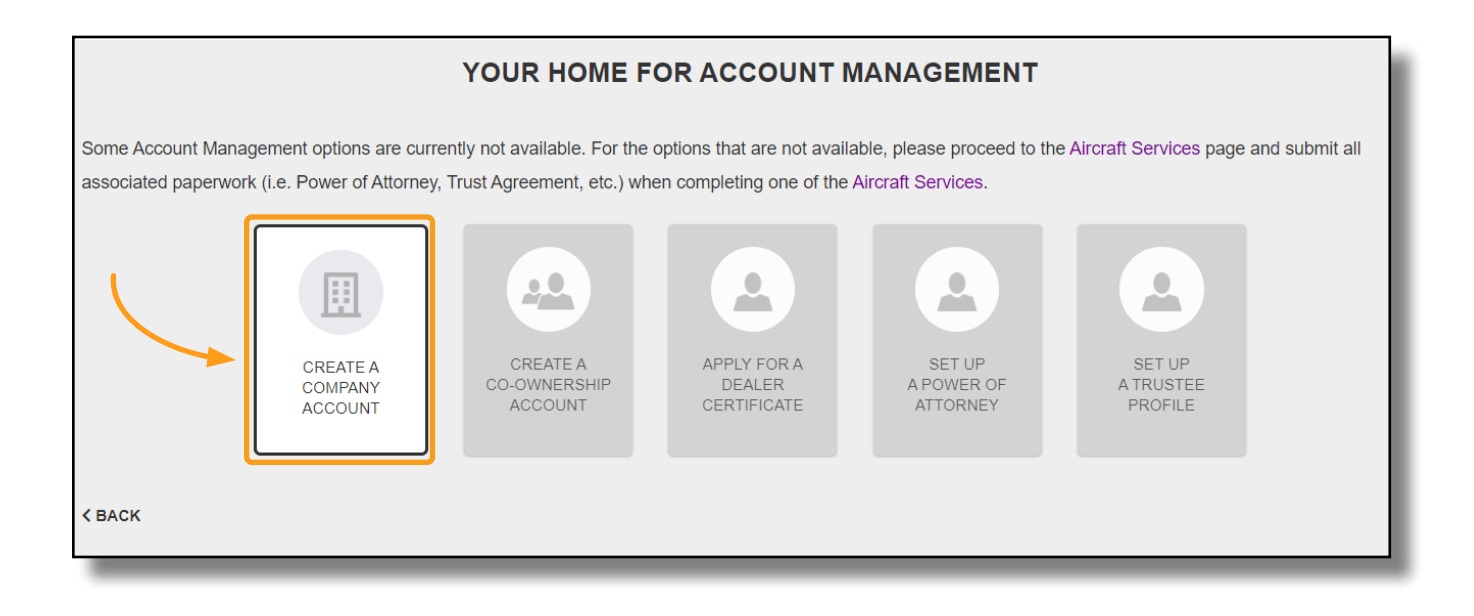

**3** On the Type of Company page, select **CORPORTATION** :

| Company Sample > Account Management | > Create a Company Account | nt          |               |                                       |                            |            |
|-------------------------------------|----------------------------|-------------|---------------|---------------------------------------|----------------------------|------------|
| Type of Company<br>Review           |                            | LETS ST     | LET'S GET DOW | IN TO BUSINESS                        | MPANY                      |            |
|                                     | COMPANY DETAILS            | CORPORATION | GOVERNMENT    | LIMITED<br>LIABILITY<br>COMPANY (LLC) | NON-CITIZEN<br>CORPORATION |            |
|                                     | × CANCEL                   |             |               |                                       |                            | CONTINUE > |

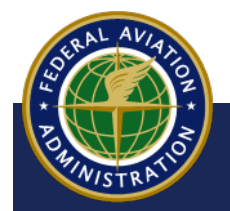

- **4** More information will appear. Enter the following information into the required fields:
  - a Type the Company Name
  - b Type the Company's Physical/Residential Address and Mailing Address in the fields below. If they are the same, once the Physical/Residential Address is complete, select the SAME AS PHYSICAL ADDRESS button and the address will copy over

| COMPANY NAME - Requi                | ired                     |                     |                                  |                          |                          |  |
|-------------------------------------|--------------------------|---------------------|----------------------------------|--------------------------|--------------------------|--|
| Sample Corporation                  | on 🚽 a                   |                     |                                  |                          |                          |  |
| PHYSICAL / RESI                     | DENTIAL ADDRESS          |                     | MAILING ADDRE                    | ss b                     |                          |  |
| COUNTRY - Required                  |                          |                     | COUNTRY - Required               |                          | SAME AS PHYSICAL ADDRESS |  |
| United States of Americ             | ca (the)                 | ~                   | United States of Amer            | rica (the) 🗸 🗸           |                          |  |
| ADDRESS LINE 1 - Require            | ed                       |                     | ADDRESS LINE 1 - Requ            | ired                     |                          |  |
| 123 S Main St                       |                          |                     | 123 S Main St                    | 123 S Main St            |                          |  |
| Street Address, Rural Route         |                          |                     | Street Address, Rural Route      |                          |                          |  |
| ADDRESS LINE 2                      |                          |                     | ADDRESS LINE 2                   |                          |                          |  |
| Apartment, suite, unit, building, f | floor, etc.              |                     | Apartment, suite, unit, building | , floor, etc.            |                          |  |
| CITY - Required                     | STATE - Required         | ZIP / POSTAL CODE - | CITY - Required                  | STATE - Required         | ZIP / POSTAL CODE -      |  |
| Los Angeles                         | CA                       | Required            | Los Angeles                      | CA                       | Required                 |  |
|                                     | Two-Character State Code | 90012-3701          |                                  | Two-Character State Code | 90012-3701               |  |
| COUNTY                              |                          |                     | COUNTY                           |                          |                          |  |
| Los Angeles                         |                          |                     | Los Angeles                      |                          |                          |  |

In most cases, an ADDRESS VERIFICATION popup will appear, indicating CARES has found a more accurate version of your address. Select Use My Address if you would like to use the address you have inputted, or select Use Suggested Address if you would like to use the Suggested Address:

| Address Verification                                                                          |                                      |  |  |  |
|-----------------------------------------------------------------------------------------------|--------------------------------------|--|--|--|
| We believe we've found a more accurate version of your address.                               |                                      |  |  |  |
| For the most accurate profile information, please confirm the one that you would like to use. |                                      |  |  |  |
| You Entered                                                                                   | Suggested Address                    |  |  |  |
| 123 S Main St                                                                                 | 123 S Main St                        |  |  |  |
| Los Angeles, CA                                                                               | Los Angeles, CA 90012-3701           |  |  |  |
| United States of America (the)                                                                | United States of America (the)       |  |  |  |
|                                                                                               | USE MY ADDRESS USE SUGGESTED ADDRESS |  |  |  |

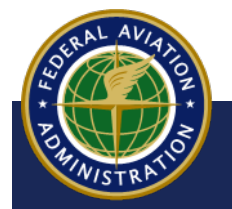

5 Next, type the **Contact Information** for the Company, keeping in mind this does NOT have to match any member's email address. The company email address will be used to communicate the status of all submitted applications. Select the **CONTINUE** button:

| CONTACT INFORMATION                                 |                                                            |
|-----------------------------------------------------|------------------------------------------------------------|
| EMAIL ADDRESS - Required<br>SampleCompany@gmail.com | PHONE - Required<br>+1 800 555 5555<br>Format: +1 555 5555 |
| × CANCEL                                            | CONTINUE >                                                 |

6 On the Review screen, review your entries for Company Details, Addresses, and Contact Information. If you need to make changes, select the **BACK** button. When you're ready, select the **SUBMIT** button:

| т                                                                                                    | ALMOST DONE.<br>AKE A MINUTE TO REVIEW YOUR SUBMISSION.                                                         | <b>NOTE</b><br>A warning message will                                                                                                    |
|----------------------------------------------------------------------------------------------------|----------------------------------------------------------------------------------------------------|----------------------------------------------------------------------------------------------------|
| COMPANY DETAILS<br>COMPANY NAME<br>Sample Corporation<br>ADDRESSES                                               | COMPANY TYPE<br>Corporation                                                                                     | appear if information<br>matching what is<br>already in CARES<br>is inputted. If you<br>choose to proceed, this<br>Company Profile will be<br>created with a Unique |
| PHYSICAL ADDRESS<br>123 S Main St<br>Los Angeles, CA 90012-3701<br>Los Angeles<br>United States of America (the) | MAILING ADDRESS<br>123 S Main St<br>Los Angeles, CA 90012-3701<br>Los Angeles<br>United States of America (the) | Company ID.                                                                                                    |
| CONTACT INFORMATION                                                                                              |                                                                                                    |                                                                                                    |
| EMAIL ADDRESS<br>SampleCompany@gmail.com                                                                         | PHONE<br>+1 516 555 5555                                                                                        |                                                                                                    |
| K BACK                                                                                                    |                                                                                                    |                                                                                                    |

7 A success message appears, indicating your company profile has been created. You will receive an email confirming company creation to the email address provided in CONTACT INFORMATION on the previous screens.

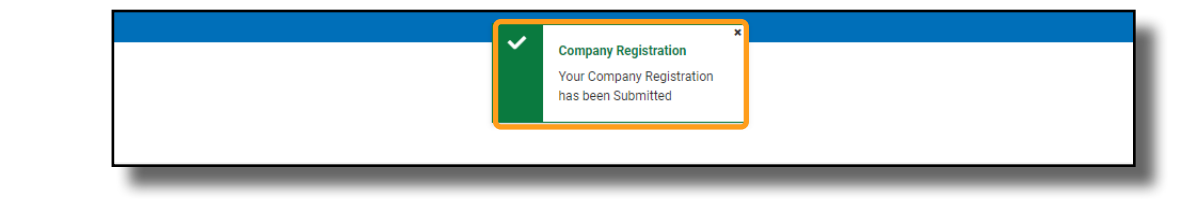

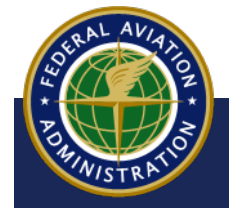

#### **Access your Account**

1 On the Get Started page, select the dropdown to the right of your Individual Account name and select the Company Name you just created:

| MyFAA                                                                    |                        |                                |                            |                         |
|--------------------------------------------------------------------------|------------------------|--------------------------------|----------------------------|-------------------------|
| Federal Aviation<br>Administration<br>Civil Aviation Registry            |                        |                                |                            | L Sign Out              |
| > Get Started                                                            |                        |                                |                            |                         |
|                                                                          | HOW CAI                | N WE HELP YOU                  | TODAY?                     |                         |
| ct Aircraft Services to complete various transactions. Accour            | nt Management is now a | vailable with the ability crea | ate a company profile. Air | men Services will be av |
|                                                                          |                        |                                |                            |                         |
|                                                                          | AIRCRAFT               | AIRMEN                         | ACCOUNT                    |                         |
| SAMPLE CORPOR     SAMPLE CORPOR     SAMPANY ADMINISTRATOR     SA00000002 | SERVICES               | SERVICES                       | MANAGEMENT                 |                         |
| SAMPLE LLC<br>COMPANY ADMINISTRATOR<br>SA00000001                        |                        |                                |                            |                         |
|                                                                          |                        |                                |                            |                         |
|                                                                          | _                      | _                              | _                          |                         |

- 2 On your **Company Dashboard** you will see:
  - a Your Company Name and Unique Company ID
  - b The Aircraft Registration section (this will be blank until you begin that process)
  - **c** Company menu options on the left

| COMPANY ADMINISTRATOR         | Sample Corporation Aircraft Registration b |
|-------------------------------|--------------------------------------------|
| GET STARTED Dashboard Profile | <b>►-</b> C                                |

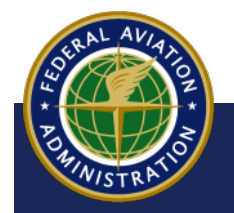

If you are not an aircraft owner, you may leave your company account as a Basic Company Account. You will have access to the following services in CARES:

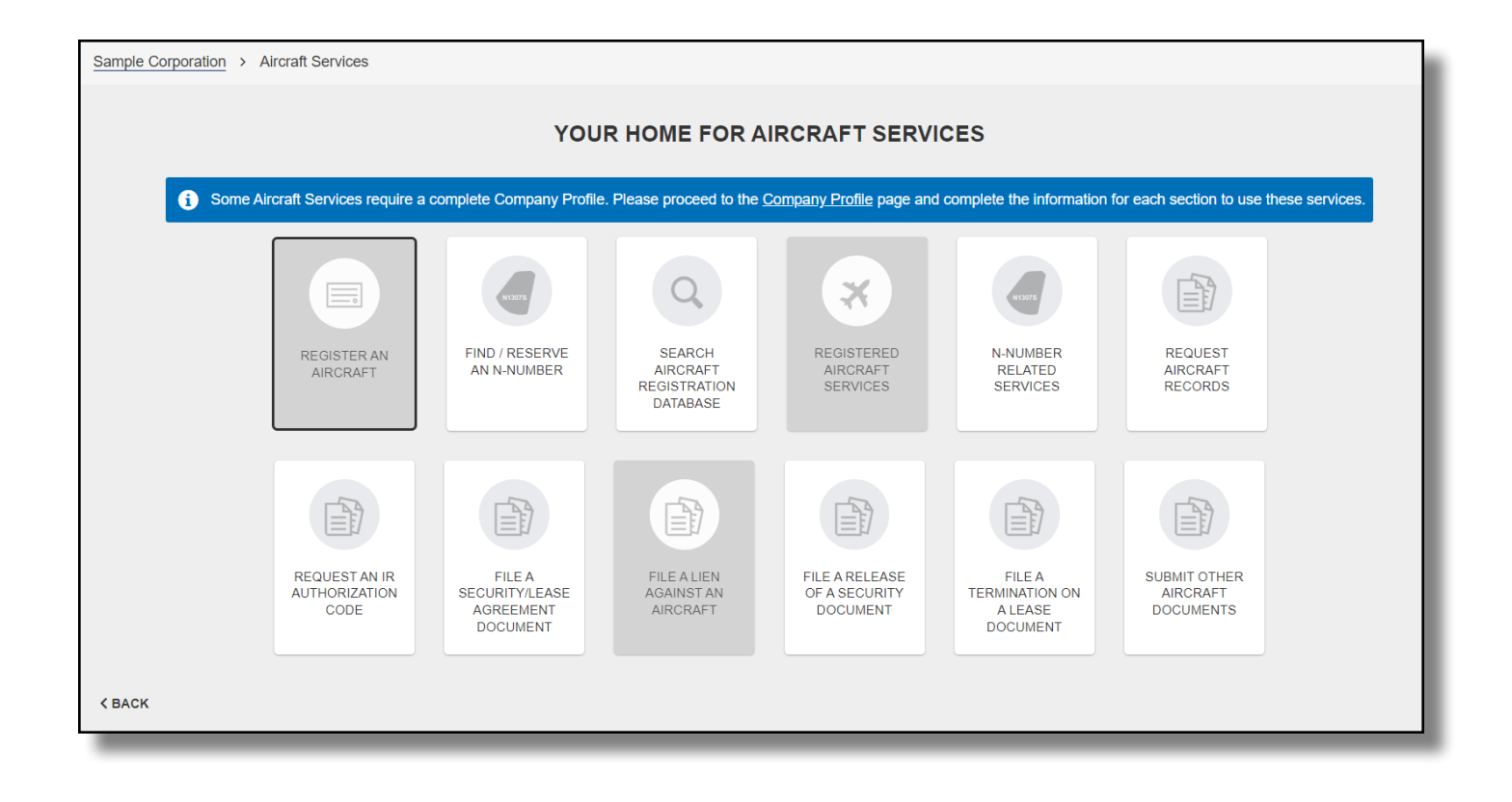

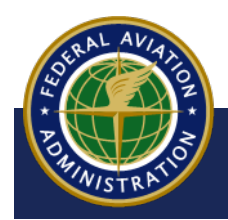

**Create a Company Account - Corporation** 

## **Complete Your Company Profile**

**1** To complete your Company Profile, select **Profile** under your Company Name:

| sc                                                           | Sample Corporation    |
|--------------------------------------------------------------|-----------------------|
| SAMPLE<br>CORPORATION<br>COMPANY ADMINISTRATOR<br>SA00000002 | Aircraft Registration |
| GET STARTED<br>Dashboard                                     |                       |
| Profile                                                      |                       |

- 2 The Company Profile page appears:
  - a Select the Company Information or Contact & Addresses tab to make changes
  - b If applicable, **Trade Names** may be added here.
  - **c** If any changes are made, be sure to select the **Save** button:

| Sample Corporation > Profile                              | le - Company Information                                                                                                    |
|-----------------------------------------------------------|----------------------------------------------------------------------------------------------------|
| Company Information<br>Contact & Addresses<br>Citizenship | PROFILE Corporation     CANCEL SAVE     Some Aircraft Services require a complete Company Profile. Please complete the information for each section, marked with the O Icon to use these services. |
| Company Structure                                         | COMPANY INFORMATION COMPANY NAME - Required Sample Corporation CARES COMPANY ID SA0000002 TRADE NAMES   + ADD A TRADE NAME (DBA/AKA) b                                                             |

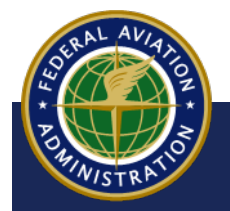

## **US Citizenship Eligibility**

- **1** To attest to whether or not your company meets United States Citizen eligibility:
  - a Select the **Citizenship** tab
  - b Choose **Yes** from the dropdown. Choosing **No** will keep your profile as Basic, restricting some Aircraft Services
  - **c** Select the **SAVE** button to save your changes

| Sample Corporation > Profile - Citizens | hip                                                                                                    |
|-----------------------------------------|----------------------------------------------------------------------------------------------------|
| Company Information                     |                                                                                                    |
| Contact & Addresses                     |                                                                                                    |
| Citizenship                             | Some Aircraft Services require a complete Company Profile. Please complete the information for each section of this profile to use these services. |
| Company Structure                       |                                                                                                    |
|                                         | CITIZENSHIP INFORMATION                                                                                                    |
|                                         | Some of the Aircraft Services are unavailable if your company does not meet the requirements for United States Citizen.                            |
|                                         | DOES YOUR CORPORATION MEET THE UNITED STATES CITIZEN ELIGIBILITY?                                                                                  |
|                                         | Select an Option                                                                                                    |
|                                         | Yes                                                                                                    |
|                                         | No                                                                                                    |

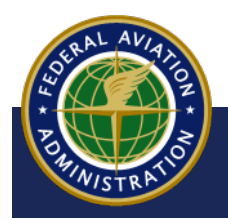

G

## **Add Signatories to Company Profile**

- **1** To add signatories to your company:
  - a Select the **Company Structure** tab
  - b Select + ADD A SIGNATORY
  - c Add A Signatory details will appear. Enter the required information
- (optional) d If you would like to add yourself as a signatory of the company, select +I AM A SIGNATORY and your information will populate. Select your appropriate TITLE from the dropdown
  - e To save your changes, select the **Save** button

|                              |                                          |                                                         | е                                         |
|------------------------------|------------------------------------------|---------------------------------------------------------|-------------------------------------------|
| Sample Corporation > Profile | e - Company Structure                    |                                                         | T I                                       |
| Company Information          |                                          |                                                         |                                           |
| Contact & Addresses          |                                          |                                                         | CANCEL SAVE                               |
| Citizenship                  | Some Aircraft Services require a co      | mplete Company Profile. Please complete the information | on for each section of this profile to    |
| Company Structure            | a) se services.                          |                                                         | NOTE                                      |
|                              | COMPANY STRUCTURE                        |                                                         | Any added member<br>will receive an email |
|                              | SIGNATORIES                              |                                                         | with a link to create                     |
|                              | Some Aircraft services might be una<br>1 | available for Company Profiles without Signatories.     | their own CARES<br>Registered Public      |
|                              |                                          | There are no Signatories available for this profile.    | User Account.                             |
|                              |                                          | + ADD A SIGNATORY                                       |                                           |
| ADD A SIG                    | NATORY                                   | <mark>d</mark> +                                        | I AM A SIGNATORY                          |
| FIRST NAME                   | - Required                               | MIDDLE NAME                                             |                                           |
| Harry                        |                                          |                                                         |                                           |
| LAST NAME -                  | - Required                               | SUFFIX                                                  |                                           |
| Potter                       |                                          | None 🗸                                                  |                                           |
| EMAIL ADDR                   | ESS - Required                           |                                                         | × REMOVE                                  |
| SampleCor                    | mpany@gmail.com                          |                                                         |                                           |
| STATUS OF T                  | THIS SIGNATORY 😧                         | TITLE - Required                                        |                                           |
| Active                       | ~                                        | Manager ~                                               |                                           |
|                              |                                          |                                                         |                                           |

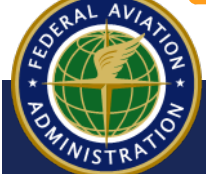

Now that your Company Profile is completed, you will have full access to all Aircraft Services:

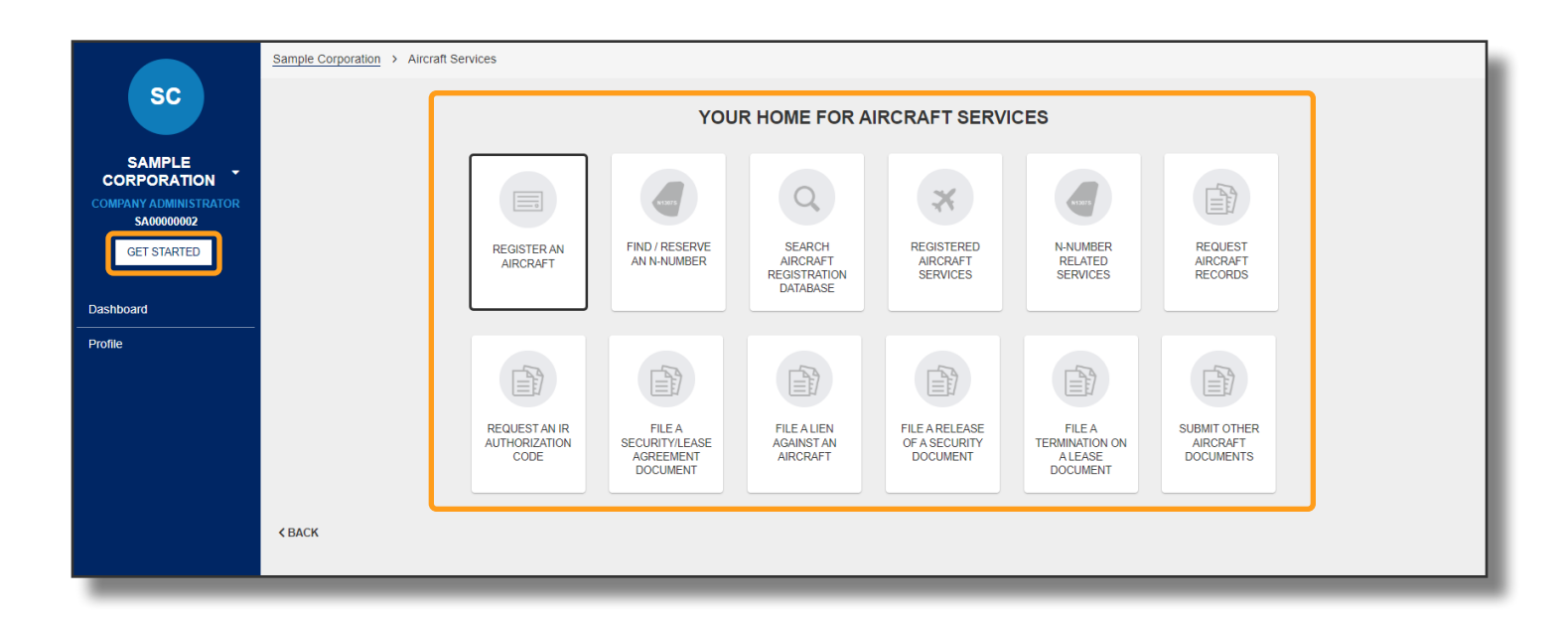

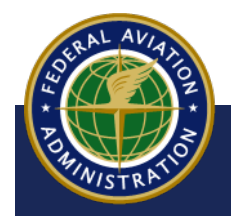

**Create a Company Account - Corporation** 

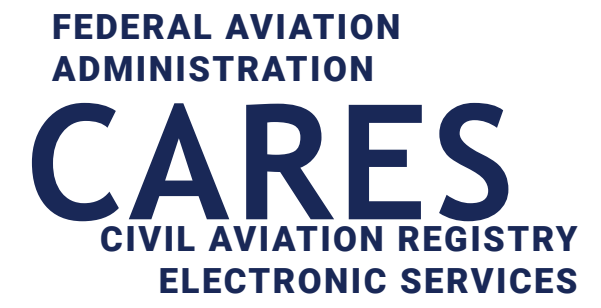

## 02 Create Company Account - LLC

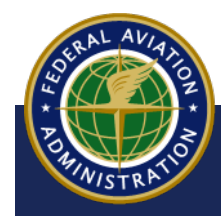

### **Sign into CARES**

#### To get started:

- a Navigate to the CARES home page at <a href="https://CARES.FAA.GOV/">https://CARES.FAA.GOV/</a>
- b Sign in with your Registered Public User Account
- C Accept the Terms of Service:

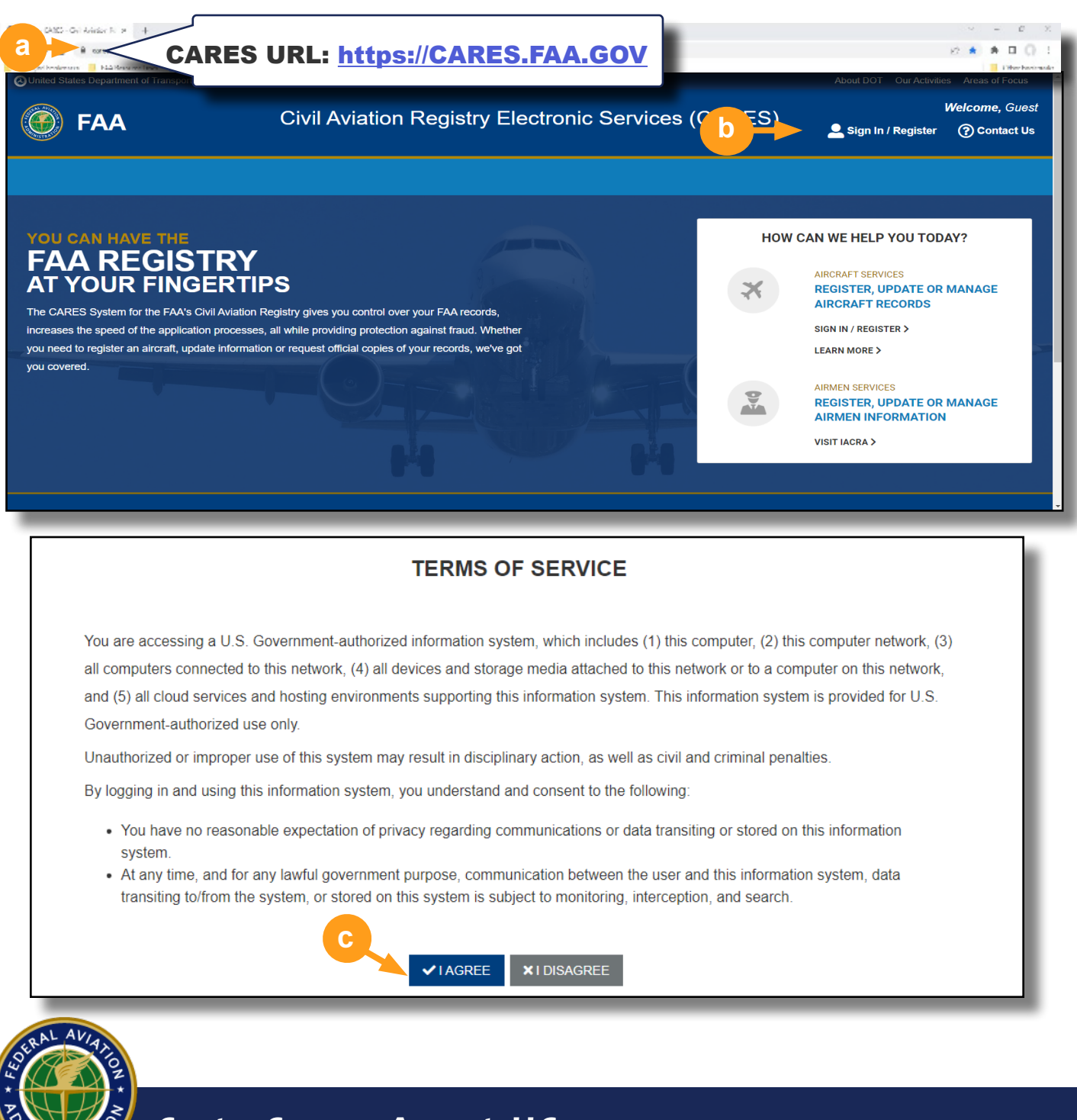

**Create a Company Account - LLC** 

### **Create an LLC Account**

CARES allows users to create and customize a company profile according to their business' needs, and in accordance with FAA regulations. This guide provides instruction on how to Create a Limited Liability Company (LLC) Account.

**1** On your user dashboard, select the **GET STARTED** button:

| MyFAA                                                         |                                                       |              |                     |                                                      |
|---------------------------------------------------------------|-------------------------------------------------------|--------------|---------------------|------------------------------------------------------|
| Federal Aviation<br>Administration<br>Civil Aviation Registry |                                                       |              |                     | Welcon 💄 Sign Out 🛛 Q Search ⑦ Contact US            |
| cs                                                            | INVITATIONS                                           |              |                     | NOTE                                                 |
| COMPANY SAMPLE                                                | Aircraft Registration                                 |              |                     | If you have no pending<br>actions when you sign into |
| GET STARTED                                                   | PROCESS                                               | DATE STARTED | PERCENTAGE COMPLETE | CARES, you will bypass                               |
|                                                               | Company Registration Corporation - Sample C<br>ompany | Oct 27, 2022 |                     | your User Dashboard and                              |
| Dashboard                                                     |                                                       |              |                     | the CARES Registry Service                           |
| Profile                                                       |                                                       |              |                     | options will appear.                                 |
|                                                               |                                                       |              |                     |                                                      |
|                                                               |                                                       |              |                     |                                                      |

2 Next, select the **Account Management** option:

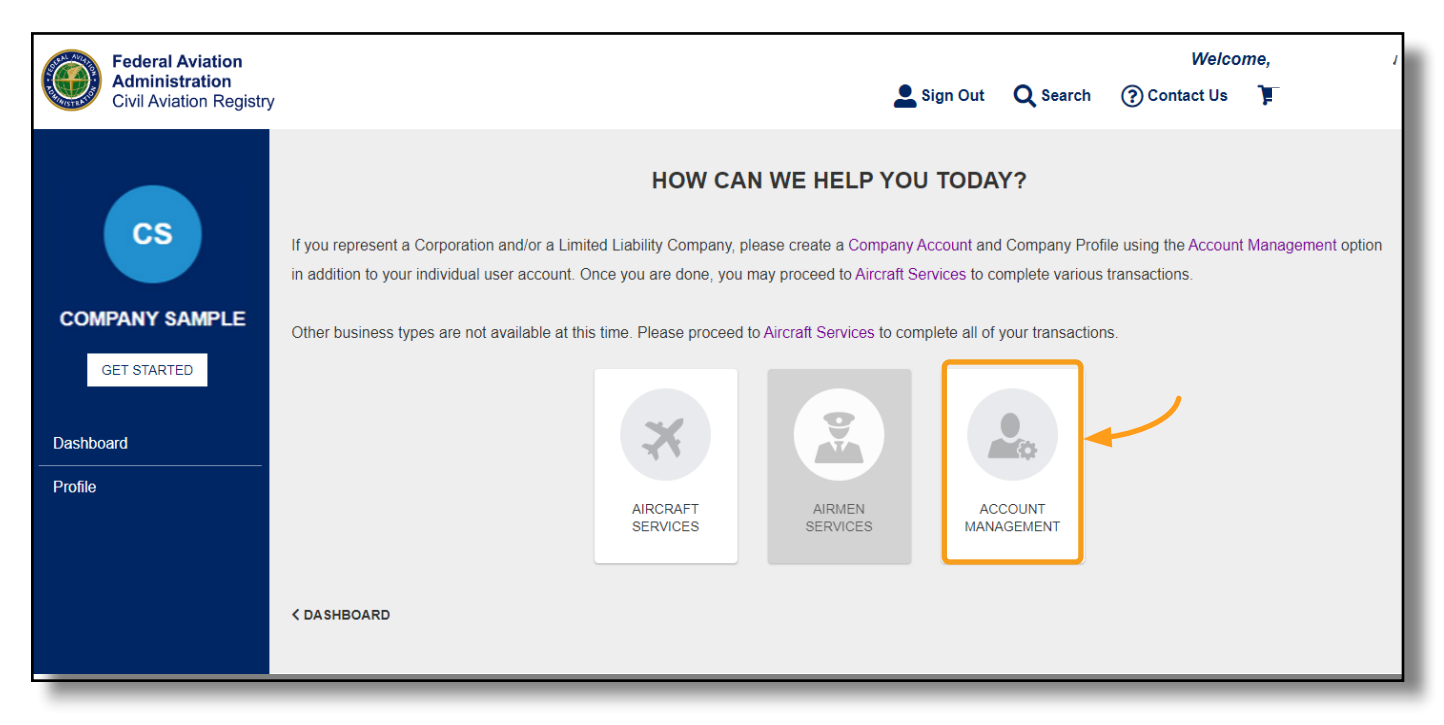

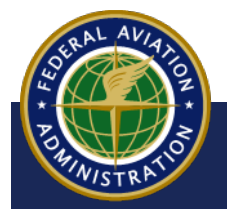

**3** On the Account Management home screen, select the **CREATE A COMPANY ACCOUNT** option:

|                                            | YOUR HOME FOR ACCOUNT MANAGEMENT                                                                                                    |  |  |  |  |  |  |
|--------------------------------------------|----------------------------------------------------------------------------------------------------|--|--|--|--|--|--|
| Some Account Manag<br>associated paperwork | Some Account Management options are currently not available. For the options that are not available, please proceed to the Aircraft Services page and submit all associated paperwork (i.e. Power of Attorney, Trust Agreement, etc.) when completing one of the Aircraft Services. |  |  |  |  |  |  |
|                                            | CREATE A<br>COMPANY<br>ACCOUNT<br>CREATE A<br>CO-OWNERSHIP<br>ACCOUNT<br>CREATE A<br>CO-OWNERSHIP<br>ACCOUNT<br>CREATE A<br>CO-OWNERSHIP<br>ACCOUNT<br>CREATE A<br>CO-OWNERSHIP<br>ACCOUNT                                                                                          |  |  |  |  |  |  |
| < BACK                                     |                                                                                                    |  |  |  |  |  |  |

4 On the Type of Company page, select LIMITED LIABILITY COMPANY (LLC):

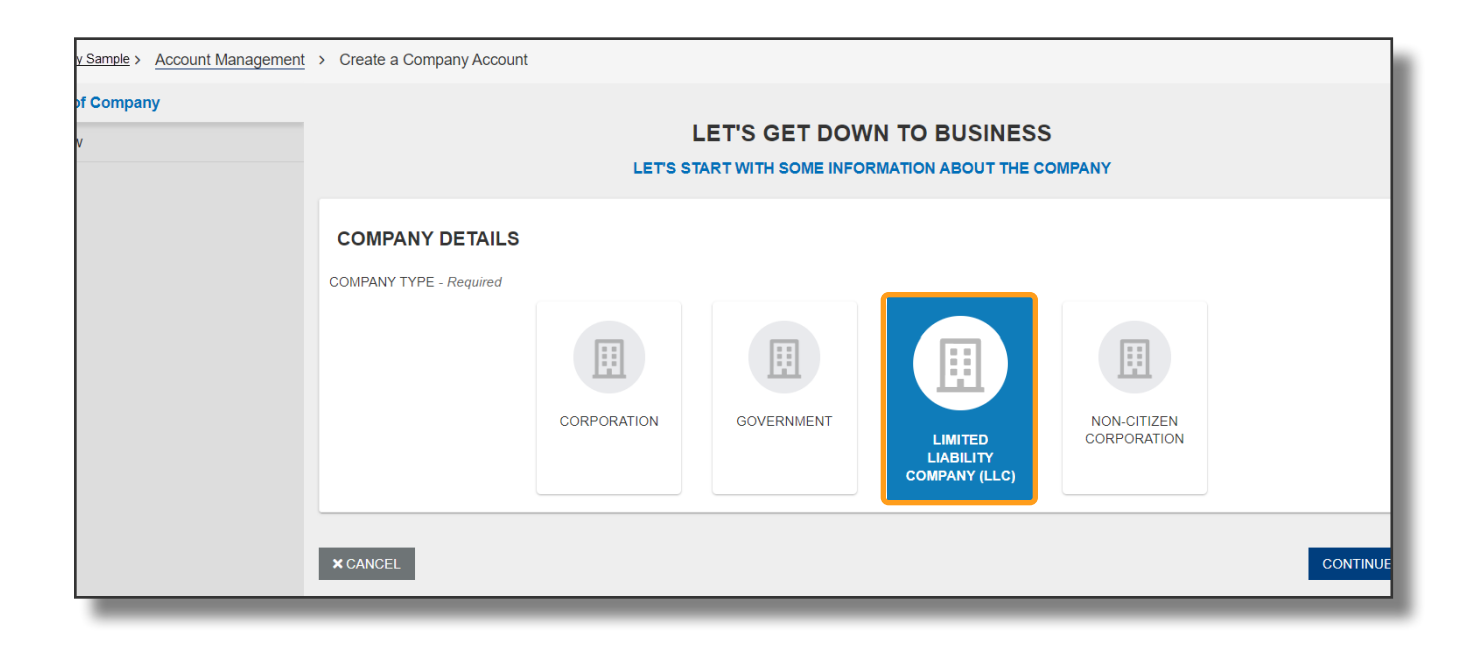

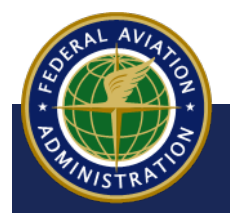

- **5** More information will appear. Begin entering the following information into the required fields:
  - a The Company Name
  - Enter the Company's Physical/Residential Address and Mailing Address in the fields below. If they are the same, once the Physical/Residential Address is complete, select the SAME AS PHYSICAL ADDRESS button and the address will copy over.

| COMPANY NAME - Requi                | ired                     |                     |                                               |                          |                          |  |
|-------------------------------------|--------------------------|---------------------|-----------------------------------------------|--------------------------|--------------------------|--|
| Sample LLC                          | a a                      |                     |                                               |                          |                          |  |
| PHYSICAL / RESI                     | DENTIAL ADDRESS          |                     | MAILING ADDRE                                 | ss b                     |                          |  |
| COUNTRY - Required                  |                          |                     | COUNTRY - Required                            |                          | SAME AS PHYSICAL ADDRESS |  |
| United States of Americ             | ca (the)                 | ~                   | United States of Amer                         | rica (the) 🗸 🗸           |                          |  |
| ADDRESS LINE 1 - Require            | ed                       |                     | ADDRESS LINE 1 - Requ                         | ired                     |                          |  |
| 123 S Main St                       |                          |                     | 123 S Main St                                 | 123 S Main St            |                          |  |
| Street Address, Rural Route         |                          |                     | Street Address, Rural Route                   |                          |                          |  |
| ADDRESS LINE 2                      |                          |                     | ADDRESS LINE 2                                |                          |                          |  |
| Apartment, suite, unit, building, f | floor, etc.              |                     | Apartment, suite, unit, building, floor, etc. |                          |                          |  |
| CITY - Required                     | STATE - Required         | ZIP / POSTAL CODE - | CITY - Required                               | STATE - Required         | ZIP / POSTAL CODE -      |  |
| Los Angeles CA Required             |                          | Los Angeles         | CA                                            | Required                 |                          |  |
|                                     | Two-Character State Code | 90012-3701          |                                               | Two-Character State Code | 90012-3701               |  |
| COUNTY                              |                          |                     | COUNTY                                        |                          |                          |  |
| Los Angeles                         |                          |                     | Los Angeles                                   |                          |                          |  |
| _                                   |                          |                     |                                               |                          |                          |  |

In most cases, an ADDRESS VERIFICATION popup will appear, indicating CARES has found a more accurate version of your address. Select Use My Address if you would like to use the address you have inputted, or select Use Suggested Address if you would like to use the Suggested Address:

| Address Verification                                   |                                         |
|--------------------------------------------------------|-----------------------------------------|
| We believe we've found a more accurate version of yo   | bur address.                            |
| For the most accurate profile information, please conf | irm the one that you would like to use. |
| You Entered                                            | Suggested Address                       |
| 123 S Main St                                          | 123 S Main St                           |
| Los Angeles, CA                                        | Los Angeles, CA 90012-3701              |
| United States of America (the)                         | United States of America (the)          |
|                                                        |                                         |
|                                                        |                                         |

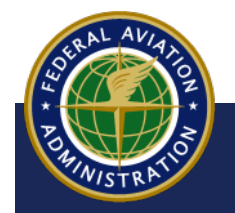

6 Then, enter Contact Information for the Company and select CONTINUE

| CONTACT INFORMATION      |                         |
|--------------------------|-------------------------|
| EMAIL ADDRESS - Required | PHONE - Required        |
| SampleCompany@gmail.com  | +1 800 555 5555         |
|                          | Format: +1 555 555 5555 |
|                          |                         |
|                          |                         |
| × CANCEL                 |                         |

7 On the Review screen, review your submission. If you notice any information that needs to be edited, use the BACK button until you reach the section that needs changing. When you're ready, continue through to the Review page and select the SUBMIT button:

| ТАКІ                                                                                                    | ALMOST DONE.                                                                                                    | <b>NOTE</b><br>A warning message                                                                                                    |
|----------------------------------------------------------------------------------------------------|----------------------------------------------------------------------------------------------------|----------------------------------------------------------------------------------------------------|
| COMPANY DETAILS COMPANY NAME Sample LLC ADDRESSES                                                                                       | COMPANY TYPE<br>LLC                                                                                             | will appear if<br>information matching<br>what is already in<br>CARES is inputted.<br>If you choose to<br>proceed, the Profile<br>will be created with a |
| PHYSICAL ADDRESS<br>123 S Main St<br>Los Angeles, CA 90012-3701<br>Los Angeles<br>United States of America (the)<br>CONTACT INFORMATION | MAILING ADDRESS<br>123 S Main St<br>Los Angeles, CA 90012-3701<br>Los Angeles<br>United States of America (the) | Unique Company ID.                                                                                                    |
| EMAIL ADDRESS<br>SampleCompany@gmail.com                                                                                                | PHONE<br>+1 516 555 5555                                                                                        |                                                                                                    |

8 You will receive an email confirming company creation to the email address provided and a success message appears, indicating your company profile has been submitted:

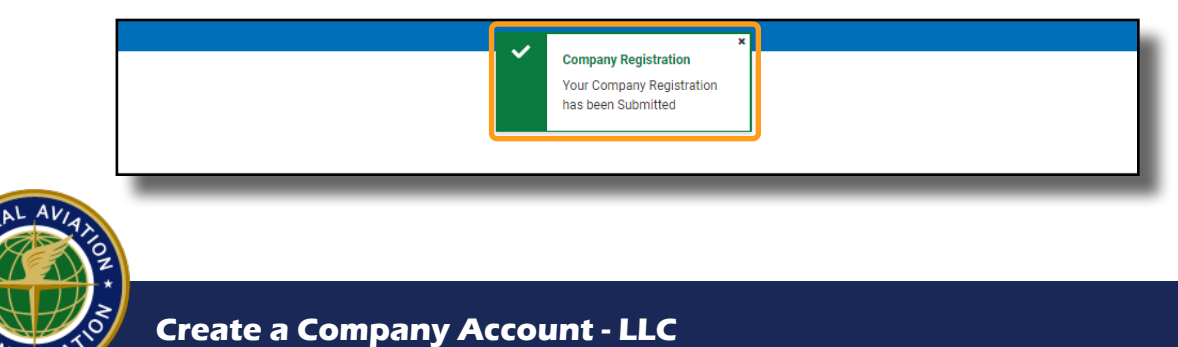

### **Access your Company Account**

1 You will be brought back to the Get Started page where you will see your Individual Account. Select the dropdown to the right of your Individual Account name and select the Company Name you just created:

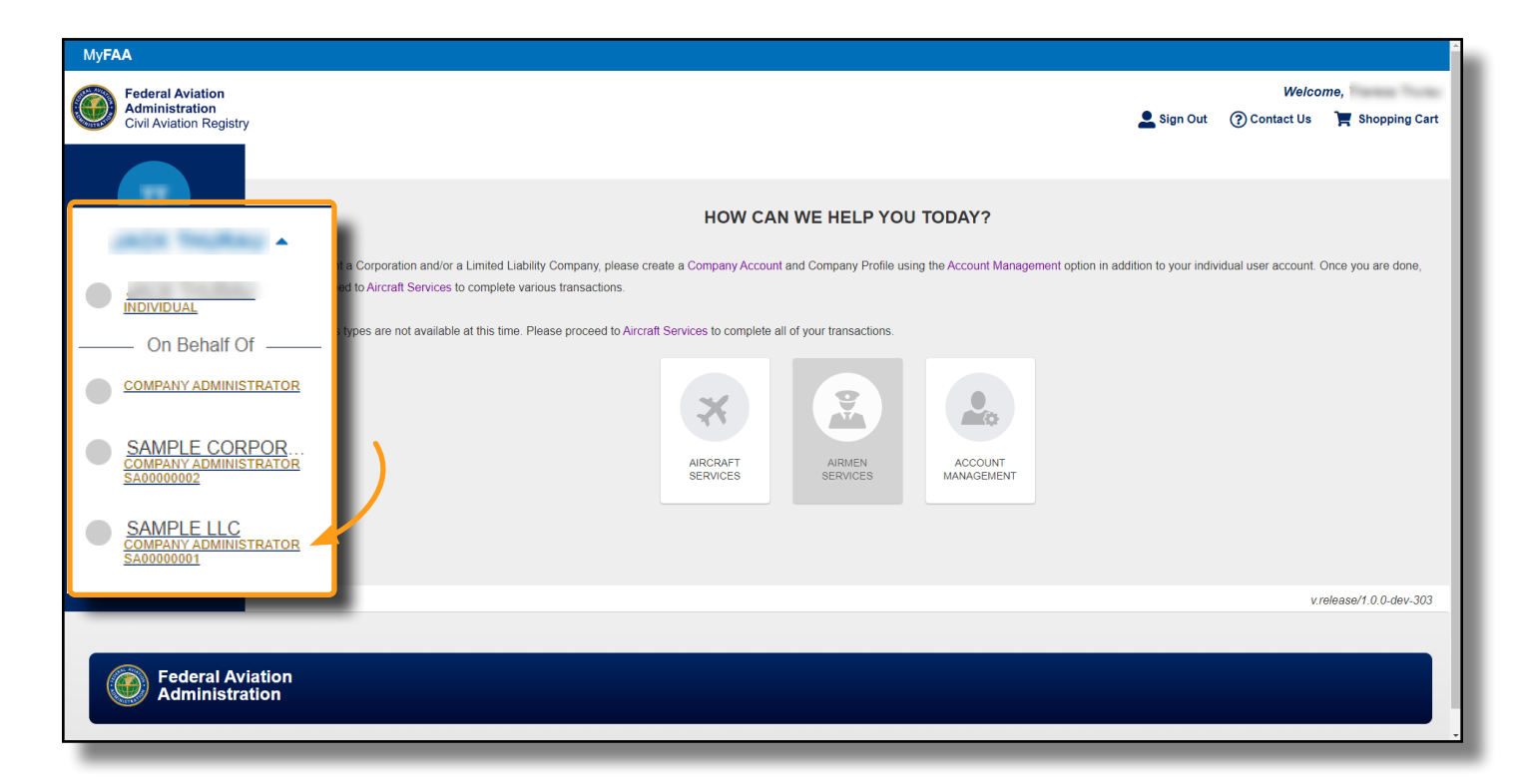

- 2 On your Company Dashboard you will see:
  - a Your Company Name and Unique Company ID
  - b The Aircraft Registration section (this will be blank until you begin that process)
  - C Company menu options on the left

|                                       | Sample LLC            |                  |
|---------------------------------------|-----------------------|------------------|
| SL                                    | INVITATIONS           | CONNECT WITH PIN |
| SAMPLE LLC -<br>COMPANY ADMINISTRATOR | Aircraft Registration |                  |
| SA0000001                             |                       |                  |
| GET STARTED                           |                       |                  |
| Dashboard                             |                       |                  |
| Profile                               | C                     |                  |
| Steal Avign                           |                       |                  |

## **Complete Your Company Profile**

**1** To complete your Company Profile, select **Profile** on the left menu:

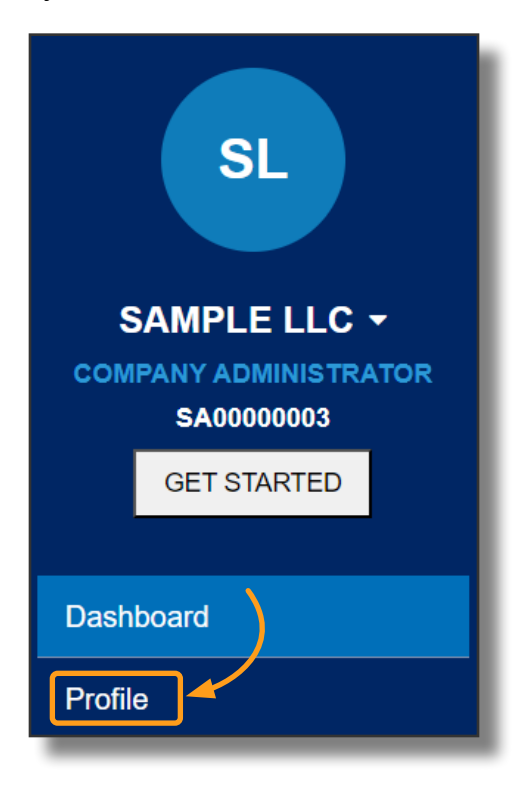

2 Company Information and Contact & Addresses will carry over from the company creation, though they may be edited here if needed. Additionally, if applicable, Trade Names may be added here. If any changes are made, be sure to select the Save button

| Sample LLC > Profile - Compar              | iy Information                                                                                                    |
|--------------------------------------------|----------------------------------------------------------------------------------------------------|
| Company Information<br>Contact & Addresses | PROFILE Limited Liability Company (LLC)                                                                                                    |
| Citizenship ① Company Structure ①          | Some Aircraft Services require a complete Company Profile. Please complete the information for each section, marked with the () Icon to use these services. |
| Documentation ()                           | COMPANY INFORMATION                                                                                                    |
|                                            | COMPANY NAME - Required Sample LLC                                                                                                    |
|                                            | CARES COMPANY ID<br>SA00000003                                                                                                    |
|                                            | TRADE NAMES @                                                                                                    |
|                                            | + ADD A TRADE NAME (DBA/AKA)                                                                                                    |
|                                            |                                                                                                    |

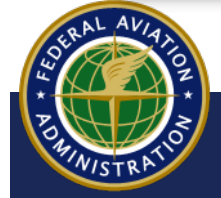

- 3 To attest to whether or not your company meets United States Citizen eligibility:
  - a Navigate to Citizenship on the left hand menu
  - b Choose **Yes** from the dropdown. Choosing **No** will keep your profile as Basic, restricting some Aircraft Services
  - **c** Select **Save** to save your changes

| Sample LLC > Profile - Citizenship | + I                                                                                                    |
|------------------------------------|----------------------------------------------------------------------------------------------------|
| Company Information                |                                                                                                    |
| Contact & Addresses                |                                                                                                    |
| Citizenship                        | Some Aircraft Services require a complete Company Profile. Please complete the information for each section, marked with the 0 Icon to use these services. |
| Company Structure                  |                                                                                                    |
| Documentation 0                    | CITIZENSHIP INFORMATION                                                                                                    |
|                                    | Some of the Aircraft Services are unavailable if your company does not meet the requirements for United States Citizen. Please review Limited Liability    |
|                                    | Companies Info Sheet (faa gov) for additional information                                                                                                  |
|                                    | DOES YOUR LIMITED LIABILITY COMPANY (LLC) MEET THE UNITED STATES CITIZEN ELIGIBILITY?                                                                      |
|                                    | Select an Option                                                                                                    |
|                                    | Yes b                                                                                                    |
| _                                  | No                                                                                                    |

**4** Next, navigate to **Company Structure** to complete the following:

- a Choose the State in which the LLC is organized
- b The date it was legally formed or organized
- **c** Use the dropdown to select how the LLC is managed, keeping in mind multiple options may be selected

| Sample LLC > Profile - Company Str | ucture                                                                        |                                                                               |  |  |  |
|------------------------------------|-------------------------------------------------------------------------------|-------------------------------------------------------------------------------|--|--|--|
| Company Information                |                                                                               |                                                                               |  |  |  |
| Contact & Addresses                | PROFILE Limited Liability Company (LLC) CANCEL SAVE                           |                                                                               |  |  |  |
| Citizenship                        | Some Aircraft Services require a complete Company Profile. Please complete th | e information for each section, marked with the 🚺 Icon to use these services. |  |  |  |
| Company Structure                  |                                                                               |                                                                               |  |  |  |
| Documentation ()                   | COMPANY STRUCTURE                                                             |                                                                               |  |  |  |
|                                    | STATE IN WHICH THE LLC IS LAWFULLY ORGANIZED - Required                       | LEGALLY FORMED OR ORGANIZED DATE - Required                                   |  |  |  |
|                                    | New York                                                                      | , 06/12/2019 <b>b</b>                                                         |  |  |  |
|                                    |                                                                               |                                                                               |  |  |  |
|                                    | HOW IS THE LLC MANAGED - Required                                             |                                                                               |  |  |  |
|                                    | Officer(s), Manager(s)                                                        | /                                                                             |  |  |  |
| C                                  | ×                                                                             |                                                                               |  |  |  |
|                                    | Manager(s)                                                                    |                                                                               |  |  |  |
|                                    | ✓ Officer(s)                                                                  | members. Please review Limited Liability Companies Info Sheet (faa.gov)       |  |  |  |
|                                    | Member(s)                                                                     |                                                                               |  |  |  |
|                                    | Board of Governor(s)                                                          | available for this profile.                                                   |  |  |  |
|                                    | Managing Member(s)                                                            |                                                                               |  |  |  |

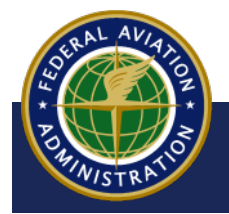

- **5** To add members to your company:
  - a Select + ADD A SIGNATORY and member details will appear
  - b Use the dropdown to select the **Signatory Type** that applies
  - **c** Enter the required information, including what the voting interest percentage is (up to 100%)
  - d To save your changes, select the **Save** button at the top of the page

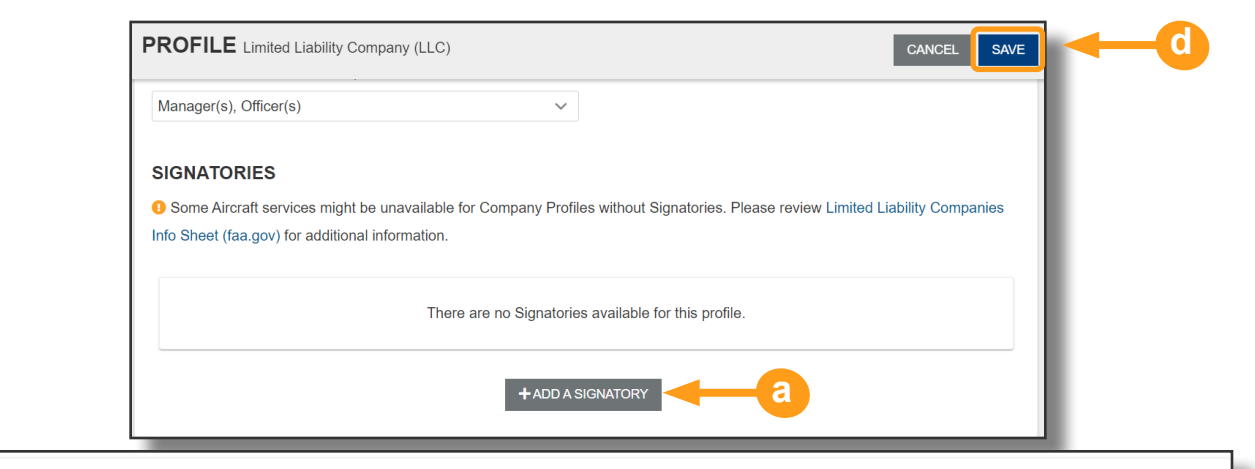

| ADD A SIGNATORY           |                   |                                        | <b>+</b> I AM           | A SIGNATORY        |
|---------------------------|-------------------|----------------------------------------|-------------------------|--------------------|
| SIGNATORY TYPE - Required |                   |                                        |                         |                    |
| b Select a Type           |                   |                                        | <u> </u>                | K REMOVE           |
|                           |                   | ۵                                      |                         |                    |
| Corporation               |                   |                                        |                         |                    |
| Individual                |                   |                                        |                         |                    |
| LLC                       |                   |                                        |                         |                    |
| Non-Citizen Corporation   |                   |                                        |                         |                    |
| Partnership C             |                   |                                        |                         |                    |
| ADD A SIG                 | GNATORY           |                                        |                         | + I AM A SIGNATORY |
| SIGNATOR                  | Y TYPE - Required |                                        |                         |                    |
| LLC                       |                   |                                        |                         | ~                  |
| COMPANY                   | NAME - Required   | EMAIL ADDRESS OF REPRES                | SENTATIVE - Req         | uired              |
| Sample L                  | LC                | SampleCompany@gmail.                   | com                     |                    |
| CARES CO                  | MPANY ID 🔞        | PERCENTAGE OF VOTING IN                | ITEREST - <i>Requii</i> | red × REMOVE       |
| SA00000                   | 003               | 100                                    |                         | %                  |
| STATUS OF                 | THIS SIGNATORY 😧  | TITLE - Required                       |                         |                    |
| Active                    |                   | <ul> <li>✓</li> <li>Manager</li> </ul> |                         | $\sim$             |
| -                         |                   |                                        |                         |                    |

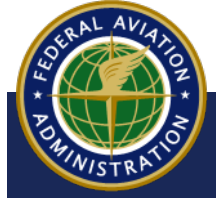

Г

(optional) If you would like to add yourself as a Signatory:

- a Select + ADD A SIGNATORY and member details will appear
- b Select I AM A SIGNATORY and your information will populate
- **c** Review the populated information and fill in the rest of the required fields
- d To save your changes, select the **Save** button

| (g),                                                                                                    |                                                                                                    |                                                  |                                               |                           |                |                                                                       |
|----------------------------------------------------------------------------------------------------|----------------------------------------------------------------------------------------------------|--------------------------------------------------|-----------------------------------------------|---------------------------|----------------|-----------------------------------------------------------------------|
| NAME                                                                                                    | TITLE                                                                                                    | EMAIL                                            | STATUS                                        | VOTING<br>INTEREST %      | ACTION         | The total voti<br>percentage<br>amongst all                           |
| Sample LLC                                                                                               | Manager                                                                                                    | SampleCompany<br>@gmail.com                      | Active                                        | 50%                       | ACTION         | <ul> <li>Signatories m<br/>equal 100%.</li> <li>Previously</li> </ul> |
|                                                                                                    |                                                                                                    | + ADD A S                                        |                                               | <b>—</b> а                |                | Signatories ca<br>be edited via<br>'Action"->"Edi                     |
| DD A SIGNAT                                                                                              | ORY                                                                                                    |                                                  |                                               | b                         | + I AM A SIGNA | ATORY                                                                 |
| IGNATORY TYPE                                                                                            | - Required                                                                                                    |                                                  |                                               |                           |                |                                                                       |
|                                                                                                    | , logunou                                                                                                    |                                                  |                                               |                           |                | VE                                                                    |
| Select a Type                                                                                            |                                                                                                    |                                                  |                                               |                           |                |                                                                       |
| Select a Type                                                                                            |                                                                                                    |                                                  |                                               |                           |                |                                                                       |
| Select a Type                                                                                            |                                                                                                    |                                                  |                                               |                           |                |                                                                       |
| Select a Type                                                                                            |                                                                                                    |                                                  | _                                             |                           |                |                                                                       |
| Select a Type                                                                                            | ROFILE Limited                                                                                                    | Liability Company (LLC)                          | _                                             |                           |                | CANCEL SAVE                                                           |
| P                                                                                                    | ROFILE Limited                                                                                                    | Liability Company (LLC)                          |                                               |                           |                | CANCEL SAVE                                                           |
| P<br>C<br>AI                                                                                             | ROFILE Limited                                                                                                    | Liability Company (LLC)                          |                                               |                           |                | CANCEL SAVE                                                           |
| C AL                                                                                                    | ROFILE Limited<br>DD ME AS A SIGN<br>IGNATORY TYPE - <i>R</i> e<br>ndividual                                                                                                    | Liability Company (LLC)<br>IATORY                |                                               |                           |                | CANCEL SAVE                                                           |
| P<br>C<br>AI                                                                                             | ROFILE Limited<br>DD ME AS A SIGN<br>IGNATORY TYPE - Re<br>ndividual<br>IRST NAME - Required                                                                                    | Liability Company (LLC)<br>NATORY                | MIDDLE NA                                     | ME                        |                | CANCEL SAVE                                                           |
| P<br>C<br>AI<br>FI                                                                                       | ROFILE Limited<br>DD ME AS A SIGN<br>IGNATORY TYPE - Re<br>ndividual<br>IRST NAME - Required<br>Jack                                                                            | Liability Company (LLC)<br>IATORY<br>equired     | MIDDLE NA                                     | ME                        |                | CANCEL SAVE                                                           |
| C AL                                                                                                    | ROFILE Limited<br>DD ME AS A SIGN<br>IGNATORY TYPE - Re<br>ndividual<br>IRST NAME - Required<br>Jack                                                                            | Liability Company (LLC)<br>IATORY<br>equired     |                                               | ME                        |                | CANCEL SAVE                                                           |
| P<br>C AL<br>S<br>I<br>L                                                                                 | ROFILE Limited<br>DD ME AS A SIGN<br>IGNATORY TYPE - Re<br>ndividual<br>IRST NAME - Required<br>Jack<br>AST NAME - Required<br>Smith                                            | Liability Company (LLC)<br>IATORY<br>aquired     | MIDDLE NA                                     | ME                        |                |                                                                       |
| Select a Type<br>P<br>C<br>AI<br>S<br>I<br>L<br>L<br>F<br>I<br>F                                         | ROFILE Limited<br>DD ME AS A SIGN<br>IGNATORY TYPE - Re<br>ndividual<br>IRST NAME - Required<br>Jack<br>AST NAME - Required<br>Smith                                            | Liability Company (LLC) IATORY equired           | MIDDLE NA<br>SUFFIX<br>None                   |                           | ST - Regulired |                                                                       |
| Select a Type<br>P<br>C<br>AI<br>S<br>I<br>L<br>L<br>L<br>L<br>L<br>L<br>L<br>L<br>L<br>L<br>L<br>L<br>L | ROFILE Limited<br>DD ME AS A SIGN<br>IGNATORY TYPE - Re<br>ndividual<br>IRST NAME - Required<br>Jack<br>AST NAME - Required<br>Smith<br>MAIL ADDRESS - Req<br>acksmith@gmail.co | Liability Company (LLC) IATORY equired d uired m | MIDDLE NA<br>SUFFIX<br>None<br>PERCENTA<br>50 |                           | EST - Required |                                                                       |
| C AL<br>SI<br>I<br>I<br>I<br>I<br>I<br>I<br>I<br>I<br>I<br>I<br>I<br>I<br>I<br>I<br>I<br>I<br>I<br>I     | ROFILE Limited<br>DD ME AS A SIGN<br>IGNATORY TYPE - Re<br>ndividual<br>IRST NAME - Required<br>Jack<br>AST NAME - Required<br>Smith<br>MAIL ADDRESS - Req<br>acksmith@gmail.co | Liability Company (LLC) IATORY quired quired m   | MIDDLE NA<br>SUFFIX<br>None<br>PERCENTA<br>50 | ME<br>GE OF VOTING INTERI | EST - Required | CANCEL SAVE                                                           |

- 6 Finally, you will need to upload at least one (1) document in order to consider your LLC Company Profile complete:
  - a Navigate to **Documentation** on the left hand menu
  - b Under **Documents**, select the **+Add Additional Document** button to reveal the **Upload Documents** section
  - C Under the **Upload Documents** section, use the **Document Type** dropdown to select which document you will be uploading
  - **d** Select the **+Upload File** button, locate, and select the corresponding file from your computer
  - Should you wish to upload more documentation, select the
     +Add Additional Document button to receive another document type
     dropdown and repeat steps 6d e until you have uploaded all desired
     documentation
  - f Select **Save** to save all your changes

| Company information       PROFILE Limited Liability Company (LLC)         Contact & Addresses       Some Aircraft Services require a complete Company Profile. Please complete the information for each section of this profile to use these services.         Company Structure       Documentation         Documentation       Image: Company Structure         Documentation       Image: Company Structure         Documentation       Image: Company Structure         Documentation       Image: Company Structure         Image: Company Structure       Image: Company Structure         Image: Company Structure       Image: Company Structure         Image: Company Structure       Image: Company Structure         Image: Company Structure       Image: Company Structure         Image: Company Structure       Image: Company Structure         Image: Company Structure       Image: Company Structure         Image: Company Structure       Image: Company Structure         Image: Company Structure       Image: Company Structure         Image: Company Structure       Image: Company Structure         Image: Company Structure       Image: Company Structure         Image: Company Structure       Image: Company Structure         Image: Company Structure       Image: Company Structure         Image: Company Structure       Image: Company Structure                                                                                                    | CANCEL             |         |
|----------------------------------------------------------------------------------------------------|--------------------|---------|
| Contact & Addresses Citizenship Company Structure Documentation O  DocuMENTS  Please refer to the list of information to be included in the uploaded documents along with other information in the Limited Liability Companies Info Sh OPTIONAL DOCUMENTATION  Articles of Organization/Incorporation/Association LLC Operating Agreement                                                                                                    |                    | SAVE    |
| Citizenship       Some Aircraft Services require a complete Company Profile. Please complete the information for each section of this profile to use these services.         Documentation       O         Documentation       • To ensure the LLC profile is complete, please upload at least one of the required documents. The documents in this section will be added to your Aircraft Services.         No Documents Uploaded       • To ensure the LLC profile is complete, please upload at least one of the required documents. The documents in this section will be added to your Aircraft Services.         UPLOAD DOCUMENTS       No Documents Uploaded         Please refer to the list of information to be included in the uploaded documents along with other information in the Limited Liability Companies Info Sh         OPTIONAL DOCUMENTATION       • Articles of Organization/Incorporation/Association         • LLC Operating Agreement       • LLC Operating Agreement                                                                                                    |                    |         |
| Documentation  Documentation  Documentation  Documentation  Documents  Documents  Docume |                    |         |
| Documentation                                                                                                    |                    |         |
| To ensure the LLC profile is complete, please upload at least one of the required documents. The documents in this section will be added to your Aircr<br>submissions.      No Documents Uploaded      UPLOAD DOCUMENTS      Please refer to the list of information to be included in the uploaded documents along with other information in the Limited Liability Companies Info Sh      OPTIONAL DOCUMENTATION      Articles of Organization/Incorporation/Association      LLC Operating Agreement                                                                                                    |                    |         |
| Submissions.       No Documents Uploaded         UPLOAD DOCUMENTS       Please refer to the list of information to be included in the uploaded documents along with other information in the Limited Liability Companies Info Sh         OPTIONAL DOCUMENTATION         • Articles of Organization/Incorporation/Association         • LLC Operating Agreement                                                                                                    | aft Service reques | sts and |
| UPLOAD DOCUMENTS Please refer to the list of information to be included in the uploaded documents along with other information in the Limited Liability Companies Info Sh OPTIONAL DOCUMENTATION  Articles of Organization/Incorporation/Association LLC Operating Agreement                                                                                                    |                    |         |
| UPLOAD DOCUMENTS         Please refer to the list of information to be included in the uploaded documents along with other information in the Limited Liability Companies Info Sh         OPTIONAL DOCUMENTATION         • Articles of Organization/Incorporation/Association         • LLC Operating Agreement                                                                                                    |                    |         |
| UPLOAD DOCUMENTS Please refer to the list of information to be included in the uploaded documents along with other information in the Limited Liability Companies Info Sh OPTIONAL DOCUMENTATION Articles of Organization/Incorporation/Association LLC Operating Agreement                                                                                                    |                    |         |
| Please refer to the list of information to be included in the uploaded documents along with other information in the Limited Liability Companies Info Sh OPTIONAL DOCUMENTATION  Articles of Organization/Incorporation/Association LLC Operating Agreement                                                                                                    |                    |         |
| Please refer to the list of information to be included in the uploaded documents along with other information in the Limited Liability Companies Info Sh OPTIONAL DOCUMENTATION  • Articles of Organization/Incorporation/Association • LLC Operating Agreement                                                                                                    |                    |         |
| OPTIONAL DOCUMENTATION  Articles of Organization/Incorporation/Association  LLC Operating Agreement                                                                                                    | eet (faa.gov).     |         |
| Articles of Organization/Incorporation/Association     LLC Operating Agreement                                                                                                    |                    |         |
| LLC Operating Agreement                                                                                                    |                    |         |
| I.I.C. Written Representation Statement                                                                                                    |                    |         |
|                                                                                                    |                    |         |
| DOCUMENT TYPE DOCUMENT UPLOAD                                                                                                    |                    |         |
| C Select a Document Type V C Select a Document Type V C Select a Document Type V Select a Document Type V Select a Docume |                    |         |
|                                                                                                    |                    |         |
|                                                                                                    |                    |         |
|                                                                                                    |                    |         |

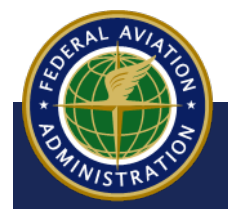

**7** Now that your Company Profile is completed, you will have full access to all Aircraft Services:

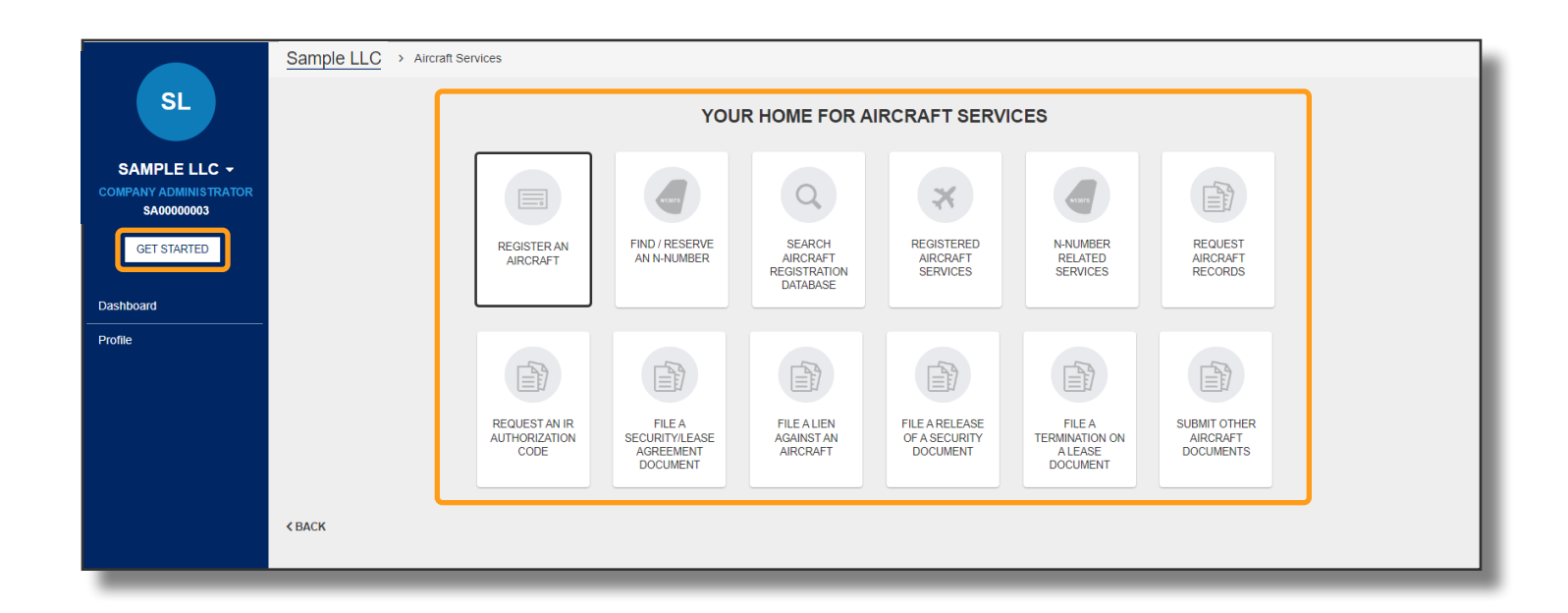

#### NOTE

All Company members you added when creating the LLC profile will receive an email with a link to create an Individual CARES Registered Public User account.

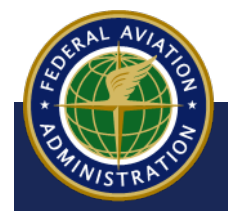

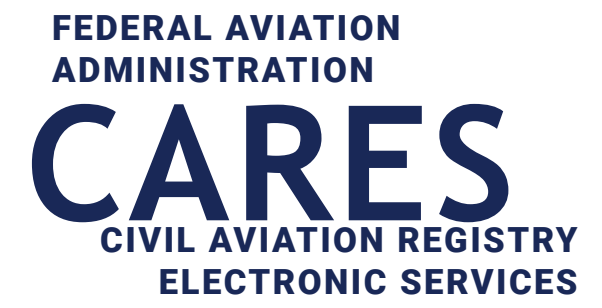

## 03 Register Company Aircraft

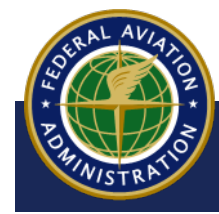

UNCONTROLLED COPY WHEN DOWNLOADED

<Back to Contents

## Sign In to CARES

Before you get started:

• You must have a CARES Individual account and created a complete company profile to proceed with the steps in this guide. For help creating these accounts, refer to the Sign Up for CARES Account and Create a Company Profile User Guides.

To Sign In, navigate to the CARES home page at CARES.FAA.GOV

- a Sign in with your Registered Public User Account
- b When the Terms of Service appear, select the **I AGREE** button:

| ( of Transportation                                                                                                    |                                                                                                    | About DOT Our Activities Areas of Focus                                                                                    |
|----------------------------------------------------------------------------------------------------|----------------------------------------------------------------------------------------------------|----------------------------------------------------------------------------------------------------|
|                                                                                                    | Civil Aviation Registry Electronic Services (CARES)                                                                                                    | Cale Sign In / Register @ Contact Us                                                                                       |
|                                                                                                    |                                                                                                    |                                                                                                    |
| GISTRY                                                                                                    | Barrow 10                                                                                                    | HOW CAN WE HELP YOU TODAY?                                                                                                 |
| w offering limited online aircraft registration services<br>any types, partnerships, non-citizen trusts and more<br>ad. | for aircraft owners who classify as individuals, corporations and LLCs. Aircraft registration<br>will be made available online in future releases. Online services will continue to be                                                                                                    | AIRCRAFT SERVICES<br>REGISTER, UPDATE OR MANAGE AIRCRAFT RECORDS<br>SIGN IN / REGISTER ><br>LEAN MORE ><br>AIRMEN SERVICES |
|                                                                                                    |                                                                                                    | REGISTER, UPDATE OR MANAGE AIRMEN<br>INFORMATION<br>VISITIACEA >                                                           |
| RESOURCES                                                                                                    | Civil Aviation Registry Electronic Services (CAF                                                                                                    | RES) <u>e</u> sign c                                                                                                    |
|                                                                                                    |                                                                                                    |                                                                                                    |
|                                                                                                    | TERMS OF SERVICE                                                                                                    |                                                                                                    |
| irtment of Irlansportation<br>vialon Administration<br>endence Avenue, SW                                               | You are accessing a U.S. Government information system, which includes (1) this computer, (2) this computer network, (3) all comp<br>all devices and storage media attached to this network or to a computer on this network. This information system is provided for U.S<br>Unauthorized or improper use of this system may result in disciplinary action, as well as civil and criminal penalties.<br>By using this information system, you understand and consent to the following:                                                                                                    | Phracy Policy<br>uters connected to this network, and (4)<br>6. Government-authorized use only.                            |
|                                                                                                    | <ul> <li>You have no reasonable expectation of privacy regarding any communications or information transiting or stored on this inform</li> <li>At any time, the government may for any top worment purpose monitor, intercept, search, and seize any communication information system.</li> <li>Any communications or information transition transit</li></ul> | nation system.<br>or information transiting or stored on this<br>vernment purpose.                                         |

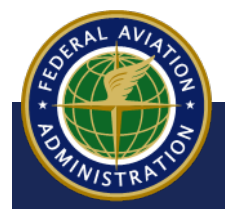

#### UNCONTROLLED COPY WHEN DOWNLOADED

**1** On your User Dashboard, select the down-arrow after your Individual profile name:

| MyFAA                                                         |                                                                                                    |              |                       |
|---------------------------------------------------------------|----------------------------------------------------------------------------------------------------|--------------|-----------------------|
| Federal Aviation<br>Administration<br>Civil Aviation Registry |                                                                                                    |              |                       |
| RL                                                            | Aircraft Registration                                                                                   |              |                       |
| GET STARTED                                                   | APPLICATIONS SUBMITTED OR AWAITING PAYMENT                                                              |              |                       |
| Dashboard                                                     | DESCRIPTION                                                                                             | SUBMITTED    | ESTIMATED REVIEW DATE |
| Profile                                                       | Register an Aircraft - NONE/112345 Classic Aircraft Corporation (Uni ted States), Waco Classic          | Sep 29, 2022 | Jul 19, 2023          |
|                                                               | Register an Aircraft - NONE/123456789 Lockheed Aircraft Corporati<br>on (United States). Electra (L-10) | Oct 4, 2022  | Jul 24, 2023          |

**2** A drop-down appears. Select the **Company Name** of the profile you created:

| Administration<br>Civil Aviation Registry |                                                                                                    |              |           |
|-------------------------------------------|----------------------------------------------------------------------------------------------------|--------------|-----------|
| RL                                        |                                                                                                    |              |           |
|                                           | Aircraft Registration                                                                                   |              |           |
| - 202                                     | APPLICATIONS SUBMITTED OR AWAITING PAYMENT                                                              |              | _         |
|                                           | DESCRIPTION                                                                                             | SUBMITTED    | ESTIMAT   |
| COMPANY ADMINISTRATOR<br>MAD0000001       | Register an Aircraft - NONE/112345 Classic Aircraft Corporation (Uni ted States), Waco Classic          | Sep 29, 2022 | Jul 19, 2 |
| Dashboard                                 | Register an Aircraft - NONE/123456789 Lockheed Aircraft Corporati<br>on (United States), Electra (L-10) | Oct 4, 2022  | Jul 24, 2 |
| Profile                                   | File a Release of a Security Document - Release - N123AB/1213456<br>789 N123AB/123456789                | Oct 6, 2022  | Jul 26, 2 |
|                                           |                                                                                                    |              |           |

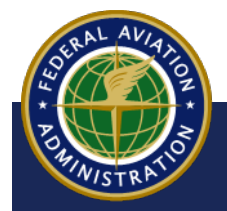

UNCONTROLLED COPY WHEN DOWNLOADED

**3** On the company Dashboard, select the **GET STARTED** button:

|   | Civil Aviation<br>Administration<br>Civil Aviation Registry |                                                                                 |              |                      | 👤 Sign Out     | Welcome,<br>② Contact Us 🍄 Shopping Cart |
|---|-------------------------------------------------------------|---------------------------------------------------------------------------------|--------------|----------------------|----------------|------------------------------------------|
|   | MA<br>MASON AIR -                                           | Mason Air                                                                       |              |                      |                |                                          |
|   | MA00000001                                                  | NAME                                                                            | STATUS       | INVITE DATE          |                | ACTION                                   |
|   | GET STARTED                                                 | ) John Smith<br>Jompany Member                                                  | M Pending    | May 30, 2023         |                | ACTION -                                 |
| 4 | Profile                                                     |                                                                                 |              | SHOW ALL INVITATIONS |                |                                          |
|   |                                                             | Aircraft Registration                                                           |              |                      |                |                                          |
|   |                                                             | APPLICATIONS IN PROGRESS                                                        |              |                      |                |                                          |
|   |                                                             | PROCESS                                                                         | DATE STARTED | PERCENTAGE COMPLETE  |                |                                          |
|   |                                                             | Aircraft Registration                                                           | May 30, 2023 | 25%                  | LET'S CONTINUE | REMOVE                                   |
|   |                                                             | Aircraft Registration - 2021 - The Boeing Company (U<br>nited States) - 727-100 | May 30, 2023 | 75%                  | LET'S CONTINUE | REMOVE                                   |
|   |                                                             |                                                                                 |              |                      |                |                                          |
|   |                                                             |                                                                                 |              |                      |                |                                          |

**4** The registry option buttons appear. Select the **AIRCRAFT SERVICES** button:

| complete various transactions. Airmen Services and A | HOW C                | AN WE HELP YOU TODAY?                 |  |                    |
|------------------------------------------------------|----------------------|---------------------------------------|--|--------------------|
| complete various transactions. Armen Services and A  | HOW C                | AN WE HELP YOU TODAY?                 |  |                    |
|                                                      | AIRCRAFT<br>SERVICES | AIRMEN ACCOUNT<br>SERVICES MANAGEMENT |  |                    |
|                                                      | AIRCRAFT<br>SERVICES | SERVICES MANAGEMENT                   |  |                    |
|                                                      |                      |                                       |  |                    |
|                                                      |                      |                                       |  |                    |
|                                                      |                      |                                       |  |                    |
|                                                      |                      |                                       |  | v.release/1.1.4-ua |
|                                                      |                      |                                       |  |                    |
|                                                      |                      |                                       |  |                    |
|                                                      |                      |                                       |  |                    |
|                                                      | _                    |                                       |  |                    |

NOTE

N/STR

If the company profile is not complete, (Citizenship and Company Structure), some of the Aircraft Services buttons may be grayed out.

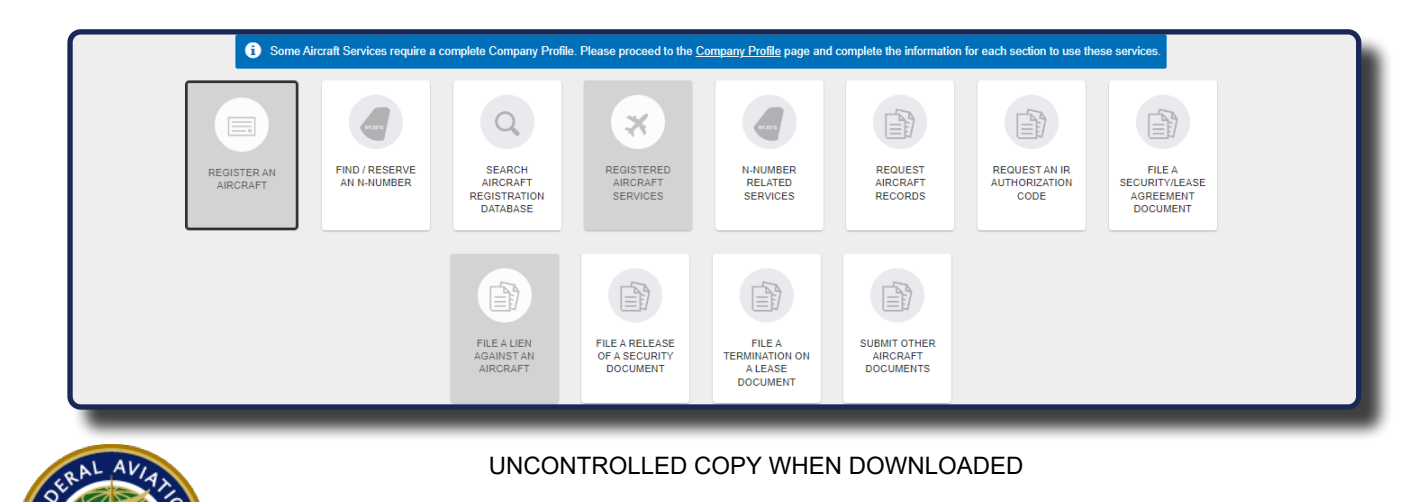

5 If a complete profile has been created, the Aircraft Services screen appears. The screen displays all available services. Select the **REGISTER AN AIRCRAFT** button:

| Civil Aziston Registry                             | Mason Air > Aircraft Services |             |                               |                                                |                                             |                                                 |                                       |                                        | 💄 Sign Out                                        | ⑦ Contact Us | Y Shopping Cart         |
|----------------------------------------------------|-------------------------------|-------------|-------------------------------|------------------------------------------------|---------------------------------------------|-------------------------------------------------|---------------------------------------|----------------------------------------|---------------------------------------------------|--------------|-------------------------|
| MA                                                 |                               |             | 1                             | YOU                                            | IR HOME FOR A                               | RCRAFT SERVIC                                   | ES                                    |                                        |                                                   |              |                         |
| MASON AIR -<br>COMPANY ADMINISTRATOR<br>MA00000001 | (                             |             |                               | Q                                              | *                                           |                                                 |                                       |                                        |                                                   |              |                         |
| Dashboard                                          |                               | REGISTER AN | FIND / RESERVE<br>AN N-NUMBER | SEARCH<br>AIRCRAFT<br>REGISTRATION<br>DATABASE | REGISTERED<br>AIRCRAFT<br>SERVICES          | N-NUMBER<br>RELATED<br>SERVICES                 | REQUEST<br>AIRCRAFT<br>RECORDS        | REQUEST AN IR<br>AUTHORIZATION<br>CODE | FILE A<br>SECURITY/LEASE<br>AGREEMENT<br>DOCUMENT |              |                         |
| Profile                                            |                               | AIRCRAFT    |                               |                                                |                                             |                                                 |                                       |                                        |                                                   |              |                         |
|                                                    |                               |             |                               | FILE A LIEN<br>AGAINST AN<br>AIRCRAFT          | FILE A RELEASE<br>OF A SECURITY<br>DOCUMENT | FILE A<br>TERMINATION ON<br>A LEASE<br>DOCUMENT | SUBMIT OTHER<br>AIRCRAFT<br>DOCUMENTS |                                        |                                                   |              |                         |
|                                                    | K BACK                        |             |                               |                                                |                                             |                                                 |                                       |                                        |                                                   |              |                         |
|                                                    |                               |             |                               |                                                |                                             |                                                 |                                       |                                        |                                                   |              | v.release/1.1.4-uat-118 |
| Federal Av<br>Administra                           | iation<br>tion                |             |                               |                                                |                                             |                                                 |                                       |                                        |                                                   |              |                         |

**6** The **Applicant Information** screen appears. Ensure the company name is selected and the information is correct. If not correct, go to Profile and make changes. Select the **CONTINUE** button:

| dollar Avenue<br>Administration |                                                       |                                                             |                                                               |                | wei        | come, Richard Lesn    |
|---------------------------------|-------------------------------------------------------|-------------------------------------------------------------|---------------------------------------------------------------|----------------|------------|-----------------------|
| Civil Aviation Registry         |                                                       |                                                             |                                                               | 💄 Sign Out 🏼 🕜 | Contact Us | P Shopping Cart       |
|                                 | Mason Air > Aircraft Services > Aircraft Registration |                                                             |                                                               |                |            |                       |
| MA                              | Applicant Information                                 |                                                             |                                                               |                |            |                       |
|                                 | Aircraft Identification                               |                                                             | LET'S START BY DETERMINING                                    |                |            |                       |
| WASON AIR -                     | Documentation                                         | WF                                                          | HO IS REGISTERING THIS AIRCRAFT                               |                |            |                       |
| MA00000001                      | Review                                                |                                                             |                                                               |                |            |                       |
| GET STARTED                     |                                                       | APPLICANT OPTIONS                                           |                                                               |                |            |                       |
|                                 |                                                       | APPLICANT FOR REGISTRATION - Required                       |                                                               |                |            |                       |
| xoard                           |                                                       | Mason Ali - Colporation                                     |                                                               |                |            |                       |
|                                 |                                                       |                                                             |                                                               |                |            |                       |
|                                 |                                                       | APPLICANT DETAILS                                           |                                                               |                |            |                       |
|                                 |                                                       | MASON AIR - CORPORATION                                     |                                                               |                |            |                       |
|                                 |                                                       | Mailing Address<br>836 Mason Dr<br>Titusvile, FL 32780-9122 | PHYSICAL ADDRESS<br>896 Mason Dr<br>Titusville, FL 32780-9122 |                |            |                       |
|                                 |                                                       | EMAIL ADDRESS                                               | PHONE                                                         |                |            |                       |
|                                 |                                                       | richlesh1058@currently.com                                  | +1 407 555 5555                                               |                |            |                       |
|                                 |                                                       | × CANCEL                                                    |                                                               | $\searrow$     | 0.01       |                       |
|                                 |                                                       |                                                             |                                                               |                |            |                       |
|                                 |                                                       |                                                             |                                                               |                | V.         | release/1.1.4-ual-118 |
|                                 |                                                       |                                                             |                                                               |                |            |                       |
| Federal A                       | viation                                               |                                                             |                                                               |                |            |                       |
| Adminietr                       | 31171                                                 |                                                             |                                                               |                |            |                       |

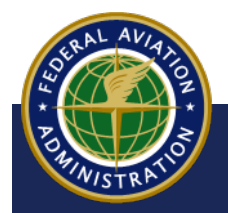

UNCONTROLLED COPY WHEN DOWNLOADED

The Aircraft Information screen appears. The two Aircraft Status options offered are as follows:

- New U.S. Aircraft Registration Choose this option if the aircraft was never registered before in the U.S. If you select this option, you will be prompted to enter aircraft information, such as import status, aircraft type, and specific aircraft information, such as manufacturer, engines, serial numbers, etc. These steps are documented below.
- Previously Registered in the U.S. Choose this option if this is an aircraft that has been previously registered in the U.S. Once you enter the N-Number of the aircraft, CARES provides the information from the previous registration. These steps are documented in the <u>Previously Registered in the U.S</u>. section.

| AIRCRAFT INFORMATION                                  |                 |                                      |                                         |   |
|-------------------------------------------------------|-----------------|--------------------------------------|-----------------------------------------|---|
| AIRCRAFT STATUS - Required                            |                 |                                      |                                         |   |
|                                                       |                 | NEW U.S.<br>AIRCRAFT<br>REGISTRATION | PREVIOUSLY<br>REGISTERED IN<br>THE U.S. |   |
| IS THIS AIRCRAFT BEING IMPORTED FROM A FOREIGN COUNTR | Y? - Required 🚱 |                                      | No                                      |   |
| AIRCRAFT TYPE - Required 🚱                            |                 |                                      |                                         |   |
|                                                       | ×               | ×                                    | 6 0<br>6 0                              | 2 |

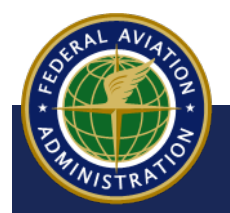

UNCONTROLLED COPY WHEN DOWNLOADED

#### **New U.S. Aircraft Registration**

7 The Aircraft Identification screen appears. Select NEW U.S. AIRCRAFT REGISTRATION:

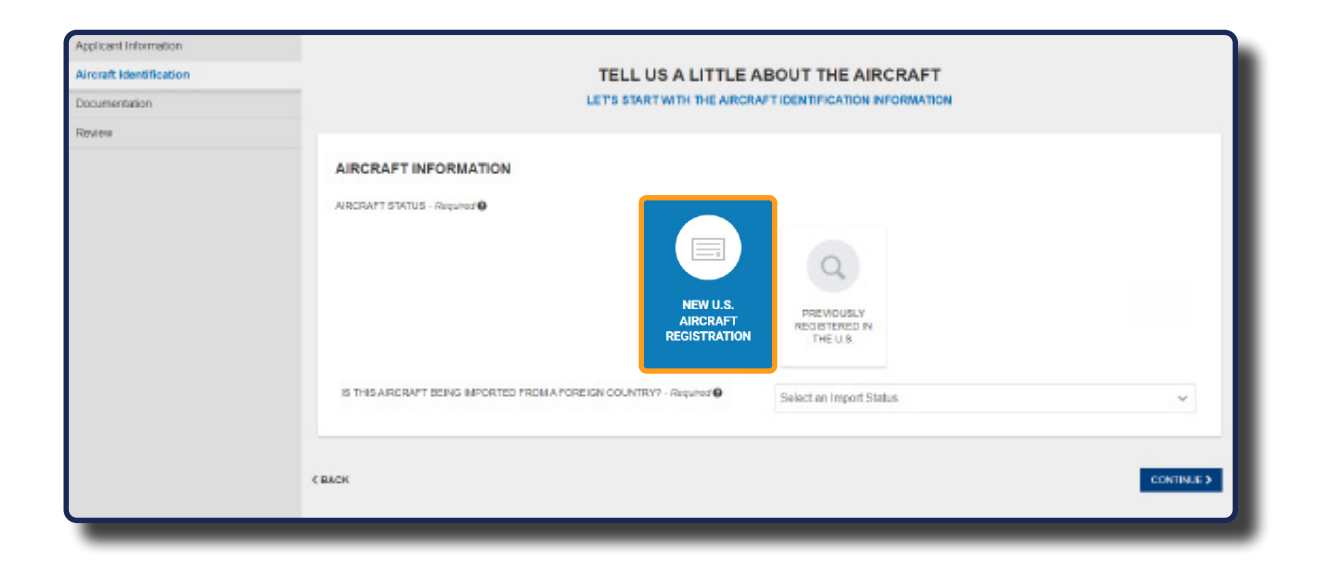

8 The Select an Import Status drop-down menu appears. Select Yes or No:

| Select an Import Status | ~ |  |
|-------------------------|---|--|
| Yes                     |   |  |
| No                      |   |  |

#### NOTE

If you select Yes for Import Status, a drop down menu appears with choices for **COUNTRY IMPORTED FROM**. Select the country from the menu, then type a **DEREGISTRATION DATE**, if applicable:

| IS THIS AIRCRAFT BEING IMPORTED FROM A FOREIGN COUNTRY? - Required | Yes                | ~ |
|--------------------------------------------------------------------|--------------------|---|
| COUNTRY IMPORTED FROM - Required                                   |                    |   |
| United States of America (the)                                     | 01/17/2023         |   |
| United Arab Emirates (the)                                         |                    |   |
| United Kingdom of Great Britain and Northern Ireland (the)         |                    |   |
| United States Minor Outlying Islands (the)                         | 0.0                |   |
| United States of America (the)                                     | 76                 |   |
| Uruguay                                                            | UNMANNED ALL OTHER |   |

UNCONTROLLED COPY WHEN DOWNLOADED

NONIN/STRAID

Within CARES, a company can request registration for the following aircraft:

- Amateur Built
- Light-Sport
- <u>Unmanned Aircraft System (UAS)</u>
- All Other Aircraft

Select the aircraft type hyperlink above for the aircraft you want to register. The hyperlink brings you to the aircraft type section. This section includes the step-by-step instruction for the corresponding aircraft type.

|                            | TEL<br>LET'S S     | L US A LITTLE AB                     | OUT THE AIRCRAFT<br>IDENTIFICATION INFORMATION      |                       |   |          |
|----------------------------|--------------------|--------------------------------------|-----------------------------------------------------|-----------------------|---|----------|
| AIRCRAFT INFORMATION       |                    |                                      |                                                     |                       |   |          |
|                            | COUNTRY? Beautiest | NEW U.S.<br>AIRCRAFT<br>REGISTRATION | PREVIOUSLY<br>REGISTERED IN<br>THE U.S.             |                       |   | _        |
| AIRCRAFT TYPE - Required ♥ | ×                  | ×                                    | No<br>C D<br>C D                                    | *                     | 1 | ~        |
|                            | AMATEUR BUILT      | UOHT-SPORT                           | UNMANNED<br>AIRCRAFT<br>SYSTEMS (UAS)<br>AKA DRONES | ALL OTHER<br>AIRCRAFT |   | NTINUE > |

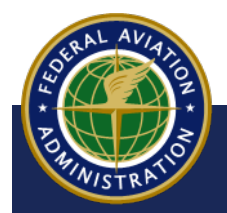

UNCONTROLLED COPY WHEN DOWNLOADED
### **Amateur Built**

Title 14, Code of Federal Regulations (14 CFR), part 21, section 21.191(g), defines an amateur built aircraft as an aircraft "the major portion of which has been fabricated and assembled by person(s) who undertook the construction project solely for their own education or recreation":

**1** Select **AMATEUR BUILT**. The **AMATEUR BUILT AIRCRAFT DETAILS** section appears:

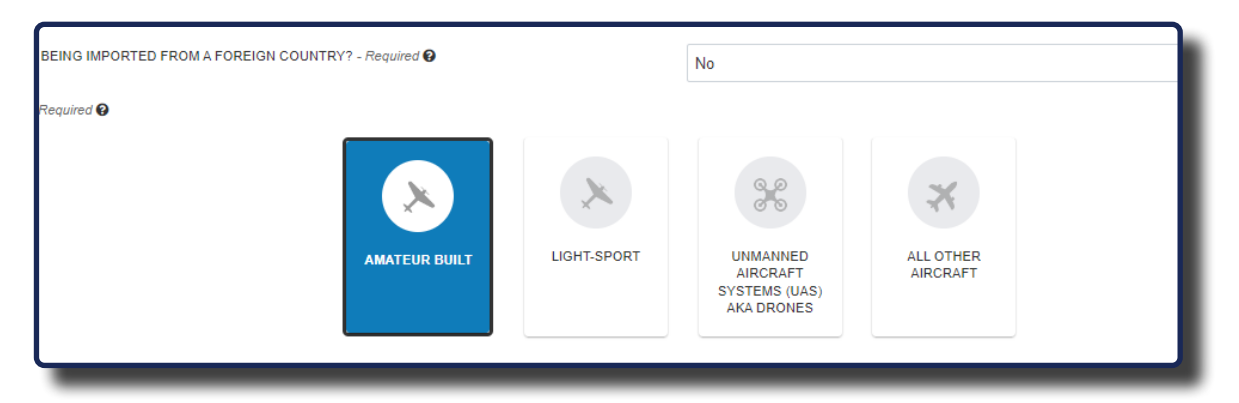

2 Enter the correct information in the fields shown below:

| NAME OF AMATEUR / NON-TC'D BUILDER - Required                                                                                                    |                     | MODEL - Required                                             |                 |   |
|----------------------------------------------------------------------------------------------------|---------------------|--------------------------------------------------------------|-----------------|---|
| Amateur Services                                                                                                    |                     | Model A                                                      |                 |   |
| SERIAL NUMBER - Required                                                                                                    |                     | AIRCRAFT CLASS - Required                                    |                 |   |
| 12345678                                                                                                    |                     | Glider                                                       |                 | ~ |
|                                                                                                    |                     | Airplane, Rotorcraft, Glider, Weight Shift Control, Powered- | Parachute, etc. |   |
|                                                                                                    |                     |                                                              |                 |   |
| TYPE OF ENGINE INSTALLED                                                                                                    | ENGINE MANUFACTURER |                                                              | ENGINE MODEL    |   |
| Electric                                                                                                    | ROLLS-ROYC          |                                                              | 225 040         |   |
| Licence                                                                                                    | ROLLS-ROTO          |                                                              | 225-010         | * |
| Reciprocating, Turbo Prop. 2 or 4 Cycle, Electric. etc.                                                                                                    | ROLLS-ROTO          |                                                              | 225-010         | • |
| Reciprocating, Turbo-Prop. 2 or 4 Cycle, Electric, etc.                                                                                                    | ROLLS-ROTO          |                                                              | 225-010         |   |
| Excess<br>Reconstants, Tutto Pay, 2 or 4 Cycle, Deckic. etc.<br>NOINE SERIAL NUMBER<br>1213569                                                                       | + ADD               |                                                              | 225-010         |   |
| Excelle<br>Recipionaling, Turbo Pop. 2 or 4 Cycle, Deckic, etc.<br>ENGINE SERIAL NUMBER<br>1213569                                                                   | + ADE               |                                                              | 225-010         |   |
| Loom<br>Responsing, Turto Pay, 2 of Cycle, Becht, etc.<br>ENGINE SERIAL NUMBER<br>1213569<br>AIRCRAFT BUILD INFORMATION                                              | + ADD               |                                                              | 235010          |   |
| Execution<br>Responsible, Turto Page, 2 or 4 Cycle, Beckle, etc.<br>ENGINE SERIAL NUMBER<br>1213569<br>AIRCRAFT BUILD INFORMATION<br>BUILT FOR LAND OR SEA OPERATION | + AD                | NUMBER OF SEATS                                              | 23500           |   |

3 Select the proper declaration concerning how the amateur aircraft was built:

| DECLARAT                | IONS - Required                                                                                                    |
|-------------------------|----------------------------------------------------------------------------------------------------|
| O MORE THA              | N 50% OF THE ABOVE-DESCRIBED AIRCRAFT WAS BUILT FROM MISCELLANEOUS PARTS AND I AM THE OWNER. (THIS OPTION IS FOR AIRCRAFT ELIGIBLE FOR AMATEUR-BUILT CERTIFICATION.)                                                                                       |
| O MORE THA              | N 50% OF THE ABOVE-DESCRIBED AIRCRAFT WAS BUILT FROM A KIT (PREFABRICATED PARTS) AND I AM THE OWNER. I HAVE THE BILL OF SALE FROM THE KIT MANUFACTURER. (THIS OPTION IS FOR AIRCRAFT<br>OR AMATEUR-BUILT CERTIFICATION.)                                   |
| C I CERTIFY<br>EXPERIME | THAT THE ABOVE-DESCRIBED AIRCRAFT IS A NEWLY BUILT NON-TYPE CERTIFICATED AIRCRAFT AND IS NOT CURRENTLY REGISTERED IN ANOTHER COUNTRY. (THIS OPTION IS FOR AIRCRAFT ELIGIBLE FOR NTAL CERTIFICATION OTHER THAN AMATEUR-BUILT.)                              |
| I CERTIFY<br>FOR EXPE   | THAT THE ABOVE-DESCRIBED AIRCRAFT IS A PREVIOUSLY BUILT (USED) NON-TYPE CERTIFICATED AIRCRAFT AND IS NOT CURRENTLY REGISTERED IN ANOTHER COUNTRY. (THIS OPTION IS FOR AIRCRAFT ELIGIBLE<br>RIMENTAL CERTIFICATION OTHER THAN AMATEUR-BUILT CERTIFICATION.) |
| A. 🔍 I F                | AVE EVIDENCE OF OWNERSHIP FROM THE AIRCRAFT BUILDER THROUGH ANY INTERVENING OWNERS (CHAIN OF OWNERSHIP).                                                                                                    |
| 0                       | In the Documentation section, you'll be asked to upload an AC Form 8050-2 Aircraft Bill of Sale and an AC Form 8050-88 - Affidavit of Ownership for Amateur-Built/Non-Type Certificated Aircraft.                                                          |
| AVIATION                | UNCONTROLLED COPY WHEN DOWNLOADED                                                                                                    |
|                         | Aircraft Registration - Company - Amateur Built                                                                                                    |

### **Select an N-Number**

- 4 Next, select an option for your N-Number. A description of each option appears when selected:
  - Select the USE ONE OF MY RESERVED N-NUMBERS button. If you have received confirmation from FAA that you have a reserved N-Number, type the number in the RESERVED N-NUMBER field:

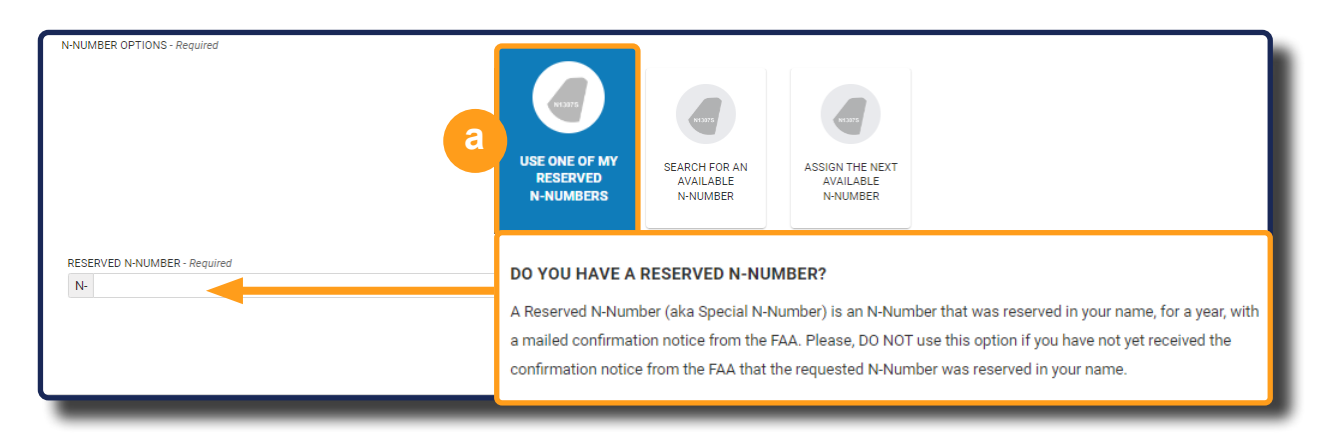

Select the SEARCH FOR AN AVAILABLE N-NUMBER button. In the description that appears, select the FAA Reservation link to search for available N-Numbers at FAA.gov:

| USE ONE OF MY | SEARCH FOR AN                                                                       | ASSIGN THE NEXT                                                                                                    |
|---------------|-------------------------------------------------------------------------------------|----------------------------------------------------------------------------------------------------|
| RESERVED      | AVAILABLE                                                                           | AVAILABLE                                                                                                    |
| N-NUMBERS     | N-NUMBER                                                                            | N-NUMBER                                                                                                    |
|               | DON'T HAVE AN<br>N-Numbers are ass<br>will be available for<br>written confirmation | N N-NUMBER RESERVED YET?<br>signed on a first come, first-serve basis. An N-Number reservation does not guarantee it<br>r assignment until it is approved by an FAA Legal Examiner. If approved, you will receive a<br>n of your N-Number assignment. At that time the N-number may be assigned to an aircraft. |

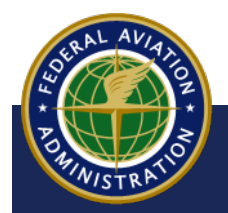

UNCONTROLLED COPY WHEN DOWNLOADED

Aircraft Registration - Company - Amateur Built

C Select the ASSIGN THE NEXT AVAILABLE N-NUMBER button to have the FAA Registry assign you the next available N-Number:

|                             |                                        | Corr                                   |                                            |                                                        |
|-----------------------------|----------------------------------------|----------------------------------------|--------------------------------------------|--------------------------------------------------------|
|                             | USE ONE OF MY<br>RESERVED<br>N-NUMBERS | SEARCH FOR AN<br>AVAILABLE<br>N-NUMBER | ASSIGN THE NEXT<br>AVAILABLE<br>N-NUMBER   |                                                        |
| ASSIGN THE<br>N-Numbers are | Provided on a first-come,              | UMBER<br>first-served basis. By cho    | osing this option, you will be assigned th | e next available N-Number from the FAA Registry System |
| _                           |                                        |                                        |                                            |                                                        |

When complete, select the **CONTINUE** button:

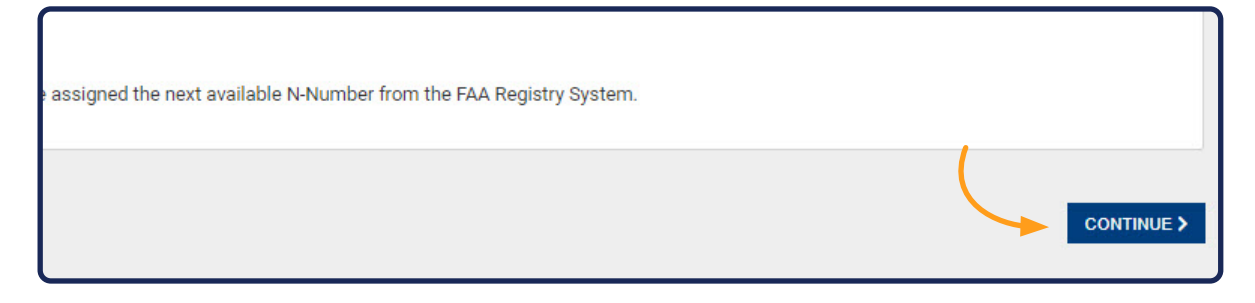

Go to the **Documents** section to continue with the registration of your aircraft:

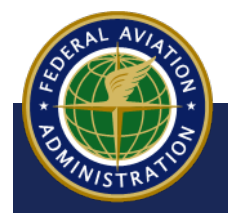

UNCONTROLLED COPY WHEN DOWNLOADED

Aircraft Registration - Company - Amateur Built

# **Light Sport**

The FAA defines a light sport aircraft as an aircraft, other than a helicopter or powered lift, that since its original certification, has continued to meet certain characteristics. For a list of these characteristics, select the <u>FAA Light Sport</u> hyperlink.

1 The **AIRCRAFT TYPE** options appear. Select **LIGHT-SPORT**:

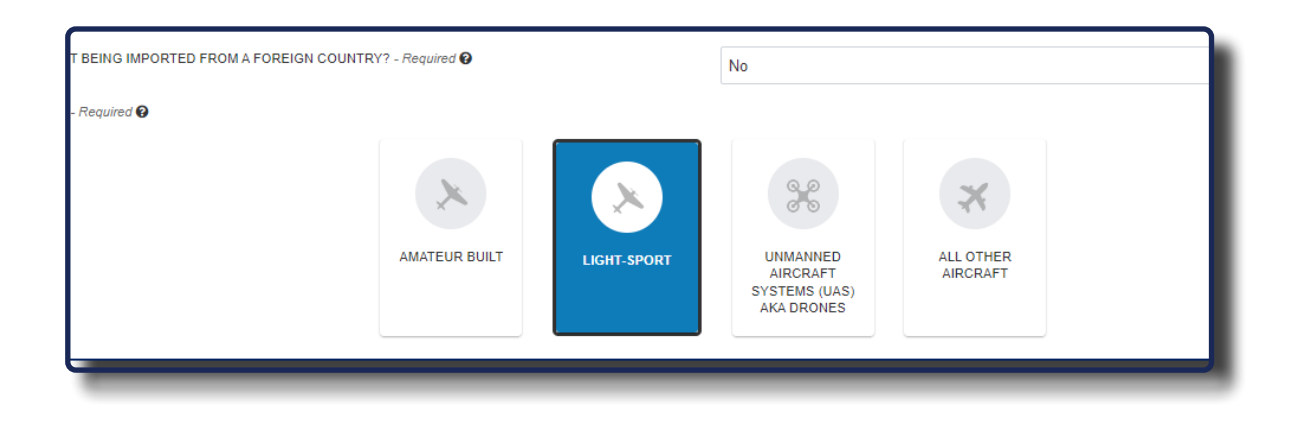

- 2 In the LIGHT-SPORT AIRCRAFT DETAILS section, enter the following information:
  - a In the **MANUFACTURER** field, type the aircraft manufacturer to search. Select the correct manufacturer from the search results
  - b Select the **MODEL** from the drop-down menu
  - **c** Type the aircraft serial number into the **SERIAL NUMBER** field
  - d Select the **AIRCRAFT CLASS** from the drop-down menu:

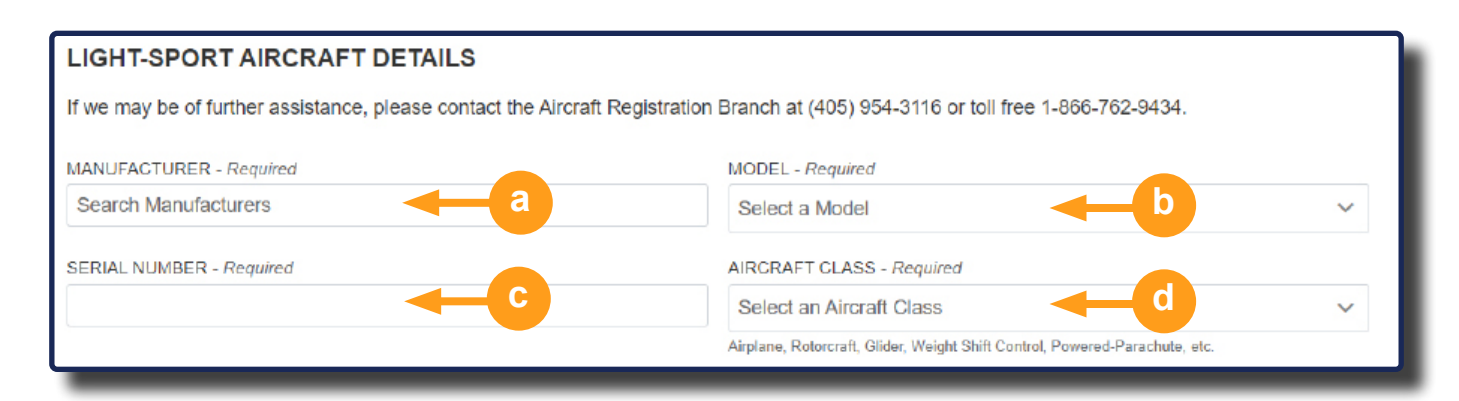

UNCONTROLLED COPY WHEN DOWNLOADED

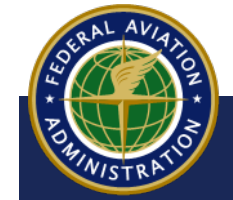

- **3** Under **ENGINE INFORMATION**, enter the following information:
  - a Select the **TYPE OF ENGINE INSTALLED** drop-down menu, then select the type of engine in your aircraft
  - b Select the **ENGINE MANUFACTURER** from the drop-down menu
  - C Select the ENGINE MODEL from the drop-down menu
  - d Type the aircraft **ENGINE SERIAL NUMBER** in the text box provided:

| ENGINE INFORMATION                                      |                               |                            |
|---------------------------------------------------------|-------------------------------|----------------------------|
| TYPE OF ENGINE INSTALLED - Required                     | ENGINE MANUFACTURER           | ENGINE MODEL               |
| Select an Engine Type                                   | Select an Engine Manufacturer | Select an Engine Model C ~ |
| Reciprocating, Turbo-Prop, 2 or 4 Cycle, Electric. etc. |                               |                            |
|                                                         |                               |                            |
|                                                         |                               |                            |
|                                                         |                               |                            |

- 4 Under AIRCRAFT BUILD INFORMATION, enter the following information and then select a DECLARATION and enter the DEALER CERTIFICATE NUMBER in the text box that appears:
  - a Choose if the aircraft was **BUILT FOR LAND OR SEA OPERATIONS**
  - b Enter the **NUMBER OF SEATS** (1 or 2)
  - C Select one (1) of the **DECLARATIONS**
  - d Enter the **DEALER CERTIFICATE NUMBER**:

| AIRCRAFT BUILD INFORMATION                                                                                                    |                                                                 |                                                                                                    |
|----------------------------------------------------------------------------------------------------|-----------------------------------------------------------------|----------------------------------------------------------------------------------------------------|
| BUILT FOR LAND OR SEA OPERATION - Required Select Build Operation                                                                                                    | ~                                                               | NUMBER OF SEATS - Required                                                                                                    |
| DECLARATIONS - Required<br>I CERTIFY THAT THE AIRCRAFT DESCRIBED ABOVE<br>CONSENSUS STANDARDS UNDER 14 CFR 21.190; A<br>I CERTIFY THAT THE AIRCRAFT DESCRIBED ABOVE<br>APPLICABLE CONSENSUS STANDARDS UNDER 14<br>ANOTHER COUNTRY: | IS A NEWLY M<br>ND THE AIRCR<br>IS A NEWLY M<br>CFR 21.191(I)(2 | IANUFACTURED AIRCRAFT; THAT IT WILL MEET ALL APPLICABLE<br>RAFT IS NOT CURRENTLY REGISTERED IN ANOTHER COUNTRY.<br>IANUFACTURED UNASSEMBLED AIRCRAFT THAT MEETS ALL<br>2); AND THE AIRCRAFT IS NOT CURRENTLY REGISTERED IN |
| DEALER CERTIFICATE NUM                                                                                                    | BER                                                             |                                                                                                    |
| UNCONT                                                                                                    | ROLLED CO                                                       | PY WHEN DOWNLOADED                                                                                                    |

- 5 Under **MANUFACTURER INFORMATION**, enter the following information:
  - a Type the title of the signer into the TITLE OF SIGNER textbox
  - b Type the manufacturer phone number in the PHONE field (use the required format (+1 555 555 5555)

| MANUFACTURER INFORMATION |                         |
|--------------------------|-------------------------|
|                          | PHONE - Required        |
|                          | Format: +1 555 555 5555 |

6 Under **MANUFACTURER ADDRESS**, type the manufacturer's address:

| MANUFAC IUKER ADI                           | JRESS                    |                              |
|---------------------------------------------|--------------------------|------------------------------|
| COUNTRY - Required                          |                          |                              |
| United States of America (th                | e)                       | ~                            |
| ADDRESS LINE 1 - Required                   |                          |                              |
| Street Address, Rural Route                 |                          |                              |
| ADDRESS LINE 2                              |                          |                              |
| Apartment, suite, unit, building, floor, et | с.                       |                              |
| CITY - Required                             | STATE - Required         | ZIP / POSTAL CODE - Required |
|                                             | Two-Character State Code |                              |
| COUNTY                                      |                          |                              |
|                                             |                          |                              |

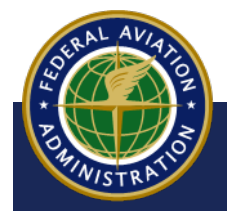

UNCONTROLLED COPY WHEN DOWNLOADED

### **Select an N-Number**

- **7** Next, select an option for your N-Number. A description of each option appears when selected:
  - a Select the USE ONE OF MY RESERVED N-NUMBERS button. If you have received confirmation from FAA that you have a reserved N-Number, type the number in the RESERVED N-NUMBER field:

| N-NUMBER OPTIONS - Required  | USE ONE OF MY<br>RESERVED<br>N-NUMBERS                                           | SEARCH FOR AN<br>AVAILABLE<br>N-NUMBER                                                   | ASSIGN THE NEXT<br>AVAILABLE<br>N-NUMBER                                       |                                                                                                    |
|------------------------------|----------------------------------------------------------------------------------|------------------------------------------------------------------------------------------|--------------------------------------------------------------------------------|----------------------------------------------------------------------------------------------------|
| RESERVED N-NUMBER - Required | DO YOU HAVE A<br>A Reserved N-Numl<br>a mailed confirmati<br>confirmation notice | RESERVED N-NUM<br>ber (aka Special N-Ni<br>on notice from the F,<br>from the FAA that th | <b>IBER?</b><br>umber) is an N-Num<br>AA. Please, DO NOT<br>ne requested N-Num | uber that was reserved in your name, for a year, with<br>use this option if you have not yet received the<br>uber was reserved in your name. |

Select the SEARCH FOR AN AVAILABLE N-NUMBER button. In the description that appears, select the FAA Reservation link to search for available N-Numbers at FAA.gov:

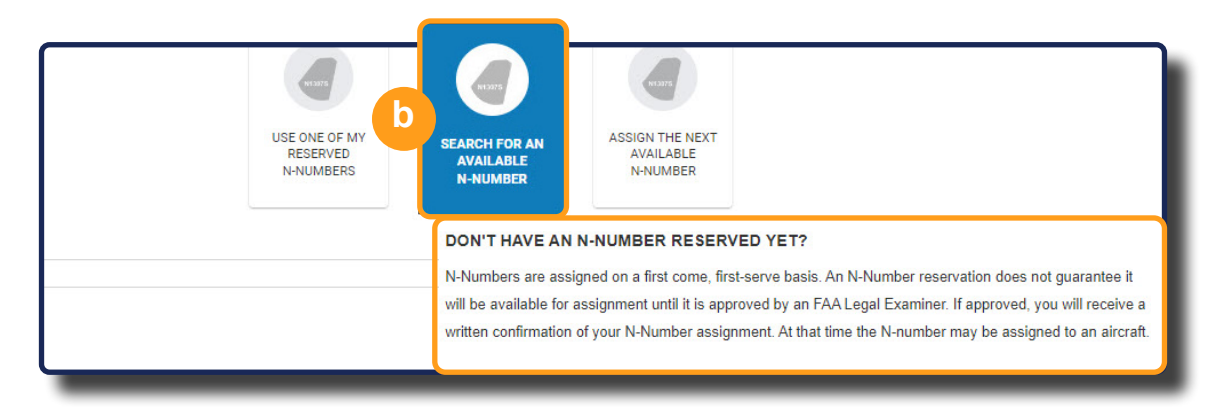

SRAL AVIANON BUNNISTRATIO UNCONTROLLED COPY WHEN DOWNLOADED

C Select the ASSIGN THE NEXT AVAILABLE N-NUMBER button to have the FAA Registry assign you the next available N-Number:

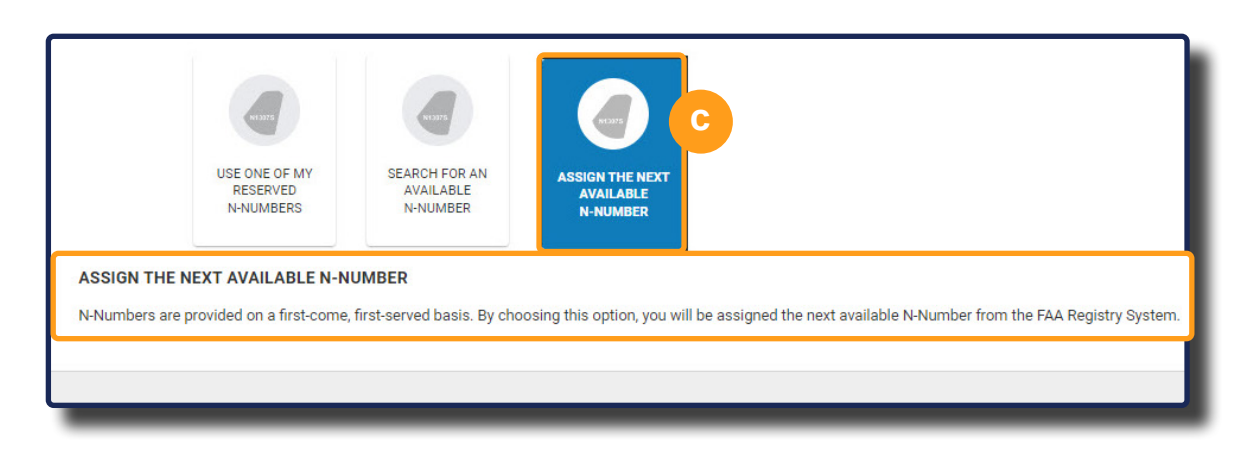

When complete, select the **CONTINUE** button:

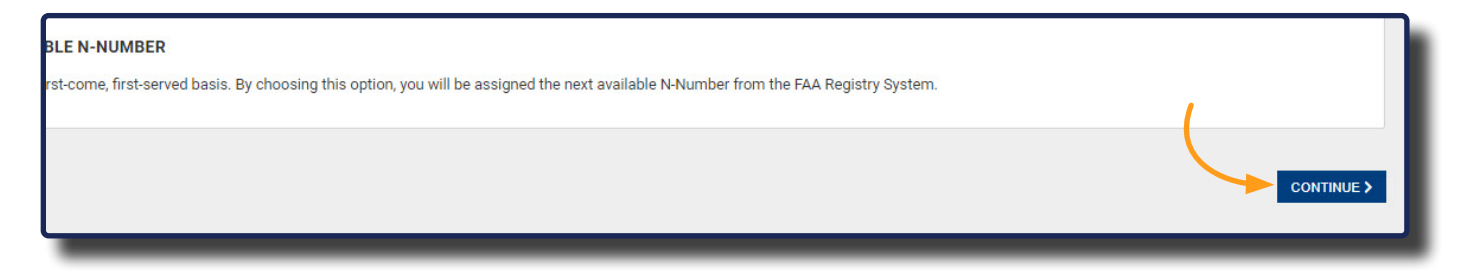

Go to the **Documents** section to continue with the registration of your aircraft:

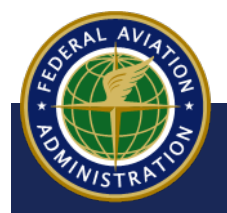

UNCONTROLLED COPY WHEN DOWNLOADED

# **Unmanned Aircraft System (UAS)**

The FAA defines an unmanned aircraft system as an unmanned aircraft and the equipment necessary for the safe and efficient operation of that aircraft. An unmanned aircraft is a component of a UAS. It is defined by statute as an aircraft that is operated without the possibility of direct human intervention from within or on the aircraft (Public Law 112-95, Section 331(8)).

1 The **AIRCRAFT TYPE** options appear. Select the type of aircraft you're registering (in this example, **UNMANNED AIRCRAFT SYSTEMS (UAS)** is selected):

| FTINFORMATION                            |                  |                                      |                                                     |                       |  |
|------------------------------------------|------------------|--------------------------------------|-----------------------------------------------------|-----------------------|--|
| TATUS - Required 😧                       |                  |                                      |                                                     |                       |  |
|                                          |                  | NEW U.S.<br>AIRCRAFT<br>REGISTRATION | PREVIOUSLY<br>REGISTERED IN<br>THE U.S.             |                       |  |
| CRAFT BEING IMPORTED FROM A FOREIGN COUN | RY? - Required 😧 |                                      | No                                                  |                       |  |
| TYPE - Required 🚱                        |                  |                                      |                                                     |                       |  |
|                                          | ×                | ×                                    | *                                                   | *                     |  |
|                                          | AMATEUR BUILT    | LIGHT-SPORT                          | UNMANNED<br>AIRCRAFT<br>SYSTEMS (UAS)<br>AKA DRONES | ALL OTHER<br>AIRCRAFT |  |
|                                          |                  |                                      |                                                     |                       |  |

2 Answer the following four questions (all are required): If any are YES, you will be required to register the aircraft via CARES. If all four are NO, you have a choice to continue with the registration via CARES or register your aircraft via the FAA DRONEZONE website:

| 120             | NO                    | QUESTION                                                                                                    |
|-----------------|-----------------------|----------------------------------------------------------------------------------------------------|
| 0               | ۲                     | DOES YOUR UAS WEIGH 55 POUNDS OR MORE?                                                                                                    |
| 0               | ۲                     | ARE YOU REGISTERING THE UAS (REGARDLESS IF IT WEIGHS 55LBS OR MORE) WITH A TRUST OR VOTING TRUST?                                                     |
| 0               | ۲                     | DO YOU PLAN TO OPERATE THE UAS INTERNATIONALLY?                                                                                                    |
| ۲               | 0                     | DO YOU WANT TO RECORD A LOAN, LEASE, OR OWNERSHIP DOCUMENTS FOR YOUR UAS?                                                                             |
| You have opt    | ed to register your L | AS under 14 CFR Part 47 regulation. You will need to submit a notarized Affidavit of Ownership for the Unmanned Aircraft (UAS) with your application. |
| mation          |                       |                                                                                                    |
| mation<br>Since | you answered          | NO to all of the questions, we highly recommend that you register your UAS under 14 CFR Part 48 regulations by clicking Go to Drone.                  |

UNCONTROLLED COPY WHEN DOWNLOADED

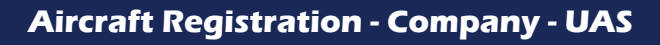

**3** Select or enter the required fields under **AIRCRAFT DETAILS**:

| AIRCRAFT DETAILS                                                            |   |                              |  |
|-----------------------------------------------------------------------------|---|------------------------------|--|
| AIRCRAFT CLASS - Required                                                   |   |                              |  |
| Select an Aircraft Class                                                    | ~ |                              |  |
| Airplane, Rotorcraft, Glider, Weight Shift Control, Powered-Parachute, etc. |   |                              |  |
| MANUFACTURER / BUILDER - Required                                           |   | MODEL - Required             |  |
| REMOTE ID STATUS - Required                                                 |   |                              |  |
| Select a Remote ID Status                                                   | ~ |                              |  |
| TYPE OF ENGINE INSTALLED - Required                                         |   | NUMBER OF ENGINES - Required |  |
| Select an Engine Type                                                       | ~ |                              |  |
| MAX TAKEOFF WEIGHT (LBS) - Required                                         |   |                              |  |
| 1                                                                           |   |                              |  |
| DECLARATIONS - Required                                                     |   |                              |  |
| The Undersigned Owner Certifies:                                            |   |                              |  |
| Select and complete one of these statements:                                |   |                              |  |

**4** Select and complete the appropriate declaration statement. After selecting the appropriate declaration, a blue information box appears detailing the document(s) required in the **Documents** section:

| DECLARATIONS - Required                                                                                   |                                                                                  |
|----------------------------------------------------------------------------------------------------|----------------------------------------------------------------------------------|
| The Undersigned Owner Certifies:                                                                          |                                                                                  |
| Select and complete one of these statements:                                                              |                                                                                  |
| I PURCHASED THE UA DESCRIBED ABOVE AS A NEW OFF-THE-SHELF ITEM FROM THE MANUFACTURER OR RETAIL VEN        | DOR                                                                              |
| MANUFACTURER OR RETAIL VENDOR - Required                                                                  | DATE OF PURCHASE - Required                                                      |
| 1                                                                                                    | mm/dd/yyyy                                                                       |
| A manufacturer's bill of sale was not available at the time of purchase, and<br>A.                        | sice/Receipt for UA only                                                         |
| O THE UA DESCRIBED ABOVE WAS BUILT FROM A PREFABRICATED KIT. I HAVE THE KIT BILL OF SALE FROM THE MANUFAC | TURER, TO THE UNDERSIGNED, OR OTHER EVIDENCE AS PROOF THE TRANSACTION TOOK PLACE |
| O THE UA DESCRIBED ABOVE WAS BUILT USING MISCELLANEOUS PARTS                                              |                                                                                  |
| O I PURCHASED THE USED UA DESCRIBED ABOVE AND HAVE THE BILL OF SALE SIGNED BY THE SELLER                  |                                                                                  |
| O I PURCHASED THE USED UA DESCRIBED ABOVE AND THE BILL OF SALE SIGNED BY THE SELLER IS NOT AVAILABLE      |                                                                                  |
| N-NUMBER OPTIONS - Required                                                                               |                                                                                  |
|                                                                                                    |                                                                                  |

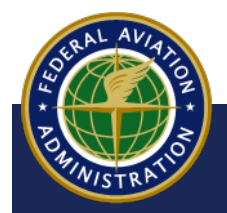

UNCONTROLLED COPY WHEN DOWNLOADED

### **Select an N-Number**

- 5 Next, select an option for your N-Number. A description of each option appears when selected:
  - Select the USE ONE OF MY RESERVED N-NUMBERS button. If you have received confirmation from FAA that you have a reserved N-Number, type the number in the RESERVED N-NUMBER field:

| N-NUMBER OPTIONS - Required  | USE ONE OF MY<br>RESERVED<br>N-NUMBERS                                           | SEARCH FOR AN<br>AVAILABLE<br>N-NUMBER                                                    | ASSIGN THE NEXT<br>AVAILABLE<br>N-NUMBER                                       |                                                                                                    |
|------------------------------|----------------------------------------------------------------------------------|-------------------------------------------------------------------------------------------|--------------------------------------------------------------------------------|----------------------------------------------------------------------------------------------------|
| RESERVED N-NUMBER - Required | DO YOU HAVE A<br>A Reserved N-Numl<br>a mailed confirmati<br>confirmation notice | RESERVED N-NUM<br>ber (aka Special N-N<br>ion notice from the F<br>e from the FAA that th | <b>IBER?</b><br>umber) is an N-Num<br>AA. Please, DO NOT<br>ne requested N-Num | uber that was reserved in your name, for a year, with<br>'use this option if you have not yet received the<br>uber was reserved in your name. |

Select the SEARCH FOR AN AVAILABLE N-NUMBER button. In the description that appears, select the FAA Reservation link to search for available N-Numbers at FAA.gov:

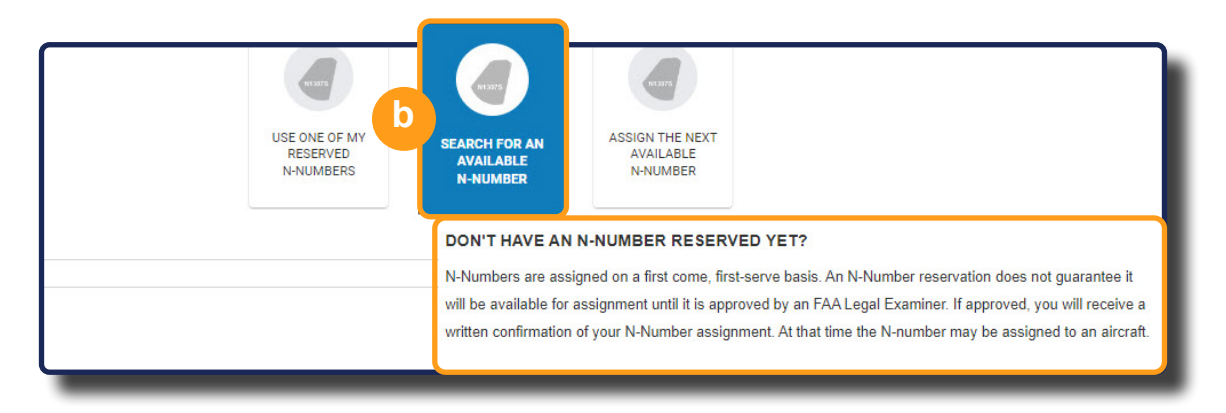

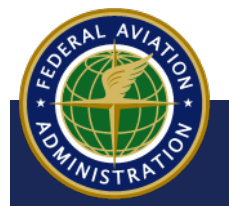

UNCONTROLLED COPY WHEN DOWNLOADED

C Select the ASSIGN THE NEXT AVAILABLE N-NUMBER button to have the FAA Registry assign you the next available N-Number:

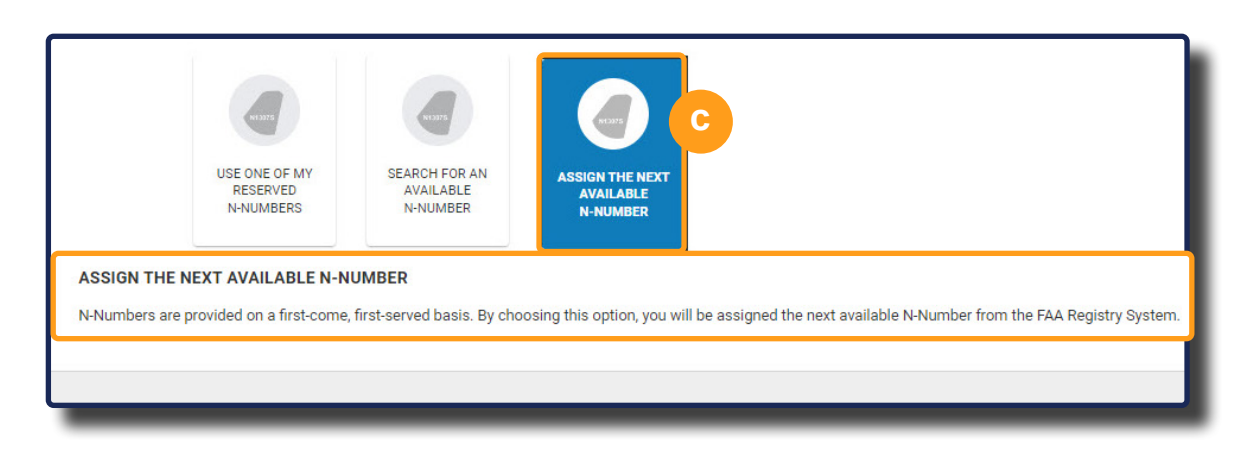

When complete, select the **CONTINUE** button:

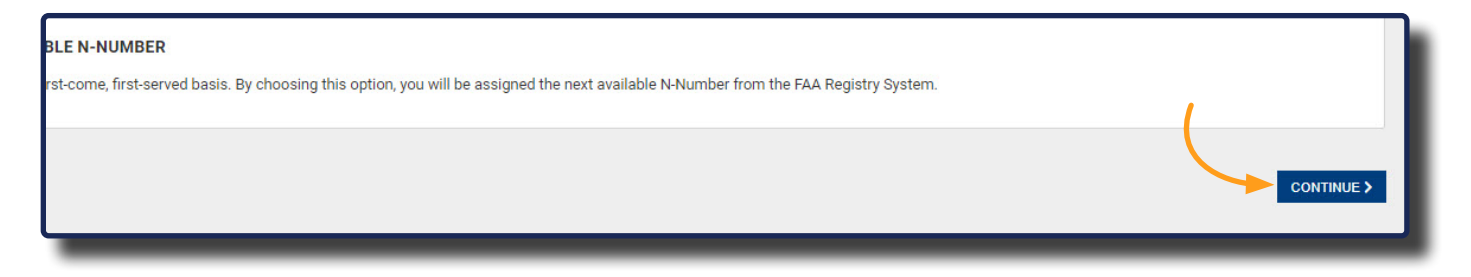

Go to the **Documents** section to continue with the registration of your aircraft:

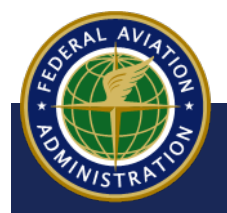

UNCONTROLLED COPY WHEN DOWNLOADED

### **All Other Aircraft**

Aircraft that does not fall under Amateur Built, Light-Sport, and UAS, is considered an All Other Aircraft type.

1 The **AIRCRAFT TYPE** options appear. Select the type of aircraft you're registering (in this example, **ALL OTHER AIRCRAFT** is selected):

|                                     | AIRCRAFT<br>REGISTRATIO            | N THE U.S.                                          |                         |
|-------------------------------------|------------------------------------|-----------------------------------------------------|-------------------------|
| IS THIS AIRCRAFT BEING IMPORTED FRO | OM A FOREIGN COUNTRY? - Required 🚱 | No                                                  | ÷                       |
| AIRCRAFT TYPE - Required 😧          |                                    |                                                     |                         |
|                                     | AMATEUR BUILT                      | UNMANNED<br>AIRCRAFT<br>SYSTEMS (UAS)<br>AKA DRONES | R<br>T                  |
| < BACK                              |                                    |                                                     | CONTINUE >              |
|                                     |                                    |                                                     | v.release/1.0.0-test-83 |
|                                     |                                    |                                                     |                         |

2 Select the YEAR, MANUFACTURER, MODEL from the drop-down menus that appear, then type the aircraft **Serial Number** (all are required):

| Mason Air / Aircrait Services / Aircrait Registration |                                                                |                                     |                                                                        |       |
|-------------------------------------------------------|----------------------------------------------------------------|-------------------------------------|------------------------------------------------------------------------|-------|
| Applicant Information                                 |                                                                |                                     |                                                                        |       |
| Aircraft Identification                               | IS THIS AIRCRAFT BEING IMPORTED FROM A FOREIGN COUNTRY? - Requ | ired 🖗                              | No                                                                     |       |
| Documentation                                         |                                                                |                                     |                                                                        |       |
| Review                                                | AIRCRAFT THE - Required g                                      |                                     |                                                                        |       |
|                                                       |                                                                | XX                                  | * *                                                                    |       |
|                                                       | АМА                                                            | TEUR BUILT LIGHT-SPORT              | UNMANNED ALL OTHER<br>AIRCRAFT AIRCRAFT<br>SYSTEMS (UAS)<br>AKA DRONES |       |
|                                                       | YEAR                                                           | MANUFACTURER - Required             | MODEL - Rea                                                            | uined |
|                                                       | 2022                                                           | MANUFACTURER - Requ                 | uired                                                                  |       |
|                                                       | SERIAL NUMBER - Required                                       | aero                                |                                                                        |       |
|                                                       | 123456                                                         | AD Aerospace Ltd                    | (United Kingdom)                                                       |       |
|                                                       | N-NUMBER OPTIONS - Required                                    | Advanced Aerodyn<br>(United States) | amics and Structures Inc                                               |       |
|                                                       |                                                                | Advanced Aeroma                     | rine (United States)                                                   |       |
|                                                       |                                                                | Aeritalia-Società A                 | eroppaziale Italiana pA (Italy)                                        |       |
|                                                       |                                                                | Aero Adventure                      | $(\bigcirc)$                                                           |       |
|                                                       |                                                                | Aero Adventure Inc                  | (United States)                                                        | Da    |

UNCONTROLLED COPY WHEN DOWNLOADED

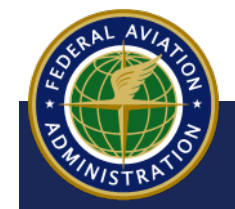

Aircraft Registration – Company - All Other Aircraft

### **Select an N-Number**

- 3 Next, select an option for your N-Number. A description of each option appears when selected:
  - Select the USE ONE OF MY RESERVED N-NUMBERS button. If you have received confirmation from FAA that you have a reserved N-Number, type the number in the RESERVED N-NUMBER field:

| N-NUMBER OPTIONS - Required  | USE ONE OF MY<br>RESERVED<br>N-NUMBERS                                         | SEARCH FOR AN<br>AVAILABLE<br>N-NUMBER                                                    | ASSIGN THE NEXT<br>AVAILABLE<br>N-NUMBER                                       |                                                                                                    |
|------------------------------|--------------------------------------------------------------------------------|-------------------------------------------------------------------------------------------|--------------------------------------------------------------------------------|----------------------------------------------------------------------------------------------------|
| RESERVED N-NUMBER - Required | DO YOU HAVE A<br>A Reserved N-Num<br>a mailed confirmat<br>confirmation notice | RESERVED N-NUM<br>ber (aka Special N-N<br>ion notice from the F<br>e from the FAA that th | <b>IBER?</b><br>umber) is an N-Num<br>AA. Please, DO NOT<br>ne requested N-Num | ber that was reserved in your name, for a year, with<br>use this option if you have not yet received the<br>ber was reserved in your name. |

Select the SEARCH FOR AN AVAILABLE N-NUMBER button. In the description that appears, select the FAA Reservation link to search for available N-Numbers at FAA.gov:

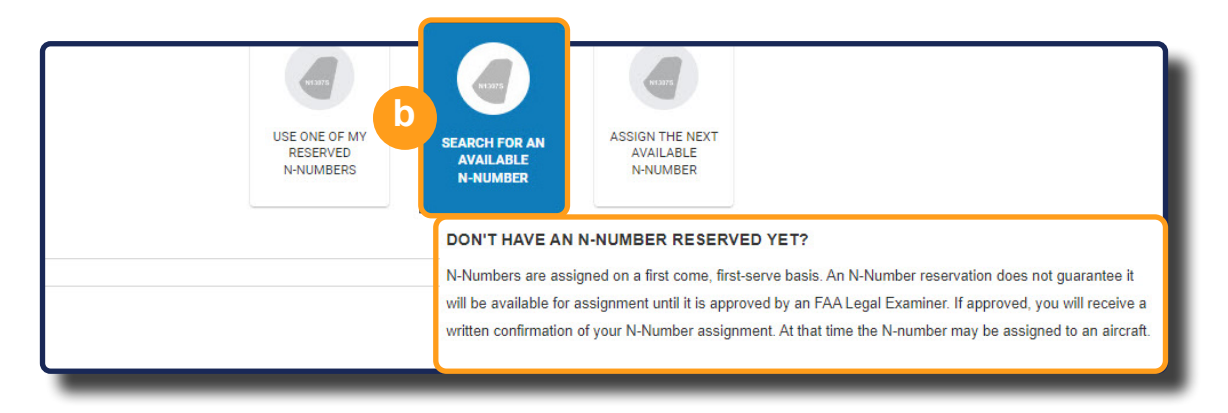

Air

UNCONTROLLED COPY WHEN DOWNLOADED

Aircraft Registration – Company - All Other Aircraft

C Select the ASSIGN THE NEXT AVAILABLE N-NUMBER button to have the FAA Registry assign you the next available N-Number:

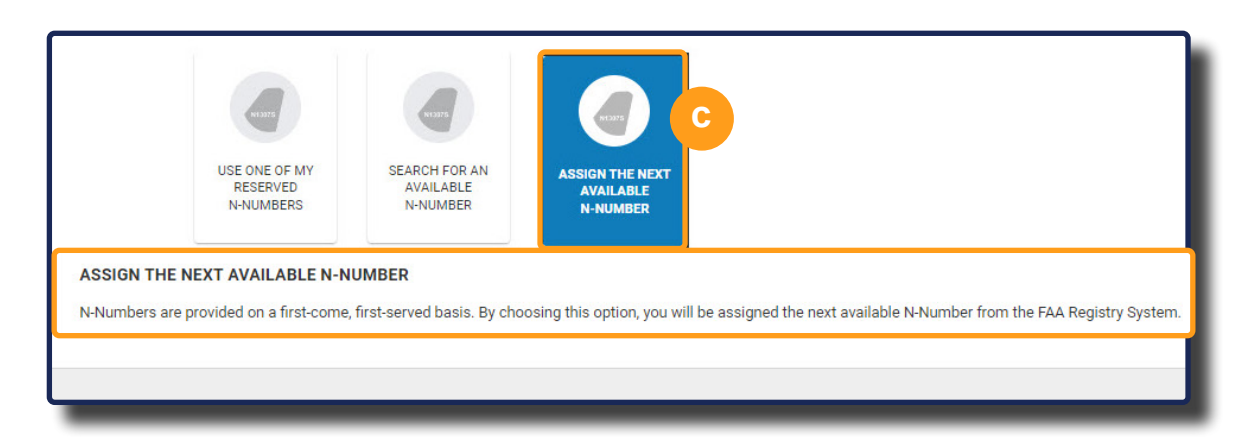

When complete, select the **CONTINUE** button:

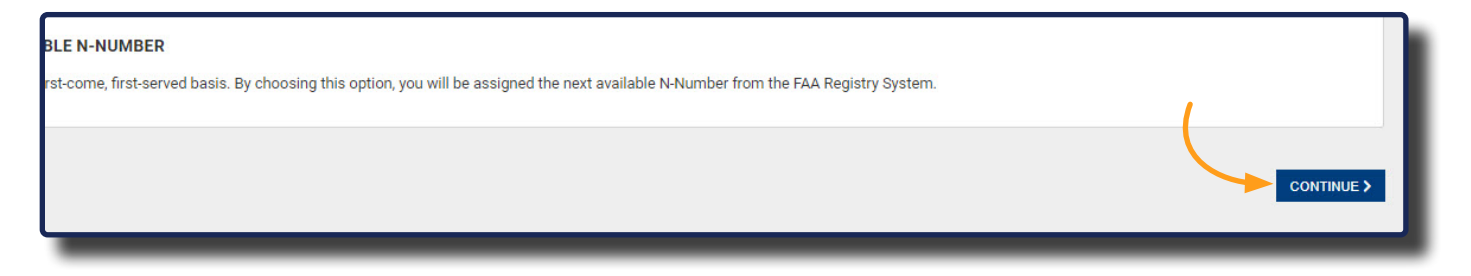

Go to the **Documents** section to continue with the registration of your aircraft:

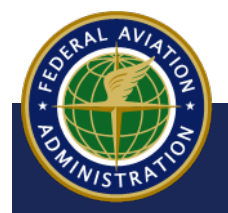

UNCONTROLLED COPY WHEN DOWNLOADED

Aircraft Registration – Company - All Other Aircraft

### **Previously Registered in the U.S.**

- 7 The Aircraft Identification screen appears. Select **PREVIOUSLY REGISTERED IN THE U.S.** The N-Number Search field appears:
- 8 Enter your N-Number and select the search icon. The **Results** field appears:

| S - Required <b>Q</b> |                                      | 0                                       |            |
|-----------------------|--------------------------------------|-----------------------------------------|------------|
|                       | NEW U.S.<br>AIRCRAFT<br>REGISTRATION | PREVIOUSLY<br>REGISTERED IN<br>THE U.S. |            |
| w                     | HAT IS THE AIRCRAFT REGIS            | TRATION OR SERIAL                       | NUMBER?    |
| N- 867JG              |                                      |                                         | N-Number V |

9 Select the aircraft you want to register. Even if only one aircraft appears in the **Results**, you will need to still select that aircraft. The **SELECTED AIRCRAFT** information appears:

|                            | N-          | 867JG           |                         |                                | N-Number                                          | ~ Q         |                                                                 |
|----------------------------|-------------|-----------------|-------------------------|--------------------------------|---------------------------------------------------|-------------|-----------------------------------------------------------------|
|                            |             | Great!          | We've found your aircra | ift and the information has be | en added below.                                   |             |                                                                 |
| RESULTS<br>1 TOTAL ENTRIES |             |                 |                         |                                |                                                   |             |                                                                 |
|                            | N-NUMBER 11 | SERIAL NUMBER 1 | STATUS 1                | YEAR 11                        | MANUFACTURER 1                                    | MODEL 11    | CURRENT/LAST OWNER                                              |
| 0                          | N867JG      | 1111867jg       | Valid                   | 1984                           | Republic Aviation Corp<br>oration (United States) | Thunderbolt | TestP UserP<br>185 Victoria Place<br>Waynesville , OH 4506<br>8 |
|                            |             |                 |                         |                                |                                                   |             | CLEAR                                                           |

**10** Verify the information and select **CONTINUE**:

|                | SELECTED AIRCRAFT  |                                 |                      | CLEAR      |
|----------------|--------------------|---------------------------------|----------------------|------------|
|                | YEAR<br>1984       | MANUFACTURER<br>[object Object] | MODEL<br>Thunderbolt |            |
|                | N-NUMBER<br>N867JG | SERIAL<br>111186                | NUMBER<br>7]g        |            |
|                | < BACK             |                                 |                      | CONTINUE > |
| Strand AVIAN   |                    | UNCONTROLLED (                  | COPY WHEN DOWNLOAD   | ED         |
| POWNINISTRATIO | Aircraft Regis     | tration - Compa                 | ny                   |            |

### **Documents**

- 1 Upon completing required aircraft information, the **Documentation** screen appears:
  - Select the DOCUMENT TYPE drop-down menu, then select the appropriate document(s). CARES provides a list of required documents dependent on your aircraft type and any declarations.
  - **b** Select the **+Upload File** button, then select the document from your computer:

| Please ensure all submitted documents have the complete aircraft description (i.e., N-Number, Serial Number, M Digitally signed documents emust be used when electronically filing documents. I digitally signed documents are not available, original ink signed documents may be submitted by U.S. Po | anufacturer and Model) when applicable and all pages of each document are in a single file.<br>st Office or commercial services to the Aircraft Registration Branch <b>9</b> . |
|----------------------------------------------------------------------------------------------------|----------------------------------------------------------------------------------------------------|
| AC Form 8050-2 Aircraft Bill of Sale AC Form 8050-88 - Affidavit AC Form 8050-88 - Affidavit                                                                                                    | b                                                                                                    |
| OCUMENT TYPE                                                                                                    | DOCUMENT UPLOAD                                                                                                    |
| AC Form 8050-88 - Affidavit of Ownership for Amateur-Built/Non-Type Certificated Aircraft                                                                                                    | + Upload File                                                                                                    |
| ACT ON 0050-2 ANCIAR DIN 01 Sale                                                                                                    |                                                                                                    |
| AC Form 8050-4 - Certificate of Repossession of Encumbered Aircraft                                                                                                    |                                                                                                    |
| AC Form 8050-88 - Affidavit of Ownership for Amateur-Built/Non-Type Certificated Aircraft                                                                                                    | AMOUNT OF SALE                                                                                                    |
| AC Form 8050-88A - Light-Sport Aircraft Manufacturers Affidavit of Ownership                                                                                                    | S                                                                                                    |
| Affidavit - Describing inability to obtain a recordable ownership document                                                                                                    |                                                                                                    |
| Sellers                                                                                                    |                                                                                                    |

**c** Ensure all documents requiring a digital signature, such as affidavits, follow the requirements for a legible and acceptable digital signature as described below:

| DIGITAL SIGNATURE                                                                                                    |
|----------------------------------------------------------------------------------------------------|
| The "FAA 2016 Policy Clarification   81 Fed. Reg. Vol 76   Components of Digital Signature" defines what a digital signature must have. If using a digital signature it                                                                                                    |
| has to meet the requirements even if we don't require a printed name of the signer (using an ink signature) on the document. All five (5) elements (below) must be                                                                                                    |
| met:<br>A legible and acceptable digital signature will have, at minimum, the following components:                                                                                                    |
| <ol> <li>(1) Shows the name of the signer and is applied in a manner to execute or validate the document,</li> <li>(2) Includes the type or printed name of the signer below or adjacent to the signature when the signature uses a digitized or scanned version of the signer's hand scribed signature or the name is in a cursive font,</li> <li>(3) Shows the signer's corporate, managerial, or partnership title as part of or adjacent to the digital signature when appropriate,</li> <li>(4) Shows evidence of authentication of the signer's identity such as the text "digitally signed by" along with the software provider's seal or watermark, date and ti of execution; or, have an authentication code or key identifying the software provider, and</li> <li>(5) Has a font size and color density that is clearly legible and reproducible when reviewed conied and scanned into a black on white format</li> </ol> |
| A signature without the digital markings or code will be considered a photocopy signature.                                                                                                    |

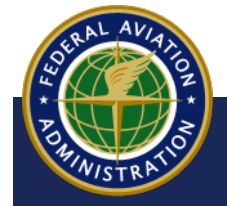

UNCONTROLLED COPY WHEN DOWNLOADED

- **d** You have the option to provide Date of Sale, Amount of Sale or Seller information as Evidence of Ownership.
- Should you need to upload additional documents, click the +Add Additional
   Documents button and repeat steps a c until you have uploaded all documentation.

| JOOMENT THE                                                                                                   | DODDINENT OF LOND O                 |                      |            |
|----------------------------------------------------------------------------------------------------|-------------------------------------|----------------------|------------|
| AC Form 8050-88 - Affidavit of Ownership for Amateur-Built/Non-Type Certificated Aircraft                     | ~                                   | + UPLOAD FILE REMOVE |            |
| VIDENCE OF OWNERSHIP<br>lease provide documentation that details the Transfer of Ownership for this aircraft. | d                                   |                      |            |
| JATE OF SALE                                                                                                  | AMOUNT OF SALE                      |                      |            |
| mm/dd/yyyy                                                                                                    |                                     |                      |            |
| FLIEDS                                                                                                    |                                     |                      |            |
|                                                                                                    |                                     |                      |            |
| lease add the sellers provided on this Evidence of Ownership Document.                                        |                                     |                      |            |
| е                                                                                                    | +ADD SELLER<br>+ ADD ADDITIONAL DOC | UMENT                |            |
|                                                                                                    |                                     |                      |            |
|                                                                                                    |                                     |                      | CONTINUE > |
|                                                                                                    |                                     |                      |            |
|                                                                                                    |                                     |                      |            |
|                                                                                                    |                                     |                      |            |
|                                                                                                    |                                     |                      |            |

When complete, select the **CONTINUE** button.

2 The information provided appears on the top portion of the screen, review the information is accurate. Select the **View** button to open up a PDF to review the documents you attached.

| ind     NAMPYCATION     MODEL     Social     MODEL       1202     Sessa Alcazo     122(Septacher)     122(Septacher)       Nome     22456   DOCUMENTS       AC FORM 0000-2 AIRCRAFT BILL OF SALE     ACOUNT OF SALE   Dit of 54LE       Dit of 54LE     MODEL   Discussion of the sale of the sale of th                                                                                                    | MANUFACTURER MODEL<br>Cessna Alicraft Co 162 (Skycatcher)                                                                                                    |
|----------------------------------------------------------------------------------------------------|----------------------------------------------------------------------------------------------------|
| NUMBER<br>Nom       SERLINAMER<br>12355         DCUMENTS       AC FORM 8050-2 AIRCRAFT BILL OF SALE         OUT OF SALE<br>Not Set       MODUT OF SALE<br>Not Set         SELLERS       None         UPLOADED FLIE       AC Form 8050-2 Aircraft Bill of Sale         SIGNATORY MEMBERS       SIGNATORY MEMBERS         The members selected below will receive an small from DocuSing requesting their signature on the AC Form 8050-1 Aircraft Registration Application. Please select the members who will need to serve as a signatory on<br>Member         FIRST NAME       LAST NAME       ITLE         Join       Smith       Member                                                                                                    |                                                                                                    |
| DOCUMENTS   AC FORM 8090-2 AIRCRAFT BILL OF SALE   Difficiency   MOUNT OF SALE   Difficiency   MOUNT OF SALE   Difficiency   SELERS   Nore   UPLOADED FILE   Bit of Sale grid   AC Form 8050-2 Aircraft Bill of Sale   SIGNATORY MEMBERS   The members salected below will necelve an email from DocuSing nequesting their signature on the AC Form 8050-1 Aircraft Registration Application. Please salect the members who will need to save as a signatory on Members The members assessed below will necelve an email from DocuSing nequesting their signature on the AC Form 8050-1 Aircraft Registration Application. Please salect the members who will need to save as a signatory on Member The members assessed below will necelve an email from DocuSing nequesting their signature on the AC Form 8050-1 Aircraft Registration Application. Please salect the members who will need to save as a signatory on Member Difficiency Signation on the AC Form 8050-1 Aircraft Registration Application. Please salect the members who will need to save as a signatory on Member Difficiency Signation on the AC Form 8050-1 Aircraft Registration Application. Please salect the members who will need to save as a signatory on Member Difficiency Signation on the AC Form 8050-1 Aircraft Registration Application Please salect the members who will need to save as a signatory on Member Difficiency Signation on the AC Form 8050-1 Aircraft Registration Application Please salect the members who will need to save as a signatory on Member Difficiency Signation Application Application Application Application Application Application Application Application Application Application Application Application Application Application Application Application Application Application Applicati                                                                                                    | SERIAL NUMBER<br>123456                                                                                                    |
| AC FORM 8050-2 AIRCRAFT BILL OF SALE   DATE OF SALE   Not Sat   SELLERS   Nore   UPLOADED FILE   Bill of Sale pdf   AC Form 8050-2 Aircraft Bill of Sale   SIGNATORY MEMBERS   Temmembers selected below will receive an annual form DocosSign requesting their signature on the AC Form 8050-1 Aircraft Registration Application. Please select the members who will need to serve as a signature on the AC Form 8050-1 Aircraft Registration Application. Please select the members who will need to serve as a signature on the AC Form 8050-1 Aircraft Registration Application. Please select the members who will need to serve as a signature on the AC Form 8050-1 Aircraft Registration Application. Please select the members who will need to serve as a signature on the AC Form 8050-1 Aircraft Registration Application. Please select the members who will need to serve as a signature on the AC Form 8050-1 Aircraft Registration Application. Please select the members who will need to serve as a signature on the AC Form 8050-1 Aircraft Registration Application. Please select the members who will need to serve as a signature on the AC Form 8050-1 Aircraft Registration Application. Please select the members who will need to serve as a signature on the AC Form 8050-1 Aircraft Registration Application. Please select the members who will need to serve as a signature on the AC Form 8050-1 Aircraft Registration Application. Please select the members who will need to serve as a signature on the AC Form 8050-1 Aircraft Registration Application Please select the members who will need to serve as a signature on the AC Form 8050-1 Aircraft Registration Application Application Application Application Application Application Application Application Application Application Application Application Application Application Application Application Application Application Application Applica                                                                                                    |                                                                                                    |
| DATE OF SALE ANDUARY OF SALE   Not Sat Not Sat                                                                                                    | AFT BILL OF SALE                                                                                                    |
| SELLERS         None         UPLOADED FILE         Bit of Sale pdf       AC Form 8050-2. Alrcraft Bit of Sale         SIGNATORY MEMBERS         The members selected below will receive an email from DocoSign requesting their signature on the AC Form 8050-1. Alrcraft Registration Application. Please select the members who will need to serve as a signatory on         FIRST NAME       LAST NAME       TITLE       EMAIL ADDRESS         John       Smith       Member                                                                                                    | AMOUNT OF SALE<br>Not Set                                                                                                    |
| None         UPLOADED FILE         Bil of Sale pdf       AC Form 8050-2 Alrcraft Bill of Sale         SIGNATORY MEMBERS         The members selected below will receive an email from DocoSign requesting their signature on the AC Form 8050-1 Alrcraft Registration Application. Please select the members who will need to serve as a signatory on         FIRST NAME       LAST NAME       TITLE       EMAIL ADDRESS         John       Smith       Member       Lessen and the serve as a signatory on the AC Form 8050-1 Alrcraft Registration Application. Please select the members who will need to serve as a signatory on the AC Form 8050-1 Alrcraft Registration Application. Please select the members who will need to serve as a signatory on the AC Form 8050-1 Alrcraft Registration Application. Please select the members who will need to serve as a signatory on the AC Form 8050-1 Alrcraft Registration Application. Please select the members who will need to serve as a signatory on the AC Form 8050-1 Alrcraft Registration Application. Please select the members who will need to serve as a signatory on the AC Form 8050-1 Alrcraft Registration Application. Please select the members who will need to serve as a signatory on the AC Form 8050-1 Alrcraft Registration Application. Please select the and the AC Form 8050-1 Alrcraft Registration Application Application Please select the AC Form 8050-1 Alrcraft Registration Application Applicatio                                                                                                    |                                                                                                    |
| UPLOADED FILE         Bit of Sale pdf       AC Form 8050-2 Aircraft Bit of Sale         SIGNATORY MEMBERS         The members selected below will receive an email from DocuSign reguesting their signature on the AC Form 8050-1 Aircraft Registration Application. Please select the members who will need to serve as a signatory on         FIRST NAME       LAST NAME       TITLE       EMAIL ADDRESS         Image: Image: Image                                                                                                    |                                                                                                    |
| Bit of Sale pdf     AC Form 8550-2 Alrcraft Bit of Sale       SIGNATORY MEMBERS       The members selected below will receive an email from DocuSign requesting their signature on the AC Form 8550-1 Alrcraft Registration Application. Please select the members who will need to serve as a signatory on       FIRST NAME     LAST NAME       Image: Image: Imag                                                          |                                                                                                    |
| SIGNATORY MEMBERS The members selected below will receive an email from DocuSign requesting their signature on the AC Form 8050-1 Aircraft Registration Application. Please select the members who will need to serve as a signatory on           FIRST NAME         LAST NAME         TITLE         EMAIL ADDRESS           John         Smith         Member         Last Name         Last Name         L                                                                                                    | AC Form 8050-2 Alrcraft Bill of Sale                                                                                                    |
| The members selected below will receive an email from DocuSign requesting their signature on the AC Form 2850-1 Alrcraft Registration Application. Please select the members who will need to serve as a signatory on         FIRST NAME       LAST NAME       TITLE       EMAIL ADDRESS         John       Smith       Member                                                                                                    |                                                                                                    |
| FIRST NAME     LAST NAME     TITLE     EMAIL ADDRESS       Image: Image: Ima | will receive an email from DocuSign requesting their signature on the AC Form 8050-1 Aircraft Registration Application. Please select the members who will need to serve as a signatory on this |
| Image: Member       John       Smith                                                                                                    | LAST NAME TITLE EMAIL ADDRESS                                                                                                    |
| John Smith Member                                                                                                    | Member                                                                                                    |
|                                                                                                    | Smith Member                                                                                                    |
|                                                                                                    |                                                                                                    |
| CERTIFICATIONS                                                                                                    |                                                                                                    |

**3** Select the member(s) who are to sign the application:

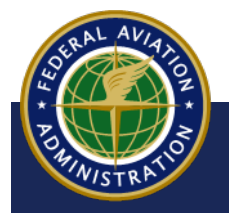

UNCONTROLLED COPY WHEN DOWNLOADED

4 The CERTIFICATIONS portion appears below the review area. Follow the on-screen instructions to select the appropriate citizenship status, then select the SIGN button if all information is correct or the <BACK button to make any corrections:</p>

| CERTIFICATIONS                                                                                                    |                                                                                                    |
|----------------------------------------------------------------------------------------------------|----------------------------------------------------------------------------------------------------|
| VWe certify that the above aircraft is owned by the undersigned applicant who is: (Must Check A, B, C or D)  A.  A CTIZEN OF THE UNITED STATES AS DEFINED BY 49 USC 40102(A)(15)  B.  A RESIDENT ALLEN WITH ALLEN REGISTRATION (FORM 1-551) NO.  C.  A NON-CTIZEN CORPORATION AND SAID AIRCRAFT IS BASED AND PRIMARILY USED IN THE UNITED STATES.  D.  A CORPORATION USING A VOTING TRUST TO QUALIFY.                                                                                                    |                                                                                                    |
| If box C or D above is checked, I, the below signed, certify that I am authorized, by the applicant shown above, to sign corporate documents and to seek requested;                                                                                                    | aircraft registration on behalf of the entity and that I will provide the same authorization if                                                                                                    |
| I/We certify that the aircraft is not registered under the laws of any foreign country; and                                                                                                    |                                                                                                    |
| I/We certify that legal evidence of ownership is attached or has been filed with the Federal Aviation Administration.                                                                                                    |                                                                                                    |
| ANY AND ALL SIGNATORIES OF THIS APPLICATION MUST READ THE FOLLOWING AND UNDERSTAND THAT, BY APPLYING A SIGNATURE TO T<br>ASSOCIATED PENALITIES.                                                                                                    | HIS DOCUMENT, THEY ARE SUBJECT TO THE REFERENCED STATUTES AND                                                                                                    |
| I/we hereby certify that the information provided in, and in any attachments to, this application for aircraft registration is true, accurate and correct to the b<br>information I/we provide in determining my/our qualification for aircraft registration. I/we understand that whoever, in any matter within the jurisdiction of a<br>covers up by any trick, scheme, or device any material fact(s), statement(s), representation(s) or entry(les) may be fined up to \$500,000 or imprisoned for<br>knowingly and multifully: a) falsify or conceal a material fact or b) use a document knowing it contains a false. (ficting or fraudulent statement/entry: or c) | est of my/our knowledge and belief. I/we understand that the FAA administrator will rely on the<br>ny department or agency of the United States, knowingly and willfully falsifies, conceals, or<br>not more than five (5) years or both (18 U.S.C. §§ 1001 and 3571). I/we understand that to<br>rovide any inaccurate false statement/information can subject me to criminal prosecution (49 |
| U.S.C. § 46306) and the registration of the subject aircraft may be delayed, denied and/or revoked.                                                                                                    |                                                                                                    |
| BACK                                                                                                    | SIGN                                                                                                    |

#### NOTE

All other signatory members selected to sign the application receive an email with a link to **DocuSign** and a pop-up appears at top of screen: Aircraft Registration applications that are pending signature will display in the **Applications in Progress** section of the company Dashboard. These applications will remain inactive until all required signatures are complete, with the exception of the **Remove** option. After all signatures are applied, it can take up to 24 hours to appear in the company's **Shopping Cart**..

| FAA Civil Aviation Registry sent you a document to review and sign                                                                                                    | <ul> <li>Aircraft Application</li> <li>Almost there! You have successfully completed the aircraft registration documents.</li> <li>Awaiting Signatures &amp; Payment</li> <li>We are awaiting signatures from other members of your company.</li> </ul> |
|----------------------------------------------------------------------------------------------------|----------------------------------------------------------------------------------------------------|
| Civil Aviation Registry<br>.N-CTR.Shcherbakov@faa.gov<br>Smith,<br>se DocuSign FAA Aircraft Registration Form (information), FAA Aircraft<br>stration Form, FAA Aircraft Registration Form (signatures)<br>k You, FAA Civil Aviation Registry | Once we receive all signatures and<br>payment information, your documents will<br>be submitted to the FAA for review.<br>You can view the status of your<br>submissions on the Dashboard.                                                               |

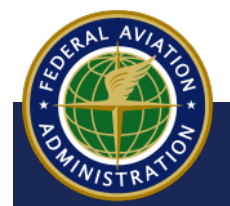

### DocuSign

5 If the applicant is also the selected signer, they are redirected to DocuSign to provide an electronic signature. Select the I **agree to use electronic records and signature** check-box, then select the **Continue** button:

| Please Review & Act on These Do                                                                  | ocuments                                                                                                    |                                                                                                    |          | Federal Aviation<br>Administration |
|--------------------------------------------------------------------------------------------------|----------------------------------------------------------------------------------------------------|----------------------------------------------------------------------------------------------------|----------|------------------------------------|
| Please read the Electronic Record and Signature I I agree to use electronic records and signatur | PRIVACY ACT STATEMENT:<br>PRIVACY ACT STATEMENT:<br>Provacy Act of 1574 (PL 05-573) requires that users of this form be<br>informed of the authority which allows the additional of the information<br>interpretation of the authority and the additional of the information<br>the role of the authority which allow the additional of the information<br>the role of the authority and the additional of the information<br>and the effects, if any, of not providing all or any part of the requested<br>additional as a prerequisite to fits a posterior. An arrant is<br>additional for injurkation as a prerequisite of a posterior. An arrant is<br>additional for injurkation as a prerequisite of a posterior. An arrant is<br>additional in a reference and a foreign country levely addition<br>for permanent residence in the United States, or (a) a corporation on a<br>outher of the United States which exponention is provided and the<br>for permanent residence in the United States, or (a) a corporation on a<br>outher of the United States and the corporation is provided and the<br>for permanent residence in the United States previous of the information of a<br>outher of the United States and the corporation is previous addition. | <ul> <li>(4) To provide aircraft owners and operators information about potential mechanical defects or unasis conditions of their aircraft in the term of aircraftness directives.</li> <li>(5) To provide aircraftness directives.</li> <li>(6) To provide aircraftness directives.</li> <li>(7) To provide aircraftness directive directive direc</li></ul> | CONTINUE | OTHER ACTIONS +                    |
|                                                                                                  | aircraft is based and primarily used in the United States; or (d) an<br>aircraft of the United States government. Operation of an aircraft that<br>is not registered may subject the operator to a civil penalty.                                                                                                    | <ul> <li>(8) To provide data for the automated aircraft registration master file.</li> <li>(9) To provide data for development of the aircraft registration<br/>statistical system.</li> </ul>                                                                                                    |          |                                    |

- 6 To digitally sign the document:
  - a Select the **START** button
  - **b** Select the **Sign** button to place your digital signature
  - **c** Select the **FINISH** button to complete and return to the **CARES** Shopping Cart:

| ase review the documents below. |                                                                                                    |                                                                                                    | C FINISH OTHER ACT |
|---------------------------------|----------------------------------------------------------------------------------------------------|----------------------------------------------------------------------------------------------------|--------------------|
|                                 | Q Q ±, 🖬                                                                                                    | Ç≐ (®                                                                                                    |                    |
| a start                         | DocuSign Envelope ID: D02FFC02-E373-4584-A250-3A441E177DA5<br>Minimum Constraints and the second second secon | DEMONSTRATION DOCUMENT ONLY<br>PROVDED BY DOCUSION ONLINE SIGNING SERVICE<br>on Application-w, Sule 1700 - Seattle <sup>34</sup> /94.Sentre <sup>34</sup> /94.Sentre <sup>34</sup> | 219-0200           |
|                                 | registration of the subject aircraft may be delayed, denied and/or revoked.                                                                                                    | must sign. Use next page and add page(s) if necessary.                                                                                                    |                    |
|                                 | 11) SIGNATURE:                                                                                                    | DATE: 10/13/2022                                                                                                    |                    |
|                                 | SIGNATURE:                                                                                                    | DATE:                                                                                                    | _                  |
|                                 | 12) TYPED/PRINTED NAME:                                                                                                    | TITLE:                                                                                                    |                    |
|                                 | NOTE: Except when the most recent registration of the subject aircraft<br>U.S. aircraft to be operated for up to 90 days within the United States w<br>in the aircraft while availing issuance and receipt of the new registration                                                                                                    | t is expired or cancelled, 14 CFR 47.31(c) provides for an airworthy<br>hen a copy of the signed aircraft registration application is carried<br>on certificate.                                                                                                    |                    |

SALED .

UNCONTROLLED COPY WHEN DOWNLOADED

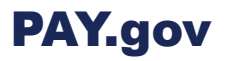

1 On the **SHOPPING CART** screen, select the **PAY WITH PAY.GOV** button:

|                                           |                                                                              | 💄 Sign Out 🛛 () Con | Welcome<br>tact Us 🍄 Shopping Cart |
|-------------------------------------------|------------------------------------------------------------------------------|---------------------|------------------------------------|
|                                           | SHOPPING CART<br>ALL PAYMENTS ARE COMPLETED SECURELY ON THE PAY, GOV WEBSITE |                     |                                    |
| E-FILE SUBMISSION<br>Register an Aircraft | Richard Lesh                                                                 | SAVE FOR LATER      | \$5.00                             |
|                                           |                                                                              | TOTAL               |                                    |
|                                           |                                                                              |                     | v.release/1.0.0-uat-41             |
| iation<br>tion                            |                                                                              |                     |                                    |
|                                           |                                                                              |                     |                                    |

2 You will be re-directed to PAY.gov. Select a payment method, then select the **Continue** button:

| < <u>;</u> | FAA Aircraft Registration                                                                                             |
|------------|----------------------------------------------------------------------------------------------------|
|            | E C C C C C C C C C C C C C C C C C C C                                                                               |
|            | Payment Information                                                                                                   |
|            | Payment Amount \$20.00  I want to pay with my  Bank account (ACH)  Amazon account PayPal account Debit or credit card |
|            | Continue Cancel                                                                                                    |

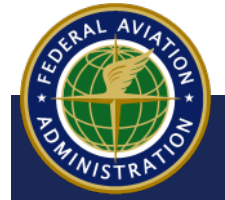

**3** Enter, review, and authorize your payment information, then select the **Continue** button:

| * I authorize a c | harge to my card a | ccount for the above amount in accordance with my card issuer agreeme |
|-------------------|--------------------|-----------------------------------------------------------------------|
| Continue          | Previous           | Capcel                                                                |
| continue          | Frevious           |                                                                       |

**4** When your payment has been approved, you will return to CARES, and a success message will appear:

| iation<br>ition<br>n Registry | ~ | ×<br>Success<br>Congratulations, you have<br>successfully completed your<br>document(s) submission.                                                                                                    |                          | Sign Out | (?) Conta |
|-------------------------------|---|----------------------------------------------------------------------------------------------------|--------------------------|----------|-----------|
| NE                            |   | You can view the status of<br>your submissions on the<br>Dashboard.<br>Please contact the Aircraft<br>Registration Branch at (405)<br>954-3116 or toll free 1-866-<br>762-9434, if you need further<br>assistance. | CART<br>HE SHOPPING CART |          | ł         |
|                               |   |                                                                                                    |                          |          |           |

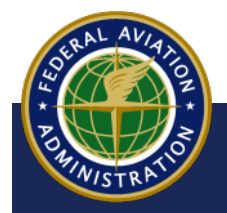

UNCONTROLLED COPY WHEN DOWNLOADED

5 Your registration appears on your Dashboard in the **APPLICATIONS SUBMITTED OR AWAITING PAYMENT** section:

| PPLICATIONS SUBMITTED OR AWAITING                                                                 | G PAYMENT               |                       |                 |
|---------------------------------------------------------------------------------------------------|-------------------------|-----------------------|-----------------|
| DESCRIPTION                                                                                       | SUBMITTED               | ESTIMATED REVIEW DATE | STATUS 😧        |
| Register an Aircraft - Classic Aircraft Corporation (United States), Waco Classic/112345          | Sep 29, 2022            | Jun 15, 2023          | Pending         |
| Register an Aircraft - Lockheed Aircraft Corporation<br>(United States), Electra (L-10)/123456789 | Oct 4, 2022             | Jun 20, 2023          | Pending         |
| File a Release of a Security Document - Release -<br>N123AB/1213456789, N123AB/123456789          | Oct 6, 2022             | Jun 22, 2023          | 🍽 Pending       |
| N-Number Related Requests - Change N-Number<br>- N1234R/123456789                                 | Awaiting FAA Submission | Jun 28, 2023          | Mailing Payment |
| Register an Aircraft - Amateur Services, Model A/1<br>23456                                       | Awaiting FAA Submission | Oct 6, 2023           | Pending         |

6 You will receive an email stating that payment has been submitted with a confirmation number, a payment receipt, and a copy of the signed FAA Aircraft Registration:

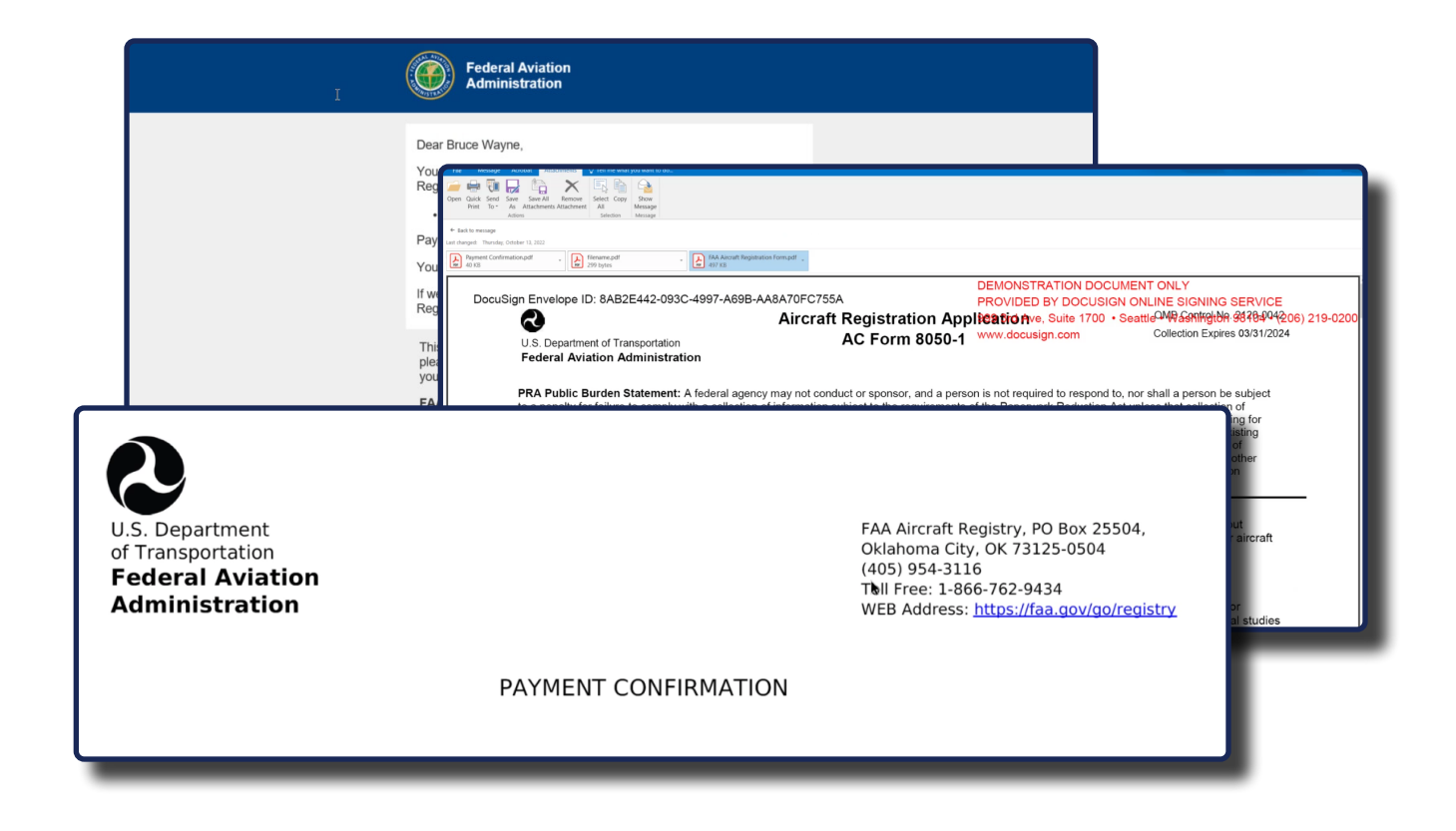

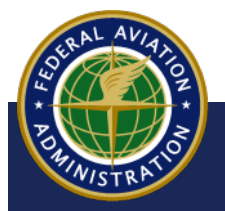

UNCONTROLLED COPY WHEN DOWNLOADED

### **Sign into CARES**

#### To get started:

- a Navigate to the CARES home page at <a href="https://CARES.FAA.GOV/">https://CARES.FAA.GOV/</a>
- b Sign in with your Registered Public User Account
- c Accept the Terms of Service:

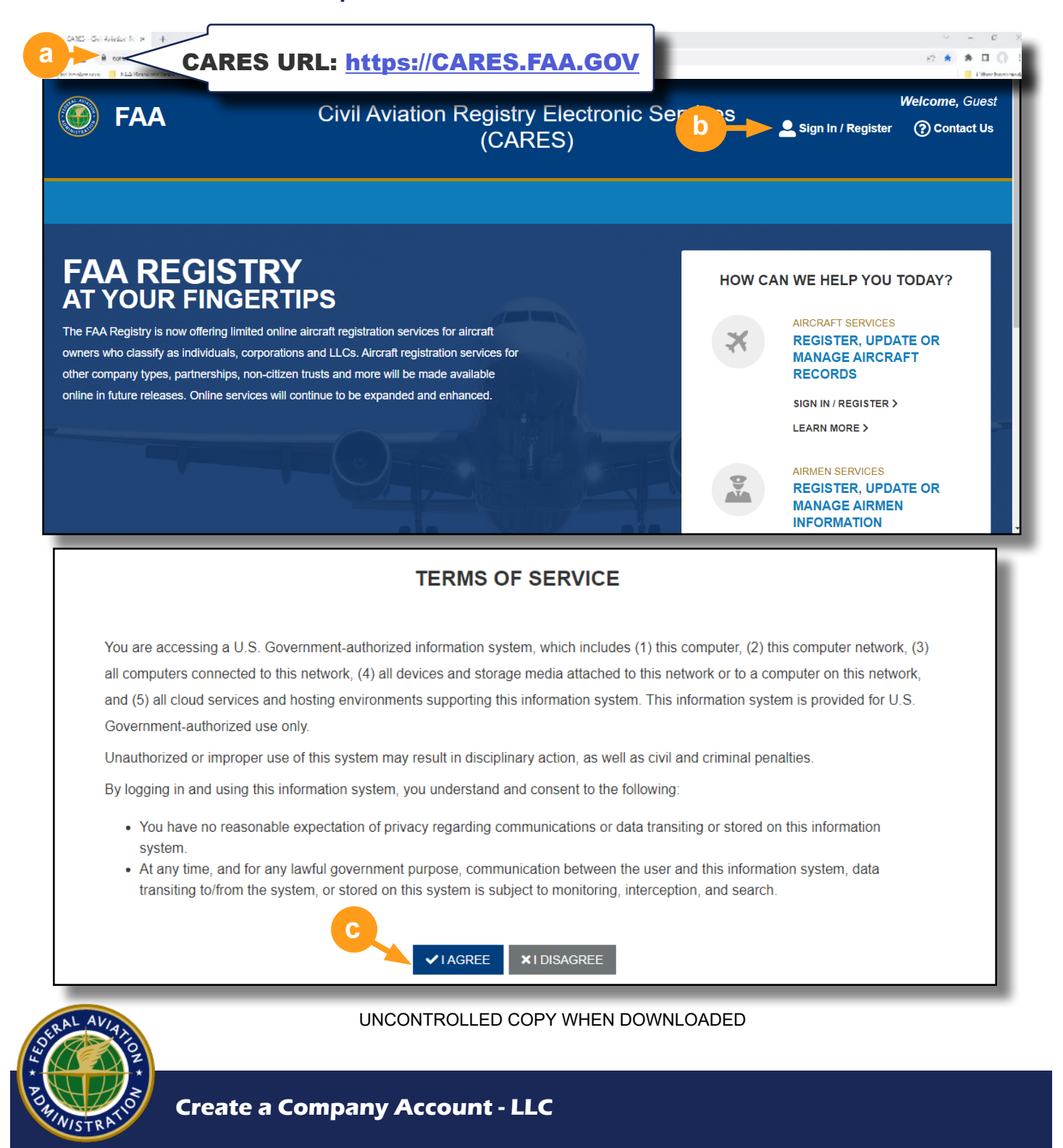

### **Create an LLC Account**

CARES allows users to create and customize a company profile according to their business' needs, and in accordance with FAA regulations. This guide provides instruction on how to Create a Limited Liability Company (LLC) Account.

**1** On your user dashboard, select the **GET STARTED** button:

| MyFAA                                                         |                                             |              |                     |                                                      |
|---------------------------------------------------------------|---------------------------------------------|--------------|---------------------|------------------------------------------------------|
| Federal Aviation<br>Administration<br>Civil Aviation Registry |                                             |              |                     | Welcon<br>Sign Out Q Search ⑦ Contact US             |
| CS                                                            |                                             |              |                     | NOTE                                                 |
| COMPANY SAMPLE                                                | Aircraft Registration                       |              |                     | If you have no pending<br>actions when you sign into |
| GET STARTED                                                   | PROCESS                                     | DATE STARTED | PERCENTAGE COMPLETE | CARES, you will bypass                               |
|                                                               | Company Registration Corporation - Sample C | Oct 27, 2022 |                     | your User Dashboard and                              |
| Dashboard                                                     | onpany                                      |              |                     | the CARES Registry Service                           |
| Profile                                                       |                                             |              |                     | options will appear.                                 |
|                                                               |                                             |              |                     |                                                      |
|                                                               |                                             |              |                     |                                                      |

2 Next, select the Account Management option:

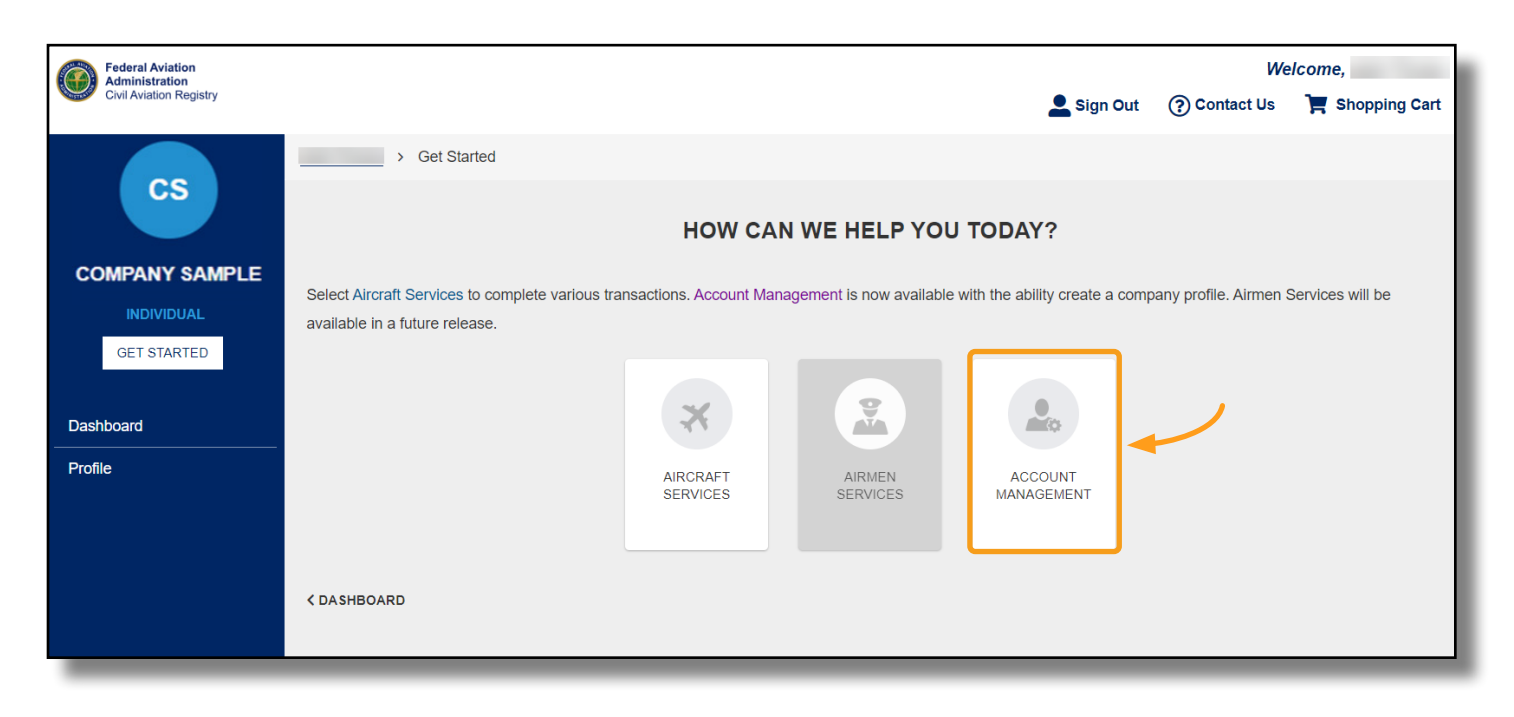

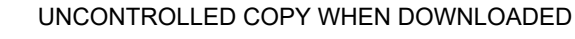

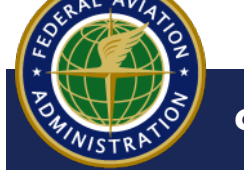

**3** On the Account Management home screen, select the **CREATE A COMPANY ACCOUNT** option:

|                                                 | YOUR HOME FOR ACCOUNT MANAGEMENT                                                                                                    |  |  |  |  |  |  |
|-------------------------------------------------|----------------------------------------------------------------------------------------------------|--|--|--|--|--|--|
| Some Account Manager<br>associated paperwork (i | Some Account Management options are currently not available. For the options that are not available, please proceed to the Aircraft Services page and submit all associated paperwork (i.e. Power of Attorney, Trust Agreement, etc.) when completing one of the Aircraft Services.                                                                                                    |  |  |  |  |  |  |
|                                                 | CREATE A<br>COMPANY<br>ACCOUNT     CREATE A<br>CO-OWNERSHIP<br>ACCOUNT     CREATE A<br>CO-OWNERSHIP<br>ACCOUNT     CREATE A<br>CO-O |  |  |  |  |  |  |
| КВАСК                                           |                                                                                                    |  |  |  |  |  |  |

4 On the Type of Company page, select LIMITED LIABILITY COMPANY (LLC):

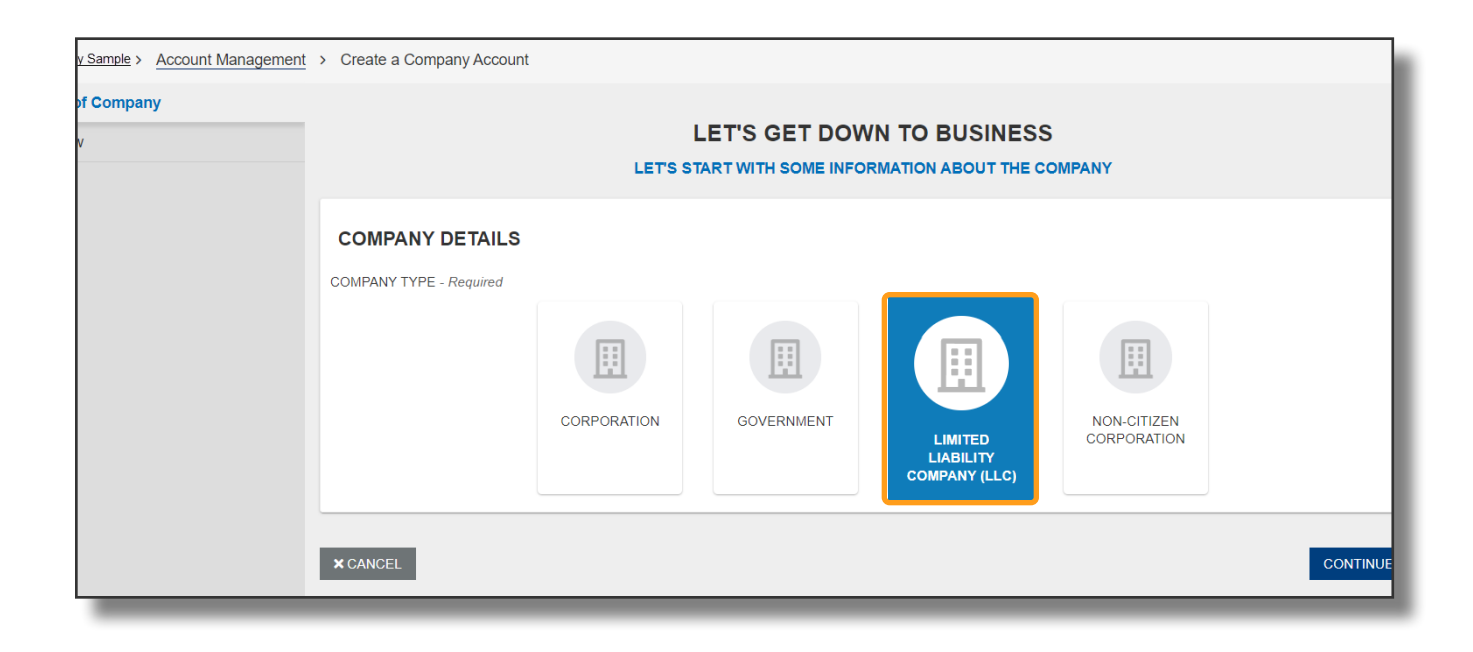

UNCONTROLLED COPY WHEN DOWNLOADED

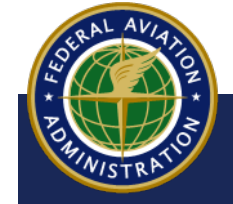

Create a Company Account - LLC

- **5** More information will appear. Begin entering the following information into the required fields:
  - a The Company Name
  - Enter the Company's Physical/Residential Address and Mailing Address in the fields below. If they are the same, once the Physical/Residential Address is complete, select the SAME AS PHYSICAL ADDRESS button and the address will copy over.

| COMPANY NAME - Require                 | ed                       |                     |                                      |                          |                          |
|----------------------------------------|--------------------------|---------------------|--------------------------------------|--------------------------|--------------------------|
| Sample LLC                             | a a                      |                     |                                      |                          |                          |
| PHYSICAL / RESIDI                      | ENTIAL ADDRESS           |                     | MAILING ADDRES                       | is b                     |                          |
| COUNTRY - Required                     |                          |                     | COUNTRY - Required                   |                          | SAME AS PHYSICAL ADDRESS |
| United States of America               | i (the)                  | ~                   | United States of Americ              | ca (the) 🗸 🔽             |                          |
| ADDRESS LINE 1 - Required              | 1                        |                     | ADDRESS LINE 1 - Require             | ed                       |                          |
| 123 S Main St                          | /lain St                 |                     | 123 S Main St                        |                          |                          |
| Street Address, Rural Route            |                          |                     | Street Address, Rural Route          |                          |                          |
| ADDRESS LINE 2                         |                          |                     | ADDRESS LINE 2                       |                          |                          |
| Apartment, suite, unit, building, floo | or, etc.                 |                     | Apartment, suite, unit, building, fi | loor, etc.               |                          |
| CITY - Required                        | STATE - Required         | ZIP / POSTAL CODE - | CITY - Required                      | STATE - Required         | ZIP / POSTAL CODE -      |
| Los Angeles                            | CA                       | Required            | Los Angeles                          | CA                       | Required                 |
|                                        | Two-Character State Code | 90012-3701          |                                      | Two-Character State Code | 90012-3701               |
| COUNTY                                 |                          |                     | COUNTY                               |                          |                          |
| Los Angeles                            |                          |                     | Los Angeles                          |                          |                          |
| _                                      |                          |                     |                                      |                          |                          |

In most cases, an ADDRESS VERIFICATION popup will appear, indicating CARES has found a more accurate version of your address. Select Use My Address if you would like to use the address you have inputted, or select Use Suggested Address if you would like to use the Suggested Address:

| Address Verification                                                                          |                                      |  |
|-----------------------------------------------------------------------------------------------|--------------------------------------|--|
| We believe we've found a more accurate version of yo                                          | our address.                         |  |
| For the most accurate profile information, please confirm the one that you would like to use. |                                      |  |
| You Entered                                                                                   | Suggested Address                    |  |
| 123 S Main St                                                                                 | 123 S Main St                        |  |
| Los Angeles, CA                                                                               | Los Angeles, CA 90012-3701           |  |
| United States of America (the)                                                                | United States of America (the)       |  |
|                                                                                               |                                      |  |
|                                                                                               | USE MY ADDRESS USE SUGGESTED ADDRESS |  |

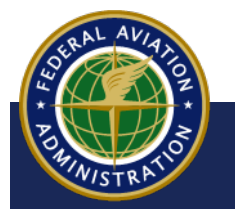

UNCONTROLLED COPY WHEN DOWNLOADED

Create a Company Account - LLC

6 Then, enter **Contact Information** for the Company and select **CONTINUE** 

| CONTACT INFORMATION      |                     |
|--------------------------|---------------------|
| EMAIL ADDRESS - Required | PHONE - Required    |
| SampleCompany@gmail.com  | +1 800 555 5555     |
|                          | Format: +1 555 5555 |
|                          |                     |
|                          |                     |
| × CANCEL                 |                     |

7 On the Review screen, review your submission. If you notice any information that needs to be edited, use the BACK button until you reach the section that needs changing. When you're ready, continue through to the Review page and select the SUBMIT button:

| ТАК                                                                         | ALMOST DONE.                                                                | <b>NOTE</b><br>A warning message will                                                                                                    |
|-----------------------------------------------------------------------------|-----------------------------------------------------------------------------|----------------------------------------------------------------------------------------------------|
| COMPANY DETAILS<br>COMPANY NAME<br>Sample LLC                               | COMPANY TYPE<br>LLC                                                         | appear if information<br>matching what is<br>already in CARES is<br>inputted( duplicate). If<br>you choose to proceed,<br>the Prafile will be |
| ADDRESSES<br>PHYSICALADDRESS<br>123 S Main St                               | MAILING ADDRESS<br>123 S Main St                                            | created with a Unique<br>Company ID.                                                                                                    |
| Los Angeles, CA 90012-3701<br>Los Angeles<br>United States of America (the) | Los Angeles, CA 90012-3701<br>Los Angeles<br>United States of America (the) |                                                                                                    |
| CONTACT INFORMATION                                                         |                                                                             |                                                                                                    |
| EMAIL ADDRESS<br>SampleCompany@gmail.com                                    | PHONE<br>+1 516 555 5555                                                    |                                                                                                    |
| < BACK                                                                      |                                                                             |                                                                                                    |

8 You will receive an email confirming company creation to the email address provided and a success message appears, indicating your company profile has been submitted:

|            | Company Registration<br>Your Company Registration<br>has been Submitted |
|------------|-------------------------------------------------------------------------|
| RAL AVIA   | UNCONTROLLED COPY WHEN DOWNLOADED                                       |
| INISTRATIO | Create a Company Account - LLC                                          |

### **Access your Company Account**

1 You will be brought back to the Get Started page where you will see your Individual Account. Select the dropdown to the right of your Individual Account name and select the Company Name you just created:

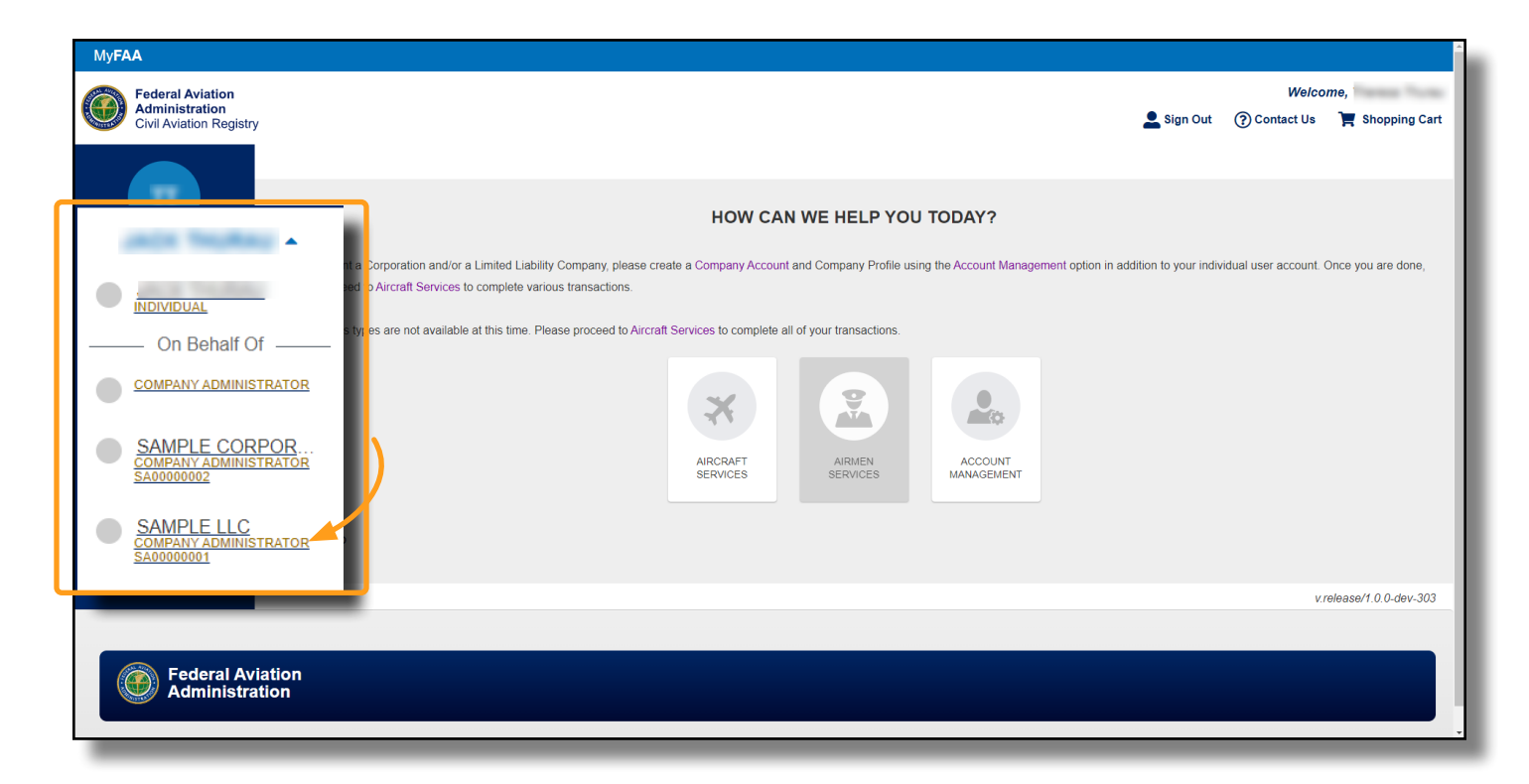

- 2 On your Company Dashboard you will see:
  - a Your Company Name and Unique Company ID
  - b The Aircraft Registration section (this will be blank until you begin that process)
  - C Company menu options on the left

| a                                     | Sample LLC                        |
|---------------------------------------|-----------------------------------|
| SL                                    |                                   |
| SAMPLE LLC -<br>COMPANY ADMINISTRATOR | Aircraft Registration             |
| SA0000001                             |                                   |
| GET STARTED                           |                                   |
|                                       |                                   |
| Dashboard                             |                                   |
| Profile                               |                                   |
|                                       |                                   |
| StRAL AVIATIO                         | UNCONTROLLED COPY WHEN DOWNLOADED |

**Create a Company Account - LLC** 

### **Complete Your Company Profile**

**1** To complete your Company Profile, select **Profile** on the left menu:

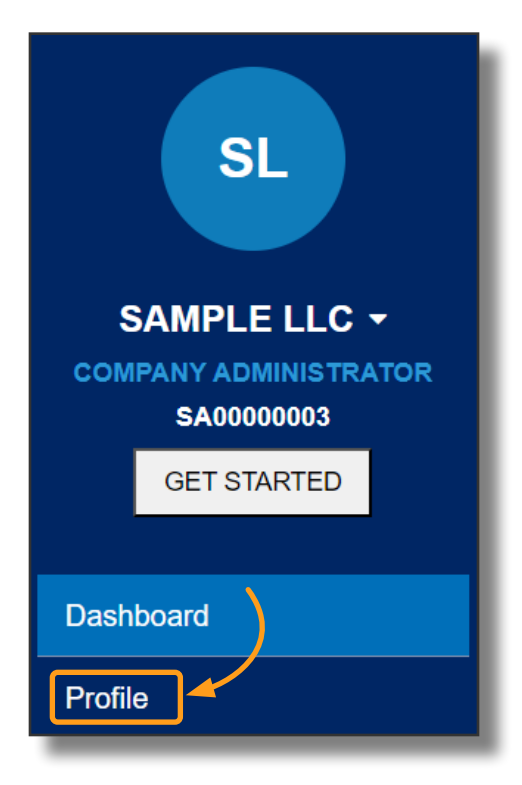

2 Company Information and Contact & Addresses will carry over from the company creation, though they may be edited here if needed. Additionally, if applicable, Trade Names may be added here. If any changes are made, be sure to select the Save button

| Company Information       PROFILE Limited Liability Company (LLC)       CANCEL SAVE         Citizenship       Some Aircraft Services require a complete Company Profile. Please complete the information for each section of this profile to use these services.         Documentation       COMPANY INFORMATION |
|----------------------------------------------------------------------------------------------------|
| Citizenship       Some Aircraft Services require a complete Company Profile. Please complete the information for each section of this profile to use these services.         Documentation       COMPANY INFORMATION                                                                                             |
| Documentation COMPANY INFORMATION                                                                                                    |
| COMPANY NAME - Required Sample LLC                                                                                                    |
| CARES COMPANY ID<br>SA0000003<br>TRADE NAMES @<br>+ ADD A TRADE NAME (DBA/AKA)                                                                                                    |

UNCONTROLLED COPY WHEN DOWNLOADED

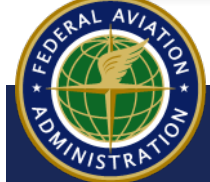

3 To attest to whether or not your company meets United States Citizen eligibility:

- a Navigate to **Citizenship** on the left hand menu
- b Choose **Yes** from the dropdown. Choosing **No** will keep your profile as Basic, restricting some Aircraft Services
- **c** Select **Save** to save your changes

| Sample LLC > Profile - Citizenship | · · · · · · · · · · · · · · · · · · ·                                                                                                    |  |
|------------------------------------|----------------------------------------------------------------------------------------------------|--|
| Company Information                |                                                                                                    |  |
| Contact & Addresses                |                                                                                                    |  |
| Citizenship                        | Some Aircraft Services require a complete Company Profile. Please complete the information for each section of this profile to use these services.      |  |
| Company Structure                  |                                                                                                    |  |
| Documentation                      | CITIZENSHIP INFORMATION                                                                                                    |  |
|                                    | Some of the Aircraft Services are unavailable if your company does not meet the requirements for United States Citizen. Please review Limited Liability |  |
|                                    | Companies Info Sheet (faa.gov) for additional information<br>DOES YOUR LIMITED LIABILITY COMPANY (LLC) MEET THE UNITED STATES CITIZEN ELIGIBILITY?      |  |
|                                    |                                                                                                    |  |
|                                    | Select an Option                                                                                                    |  |
|                                    | Yes                                                                                                    |  |
| _                                  | No                                                                                                    |  |

**4** Next, navigate to **Company Structure** to complete the following:

- a Choose the State in which the LLC is organized
- b The date it was legally formed or organized
- C Use the dropdown to select how the LLC is managed, keeping in mind multiple options may be selected

| Sample LLC > Profile - Company Struc | ture                                                                                                    |                                                                         |  |
|--------------------------------------|----------------------------------------------------------------------------------------------------|-------------------------------------------------------------------------|--|
| Company Information                  |                                                                                                    |                                                                         |  |
| Contact & Addresses                  |                                                                                                    | CANCEL SAVE                                                             |  |
| Citizenship                          | Some Aircraft Services require a complete Company Profile. Please complete the information for each section of this profile to use these services. |                                                                         |  |
| Company Structure                    |                                                                                                    |                                                                         |  |
| Documentation                        | COMPANY STRUCTURE                                                                                                    |                                                                         |  |
|                                      | STATE IN WHICH THE LLC IS LAWFULLY ORGANIZED - Required                                                                                            | LEGALLY FORMED OR ORGANIZED DATE - Required                             |  |
|                                      | New York                                                                                                    | ✓ 06/12/2019                                                            |  |
|                                      |                                                                                                    | <b>—</b>                                                                |  |
|                                      | HOW IS THE LLC MANAGED - Required                                                                                                    |                                                                         |  |
|                                      | Officer(s), Manager(s)                                                                                                    |                                                                         |  |
| V V                                  |                                                                                                    | ×                                                                       |  |
|                                      | Manager(s)                                                                                                    | members. Please review Limited Liability Companies Info Sheet (faa.gov) |  |
|                                      | Mombar(c)                                                                                                    |                                                                         |  |
|                                      | Board of Governor(s)                                                                                                    |                                                                         |  |
|                                      | Managing Member(s)                                                                                                    | s available for this profile.                                           |  |
|                                      |                                                                                                    |                                                                         |  |

SURAL AVIANOS SURAL AVIANOS POLINISTRATIO

UNCONTROLLED COPY WHEN DOWNLOADED

Create a Company Account - LLC

- **5** To add members to your company:
  - a Select + ADD A MEMBER and member details will appear
  - **b** Use the dropdown to select the **Member Type** that applies.
  - **c** Enter the required information, including selecting whether that member can sign documents (Signatory) and what the voting interest percentage is
  - d If you would like to add yourself as a member of the company, select +ADD ME AS A MEMBER and your information will populate (optional)

| ne Aircraft services migh<br>additional information. | t be unavailable for Company Profiles without men | nbers. Please review Limited Liability Companies Info Sheet (faa.gov) |
|------------------------------------------------------|---------------------------------------------------|-----------------------------------------------------------------------|
|                                                      | There are no members ava                          | ailable for this profile.                                             |
|                                                      | + ADD A ME                                        | MBER -a                                                               |
| D A MEMBER                                           |                                                   | + ADD ME AS A MEMBER                                                  |
| MBER TYPE - <i>Required</i><br>elect a Type          |                                                   | × REMOVE                                                              |
|                                                      |                                                   | ۹                                                                     |
| Co-Ownership<br>Corporation                          |                                                   |                                                                       |
| LLC                                                  |                                                   |                                                                       |
| Partnership                                          | C<br>ADD A MEMBER                                 | d + add me as a member                                                |
|                                                      |                                                   | ~                                                                     |
|                                                      | COMPANY NAME - Required                           | EMAIL ADDRESS OF REPRESENTATIVE - Required                            |
|                                                      | ,<br>Sample LLC                                   | SampleCompany@gmail.com                                               |
|                                                      | CARES COMPANY ID 🔞                                | PERCENTAGE OF VOTING INTEREST - Required                              |
|                                                      | SA0000003                                         | 100 %                                                                 |
|                                                      | THIS MEMBER IS A SIGNATORY 😧                      | TITLE - Required                                                      |
|                                                      | -                                                 |                                                                       |

UNCONTROLLED COPY WHEN DOWNLOADED

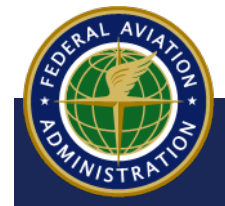

- 6 Lastly, you will need to upload at least one (1) document in order to consider your LLC Company Profile complete:
  - a Navigate to **Documentation** on the left hand menu
  - b Under the **Upload Documents** section, use the **Document Type** dropdown to select which document you will be uploading
  - C Select the **+Upload File** button, locate, and select the corresponding file from your computer
  - Should you wish to upload more documentation, select the
     +Add Additional Document button to receive another document type
     dropdown and repeat steps 6a c until you have uploaded all desired
     documentation
  - e Select **Save** to save all your changes

| Company Information |                                                                                                    |  |  |
|---------------------|----------------------------------------------------------------------------------------------------|--|--|
| Contact & Addresses | PROFILE Limited Liability Company (LLC) CANCEL SAVE                                                                                                    |  |  |
| Citizenship         | Some Aircraft Services require a complete Company Profile. Please complete the information for each section of this profile to use these services.                                                                                                    |  |  |
| Company Structure   |                                                                                                    |  |  |
| Documentation       | DOCUMENTS                                                                                                    |  |  |
|                     | To ensure the LLC profile is complete, please upload at least one of the required documents. The documents in this section will be added to your Aircraft Service requests and submissions.                                                                                                    |  |  |
|                     | No Documents Uploaded                                                                                                    |  |  |
| b                   | UPLOAD DOCUMENTS<br>Please refer to the list of information to be included in the uploaded documents along with other information in the Limited Liability Companies Info Sheet (faa.gov).<br>OPTIONAL DOCUMENTATION<br>4. Articles of Organization/Incorporation/Association<br>4. LC Operating Agreement<br>4. LC Written Representation Statement<br>DOCUMENT TYPE<br>Select a Document Type<br>C + ADD ADDITIONAL DOCUMENT |  |  |

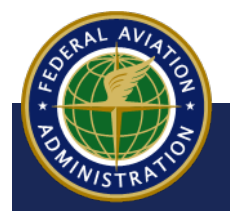

UNCONTROLLED COPY WHEN DOWNLOADED

Create a Company Account - LLC

8 Now that your Company Profile is completed, you will have full access to all Aircraft Services:

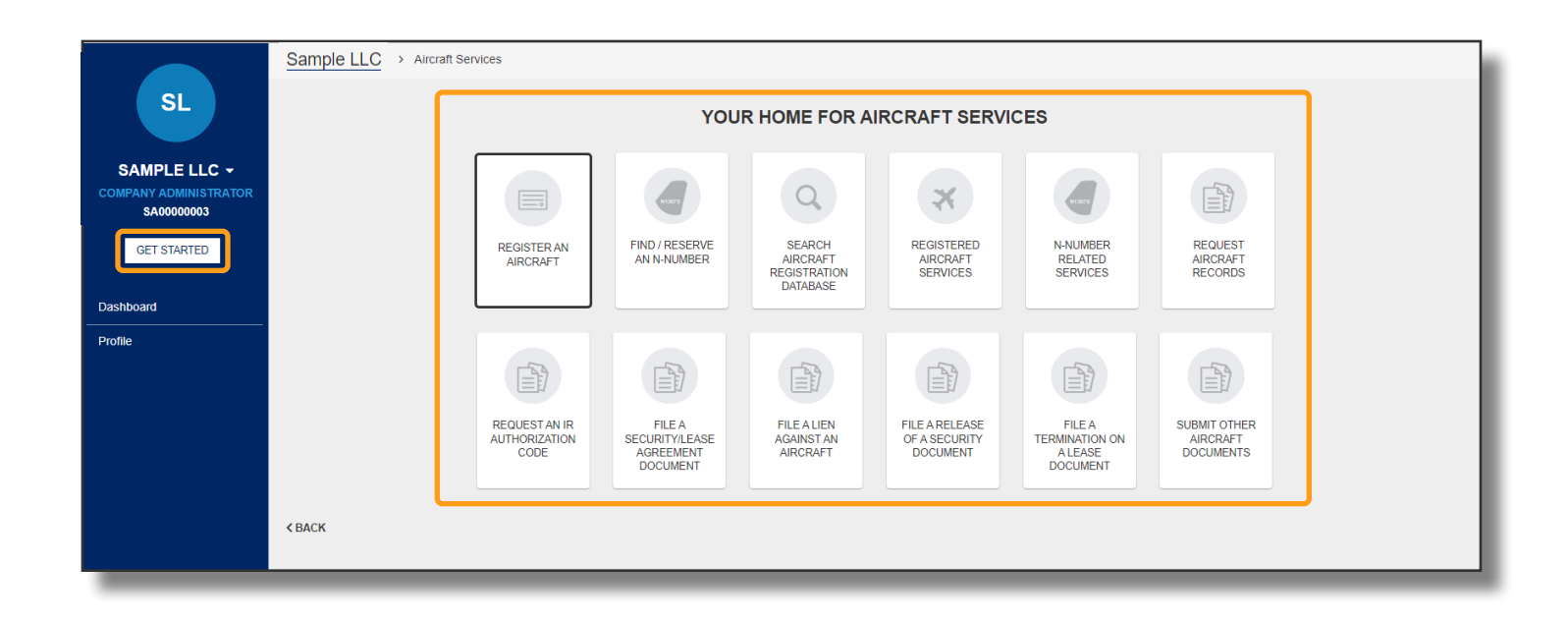

#### NOTE

All Company members you added when creating the LLC profile will receive an email with a link to create an Individual CARES Registered Public User account. after creating an individual account they may navigate to the company account to conduct business in CARES

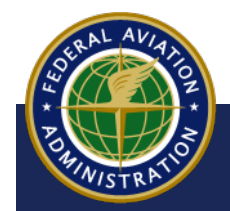

UNCONTROLLED COPY WHEN DOWNLOADED

**Create a Company Account - LLC** 

<Back to Contents

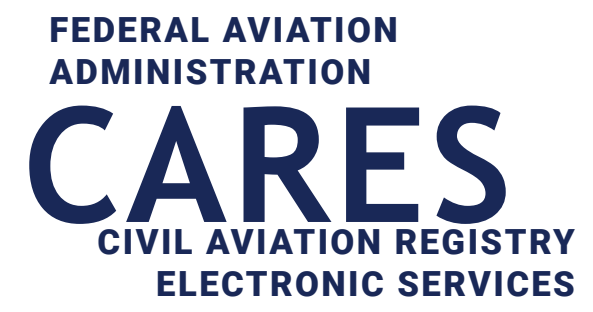

# Appendix

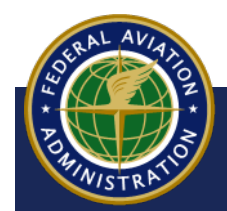

UNCONTROLLED COPY WHEN DOWNLOADED

Aircraft Registration Documents Table

<Back to Contents

# **1 Document Types**

| Aircraft Services Option     | Request Types                                                            | Document Types                                                                                                    |
|------------------------------|--------------------------------------------------------------------------|----------------------------------------------------------------------------------------------------|
| Registered Aircraft Services | Renew Aircraft Registration                                              | Aircraft Reg Renewal App (AC Form 8050-1B)<br>Other Supporting Docs                                                                                                    |
|                              | Cancel Aircraft Registration                                             | Aircraft Reg Renewal App (AC Form 8050-1B)<br>Request to Cancel Aircraft Documents<br>Other Supporting Docs                                                                                                |
|                              | Address Change                                                           | Request to change address<br>Other Supporting Docs                                                                                                    |
|                              | Transfer Aircraft Ownership                                              | Report a Sale<br>Bill of Sale<br>Other Transfer Document<br>Other Supporting Docs                                                                                                    |
|                              | Order a replacement Aircraft Certificate                                 | Request to order a replacement Aircraft Certificate<br>Other Supporting Docs                                                                                                    |
| N-Number Related Services    | Change N-Number                                                          | Request to Change N-Number<br>Returned- REGAR-103 letter<br>Other Supporting Document                                                                                                    |
|                              | Renew N-Number                                                           | Request to Renew N-Number<br>Other Supporting Docs                                                                                                    |
|                              | Assign N-Number                                                          | Request to Assign N-Number<br>Other Supporting Docucments                                                                                                    |
|                              | Relinquish N-Number                                                      | Request to Relinquish N-Number<br>Other Supporting Document                                                                                                    |
|                              | Returned AC-Form 8050-64 (Assignment of Special<br>Registration Numbers) | Returned AC Form 8050-64 (Assignment of Special<br>Registration number)<br>Reserve special N-number back<br>Other Supporting Document                                                                      |
|                              | Cancel N-Number Change                                                   | Request to cancel a N-number change<br>Returned AC Form 8050-64 (Assignment of Special<br>Registration number)<br>Reserve special N-number back<br>Returned- REGAR-103 letter<br>Other Supporting Document |

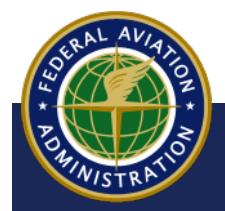

UNCONTROLLED COPY WHEN DOWNLOADED

Aircraft Registration Documents Table

<Back to Contents
## **Document Types**

| Aircraft Services Option                    | Request Types      | Document Types                                                                                                    |
|---------------------------------------------|--------------------|----------------------------------------------------------------------------------------------------|
| File a Security/Lease Agreement<br>Document | Security Agreement | Aircraft Security Agreement<br>Engine Lien<br>Propeller Lien<br>Security Agreement for multiple collateral<br>Consignment Agreement<br>Cross Collateralization Agreement<br>Hypothecation Agreement<br>Subordination Agreement<br>Amendment-Security Agreements, Leases or Sub-<br>leases<br>Air Carrier Spare Part Location Agreement or Lease<br>Assignments -Security Agreement/Lease/Sublease<br>Assumptions-Security Agreement/Lease/Sublease<br>Supplements-Security Agreement/Lease/Sublease<br>Supplements-Security Agreement/Lease/Sublease<br>Substitution Agreement<br>File an Aircraft Mortgage<br>Other Supporting Document |
|                                             | Lease              | Engine Lease<br>Propeller Lease<br>Aircraft Lease or Head Lease<br>Lease of multiple types of collateral<br>Operating Agreement (Lease)<br>Air Carrier Spare Parts Security Agreement or Lease<br>Sublease<br>Other Supporting Document                                                                                                    |
|                                             | Disclaimer         | Disclaimer<br>Other Supporting Document                                                                                                    |
|                                             | Legal Opinion      | Legal Opinion<br>Other Supporting Document                                                                                                    |
| File a Lien Against an Aircraft             | Lien               | Mechanic/Artisan Lien<br>Fieri Facias and/or Writ of Fieri Facias<br>State Tax Lien<br>Local Tax Lien<br>Other Non-Consensual Liens<br>Judgment Lien(Court Order)<br>Other Supporting Document                                                                                                    |
| File a Release of a Security Docu-<br>ment  | Release            | Recordation Notice, or its equivalent(AC Form 8050-<br>41)<br>Statement of premature release<br>Release of consensual and non-consensual liens<br>Release an Aircraft Mortgage<br>Amendment to a release<br>Other Supporting Document                                                                                                    |
|                                             | Legal Opinion      | Legal Opinion submitted with other documents<br>Other Supporting Document                                                                                                    |
| File a Termination On a Lease<br>Document   | Termination        | Notice of Recordation<br>Termination<br>Request for amendment to a lease termination<br>Other Supporting Document                                                                                                    |

UNCONTROLLED COPY WHEN DOWNLOADED

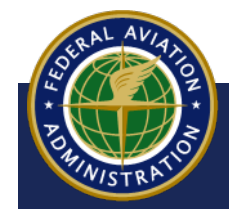

## **Document Types**

| Aircraft Services Option        | Request Types              | Document Types                                                                                                    |
|---------------------------------|----------------------------|----------------------------------------------------------------------------------------------------|
| Submit Other Aircraft Documents | Flight Hour                | Flight Hour Report(AC Form 8050-117)<br>Flight Hour Report-Address Change<br>Other Supporting Documents                                                                                                    |
|                                 | Truth in Leasing           | Truth in Leasing<br>Foreign Leases<br>Master Interchange Agreement<br>Time Share Agreement<br>Other Supporting Document                                                                                                    |
|                                 | Legal Opinion              | Legal Opinion<br>Other Supporting Document                                                                                                    |
|                                 | Other Supporting Documents | Estate<br>Certificate of Incorporation<br>Name Change<br>Merger<br>Consolidation<br>Distribution of Assets<br>Power of Attorney<br>Resolution of the Board<br>Guardian<br>Receivership<br>Bankruptcy<br>Limited Liability Company<br>Trust<br>Business Trust<br>Statutory Trust<br>Voting Trust<br>Other |

POWNISTRATIO

UNCONTROLLED COPY WHEN DOWNLOADED

Aircraft Registration Documents Table

<Back to Contents